בשען חלקית על שיעורו של ד"ר ליאור גוטלי מן המחלקה לתנ"ך, אוניברסיטת בר אילן

האחריות לתקלות ולשגיאות מוטלת, כמובן, על כותבי המדריך:

שירלי לזר

יאיר שדה

רונית שושני

(נשמח לקבל הערות והצעות לשיפור)

אוניברסיטת בר אילן

הספרייה ליהדות

© כל הזכויות שמורות

מהדורת ניסוי, תשע"ח

## תוכן

| 1  | מידע כללי                                        |
|----|--------------------------------------------------|
| 1  | על התוכנה                                        |
| 1  | תוכנה מודולרית                                   |
| 1  | טקסטים מתויגים                                   |
| 1  | האם יש גישה מקוונת לתוכנה?                       |
| 1  | מיקום התקנת התוכנה בספרייה ליהדות                |
| 1  | המודולים וספרי העזר המותקנים בספרייה ליהדות      |
| 2  | גרסת התוכנה                                      |
| 2  | מדריך לשימוש בתוכנה                              |
| 2  | כניסה לתוכנה                                     |
| 3  | סוגי המודולים באקורדנס                           |
| 4  | טקסטים ראשוניים (Texts)                          |
| 5  | ספרי עזר והשימוש בהם (Tools)                     |
| 10 | חיפוש בטקסטים ראשוניים                           |
| 10 | חיפוש פסוקים (Verses)                            |
| 12 | חיפוש מילים (Words)                              |
| 13 | העמדת טקסטים מקבילים                             |
| 14 | חיפוש מילים מורכב - חיפוש של שתי מילים או יותר   |
| 15 | AND                                              |
| 15 | OR                                               |
| 15 | NOT                                              |
| 15 | XOR                                              |
| 16 | Followed By                                      |
| 16 | Preceded By                                      |
| 16 | WITHIN                                           |
| 16 | חיפוש מילה בנטייה לשונית מסוימת (Inflected form) |
| 18 | חיפוש לפי תגיות דקדוקיות (Tags)                  |
| 21 | חיפוש מורכב לפי מבנים (Construct)                |
| 31 | חיפוש עם אותיות עלומות, ניקוד וטעמים             |

| 32 | הגבלות חיפוש לפי טווח (Range), תחום (Scope) וסוג |
|----|--------------------------------------------------|
| 33 | קביעת טווח (Range), קביעת טווח                   |
| 34 | חיפוש לפי טווח מסוים                             |
| 35 | חיפוש בתחום שונה מתחום הפסוק (Scope)             |
| 38 | היפוש במודולים לא מתויגים                        |
| 39 | קונקורדנציה                                      |
| 39 | הפקת קונקורדנציה לכל התנ"ך                       |
| 40 | הפקת קונקורדנציה לחלק מן התנ"ך                   |
| 41 | סטטיסטיקות                                       |
| 44 | הפקת ניתוח דקדוקי לפסוקים                        |
| 44 |                                                  |
| 45 | ניתוה) Parsing                                   |
| 46 | Diagram                                          |
| 47 | הדפסה ושמירה                                     |
| 49 | נספחים                                           |
| 49 | מילון תגיות (Tags) עיקריות בתוכנת אקורדנס        |
| 56 | קיצורי שמות הספרים במודולים של אקורדנס           |
| 59 | קישורים שימושיים                                 |
| 59 | מדריך להתקנת אקורדנס – לרוכשים פרטיים            |
| 59 | התקנה ראשונה של אקורדנס                          |
| 61 | עדכונים לתוכנת אקורדנס קיימת                     |

### מידע כללי

### על התוכנה

אקורדנס היא תוכנה לאיחזור מידע מנוסח המקרא ומטקסטים הקשורים אליו (כגון תרגומי המקרא, הברית החדשה, ספרות חז"ל, ספר בן סירא, כתבי יוסף בן מתתיהו, כתבי אבות הכנסייה, ועוד רבים). היא נועדה בעיקר לחוקרי לשון המקרא, אך בשל שפע הטקסטים הכלולים בה, היא משמשת גם חוקרי ספרות חז"ל, ספרות עברית, תולדות עם ישראל ומחשבת ישראל. התוכנה כוללת טקסט מלא בכמה שפות: עברית, ארמית, סורית, יוונית, לטינית ואנגלית.

### תוכנה מודולרית

ברוב התוכנות שאנו מכירים, כגון פרויקט השו"ת, מספר הטקסטים שהתוכנה כוללת הוא אחיד לכל רוכשי התוכנה. בכל פעם שפרויקט השו"ת מעדכן גרסה, מתעדכנים גם תוכנת החיפוש וגם הטקסטים הנכללים. לא כן באקורדנס. התוכנה מאגדת מספר גדול של טקסטים, הנקראים **מודולים**. לאחר רכישת חבילת היסוד, הכוללת את נוסח המקרא ואת תוכנת החיפוש, יכול כל רוכש לבחור את המודולים המעניינים אותו, ולרכוש רק אותם. בהמשך הוא יכול לרכוש עדכון של תוכנת החיפוש, ללא קשר למספר המודולים שברשותו, והוא יכול לרכוש מודולים נוספים, ללא קשר לגרסת תוכנת החיפוש שברשותו.

### טקסטים מתויגים

יתרונה הבולט של תוכנת אקורדנס הוא שימוש בטקסטים מתויגים, כלומר – טקסטים שהוקלדו מראש עם תגיות (Tags) לכל מילה ומילה. תגיות אלה מגדירות את תפקידה הדקדוקי של המילה (כגון שם עצם, פועל, תואר וכו'), את משמעותה, ותכונות לשוניות נוספות (כגון מין, מספר וכו'). השימוש בטקסטים מתויגים מאפשר לתוכנה לחפש קטגוריות דקדוקיות, ללא ציון מילה ספציפית. חיפוש זה הוא ייחודי לתוכנת אקורדנס.

### האם יש גישה מקוונת לתוכנה? לא.

נכון לעכשיו (וכנראה גם בעתיד), ניתן לגשת לתוכנה רק ממחשבי הקהל בספרייה ליהדות (ומכמה מחשבים בקומת היעץ של הספרייה המרכזית).

מי שמעוניין לעבוד עם התוכנה מביתו, צריך לרכוש את התוכנה. ניתן לרכוש דרך האתר שלהם:

### /https://www.accordancebible.com

לטובת אלה שרכשו את התוכנה באופן פרטי, צירפנו בנספחים למדריך זה הנחיות להתקנת התוכנה לאחר הרכישה.

### מיקום התקנת התוכנה בספרייה ליהדות

גרסת הספרייה ליהדות מותקנת במחשב 36, הנמצא במבואה לאולם הקריאה של הספרייה ליהדות.

גרסת המחלקה לתנ"ך מותקנת במחשבים: 3, 4, 5 (בצד המזרחי של אולם הקריאה), 9, 10 (בצד המערבי של אולם הקריאה), 13, 32, 33, 37, 38 במבואה לאולם הקריאה של הספרייה ליהדות. ועוד מותקנת בשבעה מחשבים בקומת הכניסה של הספרייה: 6, 10, 11, 13, 15, 16, 17 (מספרי המחשבים בקומת הכניסה עשויים להשתנות).

### המודולים וספרי העזר המותקנים בספרייה ליהדות

גרסת הספרייה ליהדות וגרסת המחלקה לתנ"ך מקבילות בתוכנת החיפוש ובחלק גדול מן המודולים: נוסח המקרא לפי הביבליה הבראיקה, מגילות ים המלח (מקראיות ולא מקראיות), כתובות עבריות, נוסח המשנה על פי כתב יד קאופמן, תרגומים ארמיים ותרגום השבעים, בן סירא, מילונים מקראיים ועוד. בגרסת הספרייה ליהדות יש טקסטים נוספים: כתבי אבות הכנסייה, תלמוד בבלי וספרות תנאית, כתבי פילון ויוסף בן מתתיהו, ספרי דקדוק ועוד. הרשימה המלאה נמצאת בקטלוג הממוחשב (יעודכן בקרוב \$\$), וכן בקבצים נפרדים באתר הספרייה ליהדות, לצד מדריך זה (יבוצע בהמשך \$\$)

### גרסת התוכנה

מדריך זה נכתב על פי גרסה 11 של אקורדנס. קיימת כבר גרסה 12 – שהותקנה במחשבי הספרייה. מגרסה לגרסה יש שכלולים קטנים רבים, אך עיקרי המאפיינים של התוכנה אינם משתנים. ייתכן שמרכיבים מסוימים של התוכנה יעברו בגרסה מתקדמת למקום אחר, אך עם רכישת המיומנות בתוכנה ניתן בקלות למצוא את המקום החדש.

## מדריך לשימוש בתוכנה

כניסה לתוכנה

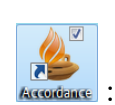

יש ללחוץ על הצלמית שבשולחן העבודה:

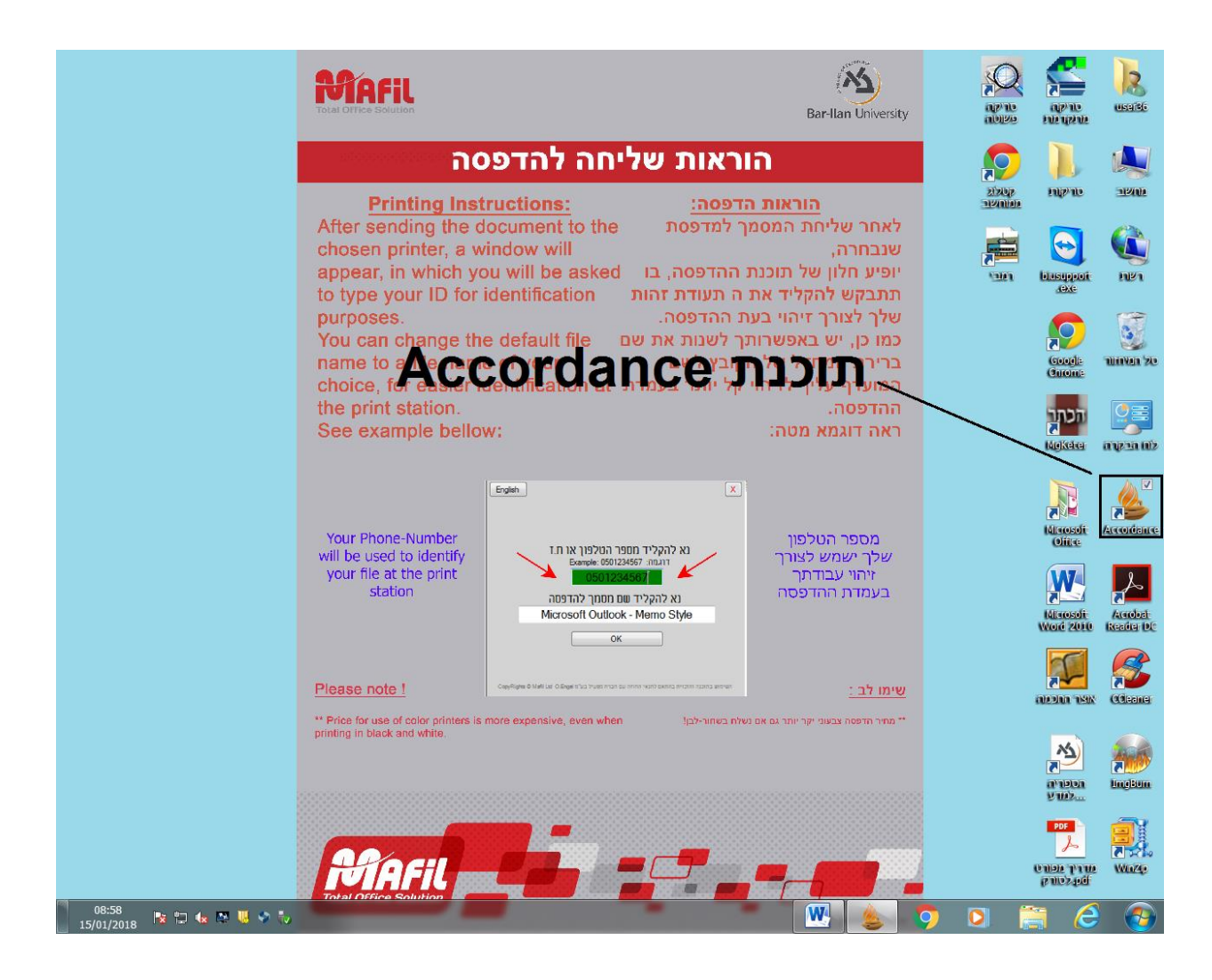

התוכנה עולה. אם עולה חלון הורדת עדכונים (ראו תרשים) יש לסגור את החלון:

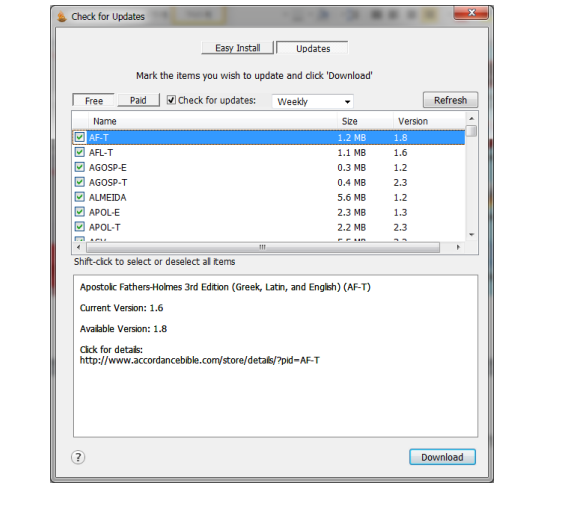

## כעת נראה את חלון החיפוש של אקורדנס:

|                                                                                           |                          |    |   | <u> </u> |              |
|-------------------------------------------------------------------------------------------|--------------------------|----|---|----------|--------------|
| S Workspace - Accordance                                                                  |                          | 20 |   | 120 0    |              |
| He Edit Search Display Selection Amplity Utilities Window Help                            |                          |    |   | _        |              |
| Ŭ, III Z Z Ŭ, <u>V</u> , <i>₩</i> , \$, <b>Ⅲ</b> , ?                                      |                          |    |   | Q.       | ·            |
|                                                                                           | Hebrew Texts             |    |   |          |              |
| Hebrew Bible (BHS) Tagged 👻 🗘                                                             |                          |    |   |          | 0.4          |
|                                                                                           |                          |    |   |          | (T) 240      |
| O Verse 0 of 0 Compare                                                                    |                          |    |   | ul - E   | Add Parallel |
| A A 🗉- *- Het                                                                             | rew Bible (BHS) Tagged 🔻 |    |   |          | <u>^</u>     |
|                                                                                           |                          |    |   |          |              |
|                                                                                           |                          |    |   |          |              |
|                                                                                           |                          |    |   |          |              |
|                                                                                           |                          |    |   |          |              |
|                                                                                           |                          |    |   |          |              |
|                                                                                           |                          |    |   |          |              |
|                                                                                           |                          |    |   |          |              |
|                                                                                           |                          |    |   |          |              |
|                                                                                           |                          |    |   |          |              |
|                                                                                           |                          |    |   |          |              |
|                                                                                           |                          |    |   |          |              |
|                                                                                           |                          |    |   |          |              |
|                                                                                           |                          |    |   |          |              |
|                                                                                           |                          |    |   |          |              |
|                                                                                           |                          |    |   |          |              |
|                                                                                           |                          |    |   |          |              |
|                                                                                           |                          |    |   |          |              |
|                                                                                           |                          |    |   |          |              |
|                                                                                           |                          |    |   |          |              |
|                                                                                           |                          |    |   |          |              |
|                                                                                           |                          |    |   |          |              |
|                                                                                           |                          |    |   |          |              |
|                                                                                           |                          |    |   |          |              |
|                                                                                           |                          |    |   |          |              |
|                                                                                           |                          |    |   |          |              |
|                                                                                           |                          |    |   |          |              |
|                                                                                           |                          |    |   |          |              |
| $\land$ Vs $\bigtriangledown$ $\land$ Ch $\bigtriangledown$ $\land$ Bk $\bigtriangledown$ |                          |    |   |          |              |
|                                                                                           |                          |    |   |          |              |
| 15:36<br>18/03/2018 😼 🍬 🖏 💐 🍢 🔊 🗾 EN                                                      |                          |    | 9 |          | 6 🚯          |

## סוגי המודולים באקורדנס

בתוכנת אקורדנס יש שני סוגי מודולים:

האחד – טקסטים ראשוניים (נוסח המקרא, תרגומים, ספרות חז"ל וכיוצא באלה).

האחר – ספרי עזר (מילונים, ספרי דקדוק, פירושים וספרי מחקר).

(Texts) טקסטים ראשוניים

. BHS ניתן להגיע לטקסטים בתפריט השמאלי (ראו תרשים). ברירת המחדל, שאיתה עולה התוכנה, היא נוסח המקרא לפי

הערה: ברירת מחדל זו היא בחירת הספרייה. משתמשים פרטיים יכולים לכוון את טקסט ברירת המחדל לפי העדפתם.

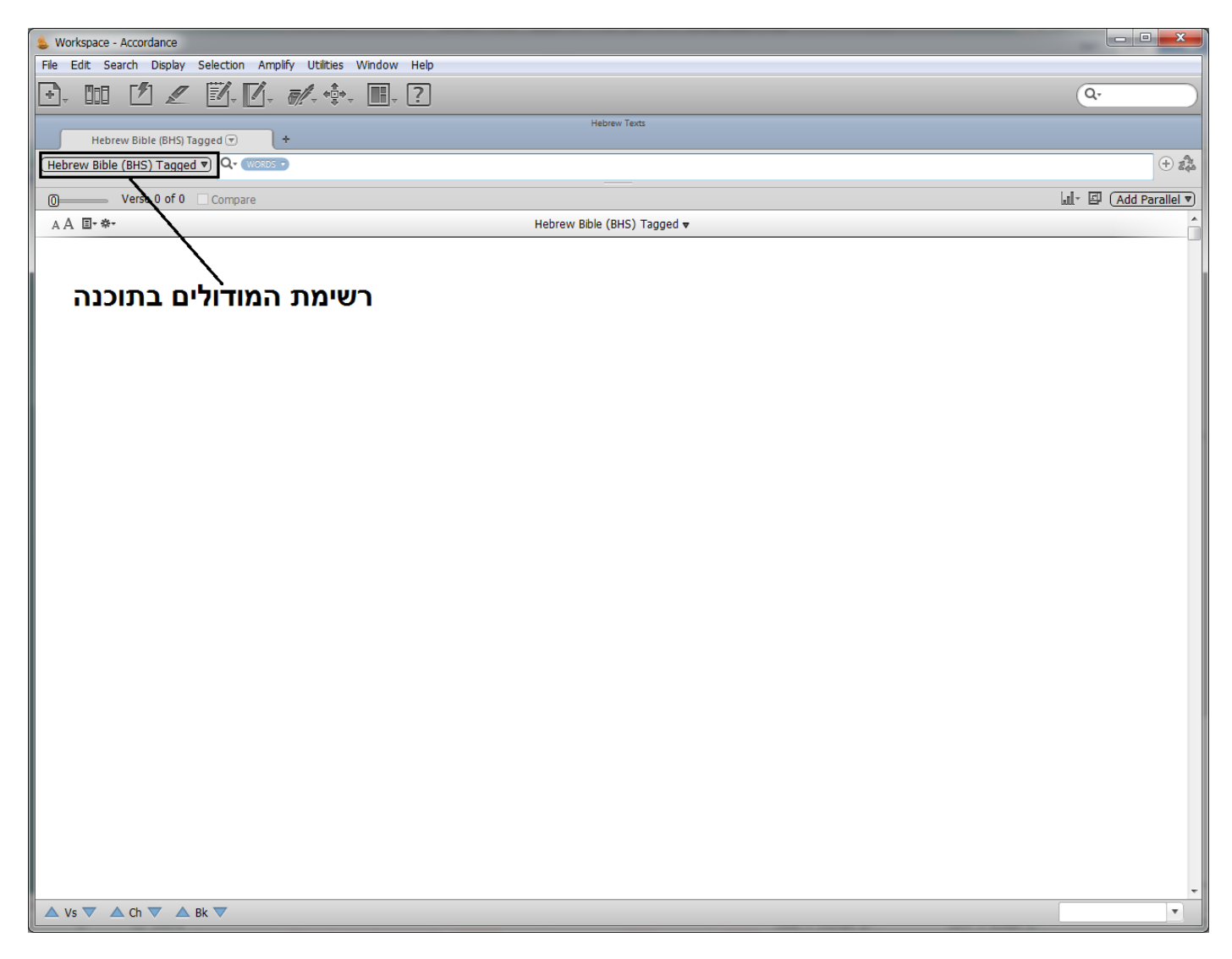

ניתן לבחור מודולים אחרים מן הרשימה. כאשר לוחצים על המשולש הקטן שמימינו של טקסט ברירת המחדל (ראו תרשים)

| Hebrew Bible (Biblia Hebrai 💌            | +                                          | HEDIEW TEXES                           |
|------------------------------------------|--------------------------------------------|----------------------------------------|
| (Hebrew Bible (Biblia Hebraica) Tagged 🔻 | Q+ VERSES -                                |                                        |
| Q Vorce 0 of Search Text: Heb            | rew Masoretic Text with Westminster Hebro  | w Morphology                           |
| Verse o or quadrant texts new            | terr Hasorecie Texe Mich Weseninster Hesit | an Horphology                          |
| AA <b>⊡-*-</b>                           | $\backslash$                               | Hebrew Bible (Biblia Hebraica)Tagged 🔻 |
|                                          |                                            |                                        |

### נפתחת רשימת המודולים:

|      |                                                  |       | A COLUMN TWO AND AND A COLUMN TWO AND A COLUMN TWO AND A COLUMN TUTA A COLUMN TUTA A COLUMN TUTA A COLUMN TUTA A COLUMN TUTA A COLUMN TUTA A COLUMNTA A COLUMNTA A |        |          |         |
|------|--------------------------------------------------|-------|----------------------------------------------------------------------------------------------------|--------|----------|---------|
|      | Apostolic Fathers English                        | Alt+1 | Help                                                                                                    |        |          |         |
| 1    | Apostolic Fathers Latin                          | AIC+2 | · · · · · · · · · · · · · · · · · · ·                                                                                                    | 0      |          |         |
| -    | Apostolic Fathers Greek                          | Alt+3 |                                                                                                    |        |          |         |
|      | Apostolic Fathers English (Lightfoot)            | Alt+4 | Hebrew Texts                                                                                                    |        |          |         |
|      | Apostolic Fathers (Lightfoot)                    | Alt+5 |                                                                                                    |        |          |         |
| 1    | Apocryphal Gospels Latin-Tagged                  | Alt+6 | ererence                                                                                                    |        |          | D 250   |
|      | Apocryphal Gospels English                       | Alt+7 |                                                                                                    | Lil- F | Add Para | allel 🛛 |
| - 11 | Apocryphal Gospels Greek                         | Alt+8 | Unknow Didle (Didle Unknow) Tenned -                                                                                                    |        |          |         |
| -    | Apocryphal Gospels 2 English                     | Alt+9 | Hebrew Bible (Biblia Hebraica) ragget 🕈                                                                                                    |        |          |         |
|      | João Ferreira De Almeida Atualizada (Portuguese) | Alt+0 |                                                                                                    |        |          |         |
|      | Apologists-English                               |       |                                                                                                    |        |          |         |
|      | Apologists Greek                                 |       |                                                                                                    |        |          |         |
|      | ASV (1901)                                       |       |                                                                                                    |        |          |         |
|      | Bible in Basic English                           |       |                                                                                                    |        |          |         |
|      | Ben Sira-Canonical Order                         |       |                                                                                                    |        |          |         |
|      | Ben Sira English                                 |       |                                                                                                    |        |          |         |
|      | Ben Sira-Manuscript Order                        |       |                                                                                                    |        |          |         |
|      | CEI 2008-2 (Italian)                             |       |                                                                                                    |        |          |         |
|      | CEI 2008 (Italian)                               |       |                                                                                                    |        |          |         |
|      | CEI 1974 (Italian)                               |       |                                                                                                    |        |          |         |
|      | Douay-Rheims Bible                               |       |                                                                                                    |        |          |         |
|      | DSS Bible-Canonical Order                        |       |                                                                                                    |        |          |         |
|      | DSS Bible-Manuscript Order                       |       |                                                                                                    |        |          |         |
|      | DSS Greek Bible-Canonical Order                  |       |                                                                                                    |        |          |         |
|      | DSS Greek Bible-Manuscript Order                 |       |                                                                                                    |        |          |         |
|      | Elberfelder 1905 (German)                        |       |                                                                                                    |        |          |         |
|      | ESV with Strong's                                |       |                                                                                                    |        |          |         |
|      | Greek NT (tagged)                                |       |                                                                                                    |        |          |         |
|      | GNT-Textus Receptus with Strong's                |       |                                                                                                    |        |          |         |
|      | Hebrew Bible (Biblia Hebraica) Tagged            |       |                                                                                                    |        |          |         |
|      | Hebrew Inscriptions-English                      |       |                                                                                                    |        |          |         |
|      | Hebrew Inscriptions-Tagged                       |       |                                                                                                    |        |          |         |
|      | NW Semitic Inscriptions English                  |       |                                                                                                    |        |          |         |
|      | NW Semitic Inscriptions                          |       |                                                                                                    |        |          |         |
|      | Josephus Greek                                   |       |                                                                                                    |        |          |         |
|      | Josephus English                                 |       |                                                                                                    |        |          |         |
|      | Josephus Intros-Tagged                           |       |                                                                                                    |        |          | -       |
|      | JPS (1985)                                       |       |                                                                                                    |        |          | ×       |
|      | KJV Apocrypha                                    |       |                                                                                                    |        |          |         |
|      | KJV with Strong's                                |       |                                                                                                    |        |          |         |
|      | Louis Segond (French)                            |       |                                                                                                    |        |          |         |
|      | Luther 1912 (German)                             |       |                                                                                                    |        |          |         |
|      | LXX Rahlfs Tagged                                |       |                                                                                                    |        |          |         |
|      | LXX Rahlfs Tagged (parallels)                    |       |                                                                                                    |        |          |         |
|      |                                                  |       |                                                                                                    |        | 2        |         |
|      | 08/01/2018                                       |       |                                                                                                    |        |          |         |

רוב המודולים בעברית וביוונית מתויגים (Tagged), כלומר, נרשמו בהם כל התכונות הלשוניות של כל מילה ומילה. מאגרי הספרות התנאית והתלמוד הבבלי, הנמצאים במחשב 36 בלבד, אינם מתויגים.

## ספרי עזר והשימוש בהם (Tools)

ניתן להגיע אליהם בלחיצה על Window בתפריט האופקי, ובתפריט האנכי הנפתח – לחיצה על Library (ראו תרשים):

צעדים ראשונים בתוכנת אקורדנס

| 💩 Workspace - Accordance                                                                |                                                                                                    |                                                                                               |                                                   |            |
|-----------------------------------------------------------------------------------------|----------------------------------------------------------------------------------------------------|-----------------------------------------------------------------------------------------------|---------------------------------------------------|------------|
| File Edit Search Display Selection Amplify Utilities                                    | Win                                                                                                    | dow Help                                                                                      |                                                   |            |
|                                                                                         |                                                                                                    | Library                                                                                       | Ctrl+Alt+1                                        |            |
| Hebrew Bible (Biblia Hebrai 🔍 🗶 +<br>Hebrew Bible (Biblia Hebraica) Tagged 🔍 🔍 VERSES 🔿 | <ul> <li>Image: A start of the start of the start of</li></ul> | Instant Details<br>Highlights<br>Characters                                                   | Ctrl+Alt+2<br>Ctrl+Alt+3<br>Ctrl+Alt+4            | rew Texts  |
| O Verse 0 of 0 Compare<br>A A ⊡- *-                                                     |                                                                                                    | Show All<br>Hide<br>Tabs & Zones<br>Arrange<br>Set Workspace Name<br>Get Verses<br>Slide Show | Ctrl+0<br>Ctrl+\<br>,<br>Ctrl+Alt+A<br>Ctrl+Alt+S | ) Hebraica |
|                                                                                         |                                                                                                    | Window Help<br>Show Analytics<br>Add To Favorites<br>Hide Toolbar                             | Ctrl+Alt+?<br>Ctrl+Alt+0                          |            |
|                                                                                         | <ul> <li>Image: A start of the start of the start of</li></ul> | Customize Toolbar<br>Workspace                                                                |                                                   |            |

כעת ייפתח חלון ה-Library בצד שמאל. ספרי העזר נמצאים ב- **Tools**. אפשר להגיע אליהם במעבר על הספרים לפי הסדר, או על ידי הקלדת שם הספר המבוקש בשורת החיפוש (ראו תרשים):

| S Workspace - Accordance      | 88new X                                                                                   |                       |
|-------------------------------|-------------------------------------------------------------------------------------------|-----------------------|
| File Edit Search Display Sele | ction Amplify Utilities Window Help                                                       |                       |
| 🕑 🛄 📅 💋 🖌                     | _ Ē. <b>ē</b> . <i>ī</i>                                                                  | Q.                    |
| Q                             | Hebrew Bible (Biblia Hebrai,,,, (🔻) +                                                     |                       |
| TOOLS                         |                                                                                           | (+) at                |
| V A Dictionaries              |                                                                                           | . ete                 |
| Easton's Bible Diction        | O Verse 0 of 0 Compare                                                                    | 📶 👻 🖾 (Add Parallel 🛡 |
| Eerdmans Dictionary           | A A II- *- Hebrew Bible (Biblia Hebraica) Tagged ▼                                        |                       |
| Hitchcock's Bible Na          |                                                                                           |                       |
| Accordance Module L           |                                                                                           |                       |
| Webster's Dictionary          |                                                                                           |                       |
| 📓 BHS Latin Key               |                                                                                           |                       |
| ▼                             |                                                                                           |                       |
| 📗 Dead Sea Scrolls Index      |                                                                                           |                       |
| Matthew Henry Abrid           |                                                                                           |                       |
| 🚡 New Bible Comment           |                                                                                           |                       |
| ► C Greek Lexicons            |                                                                                           |                       |
| ▶ I Hebrew Lexicons           |                                                                                           |                       |
| ▼ 7% Grammars                 |                                                                                           |                       |
| Gesenius' Hebrew Gr 😑         |                                                                                           |                       |
| Jouon-Muraoka Hebr            |                                                                                           |                       |
| Conybeare & Stock's           |                                                                                           |                       |
| Wallace's Greek Gram          |                                                                                           |                       |
| ▶ 📸 Visual                    |                                                                                           |                       |
| Devotionals                   |                                                                                           |                       |
| Cross-references              |                                                                                           |                       |
| ▼ ' Writings                  |                                                                                           |                       |
| Church Fathers (Ante          |                                                                                           |                       |
| Church Fathers (Nice          |                                                                                           |                       |
| Church Fathers (Nice          |                                                                                           |                       |
| ► History                     |                                                                                           |                       |
| Biblical Studies              |                                                                                           |                       |
| P Apparatus                   |                                                                                           |                       |
| Wasters Therauture            |                                                                                           | -                     |
| MT LVX Parallel               | $\land$ Vs $\bigtriangledown$ $\land$ Ch $\bigtriangledown$ $\land$ Bk $\bigtriangledown$ | <b>T</b>              |
| FILTER LIBRARY RV             |                                                                                           |                       |
|                               |                                                                                           |                       |
| Snow All Recently Op          |                                                                                           |                       |
| Texts Tools                   |                                                                                           |                       |
| Background My Stuff           |                                                                                           |                       |
| +- • *-                       |                                                                                           |                       |
| 17:03                         |                                                                                           | o o 📄 🙆 🚳             |

Library-יש ספרי עזר שהוכנסו בהם קישורים לפסוקי המקרא, ואפשר להגיע אליהם מן הפסוקים עצמם, ולא רק מן הרשימה שב-

למשל, מילון BDB. נניח שאנו רוצים פירוש במילון למילה 'עלטה'. אנו עומדים על המילה עם הסמן, לוחצים על עכבר ימין, נפתח הלון, לוחצים בו על Look up, ובחלון שנפתח לימינו לוחצים על Dictionary (ראו תרשים):

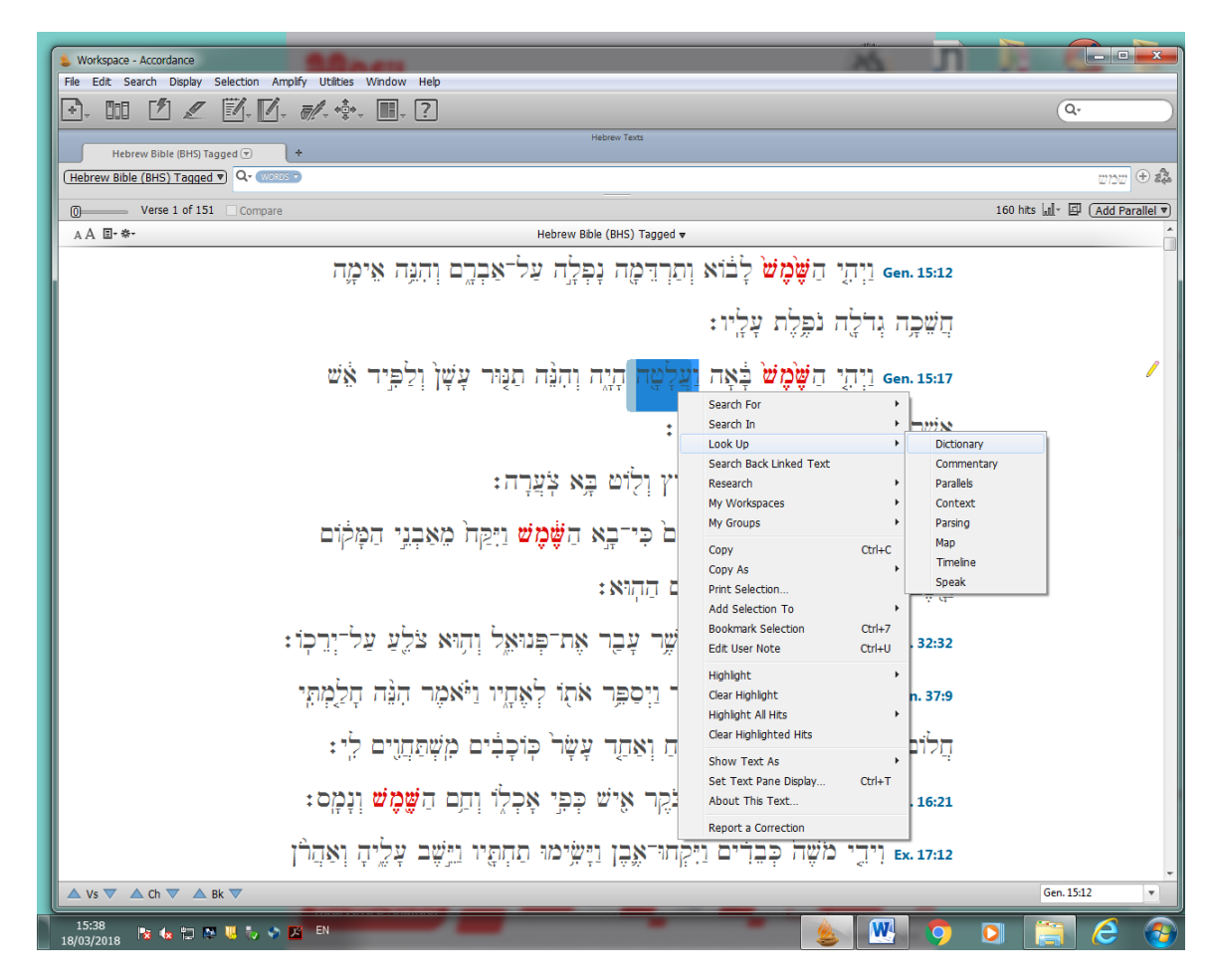

ואז עולה בחלק הימני של חלון אקורדנס המילה 'עלטה' שבחרנו, ופירושה במילון ברירת המחדל של אקורדנס. ואם רוצים להחליף מילון, לוחצים על המשולש הקטן שמימין לשם המילון, ברשימה שנפתחת לוחצים על Hebrew Tools, וברשימה שנפתחת מימין בוחרים את BDB (ראו תרשים):

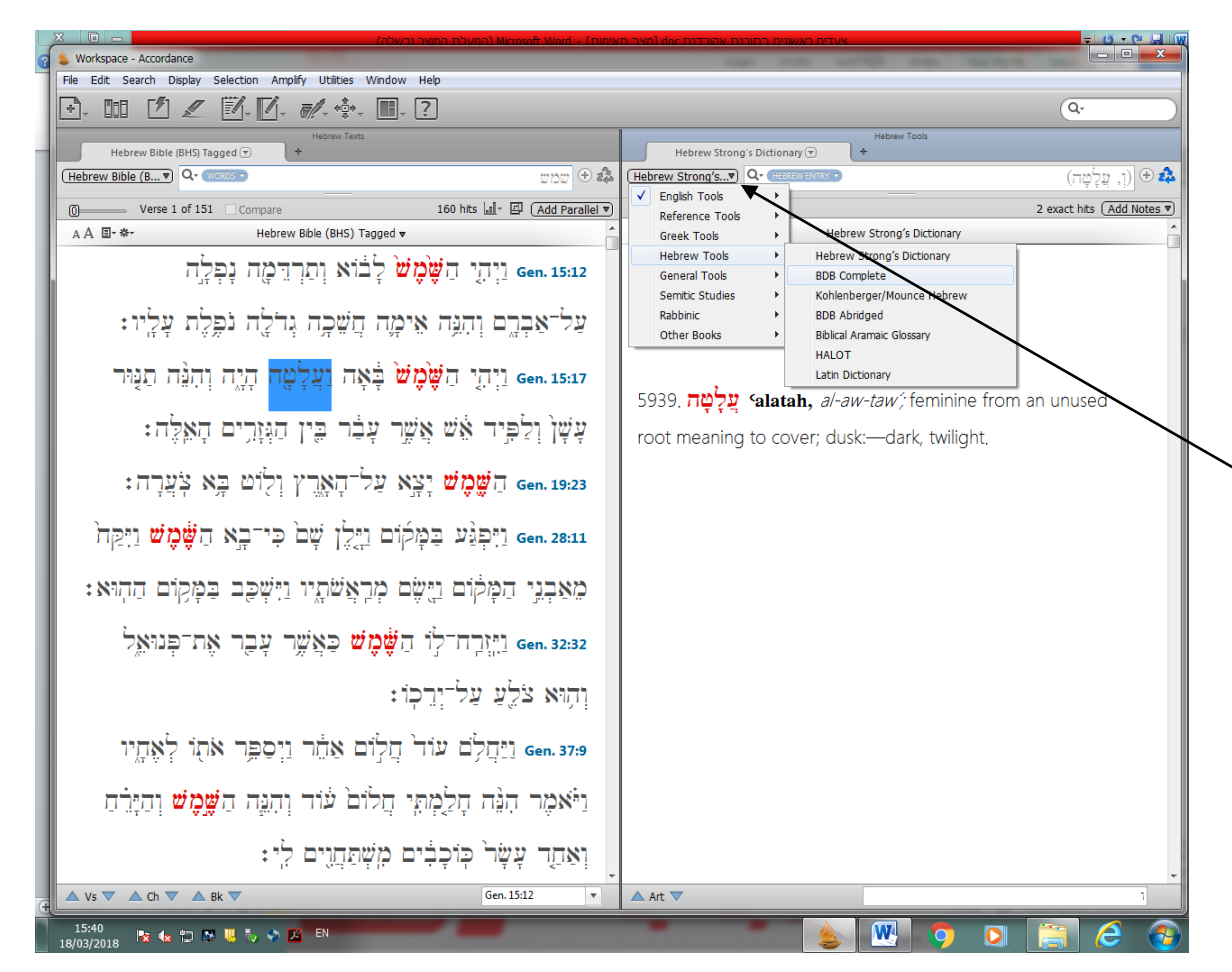

Library- ואם רוצים לקרוא את BDB ברצף, או לקרוא ספרים שאינם מקושרים לפסוקים, בוחרים את הספר הרצוי בחלון ה-Library ומקישים עליו כדי לפתוח אותו.

כך לדוגמה בחרנו את ספר הדקדוק של גזניוס. הספר נפתח בחלון הימני (ראו תרשים):

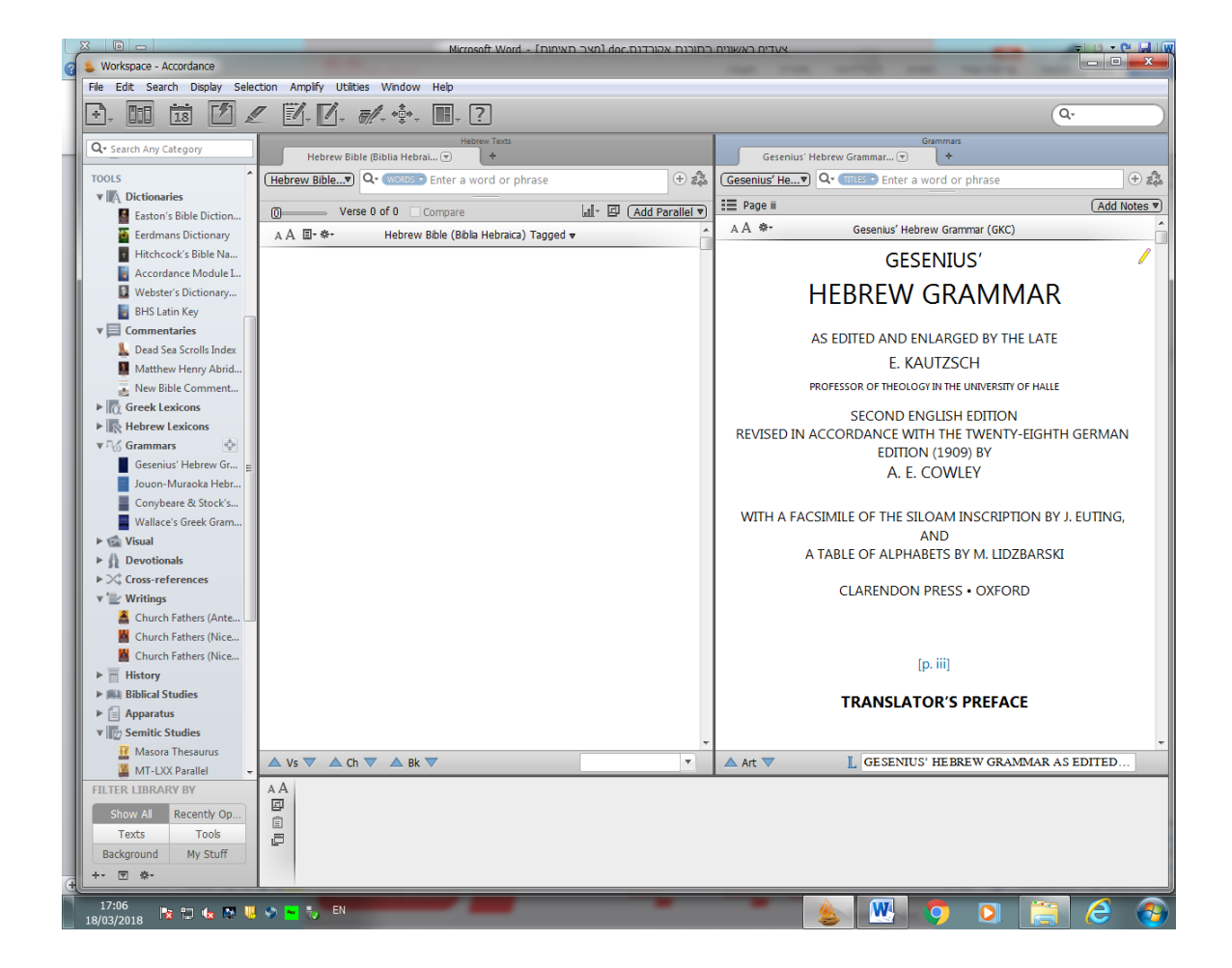

אפשר לקרוא את הספר ברצף, או לחפש עניין מסוים. ברירת המחדל היא לחפש בתוך כותרות בספר. לחיצה על המשולש הקטן מימין ל-Titles בשורת החיפוש תפתה חלון שמאפשר לחפש לפי כותרות עבריות, אנגליות, פסוקים, תוכן עברי, תוכן יווני, תעתיק ומספרי עמודים בספר (ראו תרשים):

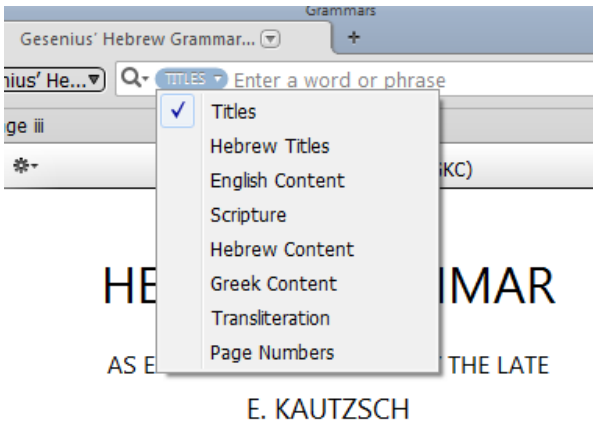

PROFESSOR OF THEOLOGY IN THE UNIVERSITY OF HALLE

בכל ספר שנמצא בכלי העזר באקורדנס אפשר לחפש בחלקים האופייניים לו. כך, למשל, ב'אוצר המסורה' אפשר לחפש לפי דיבור המתחיל, נוסח המסורה וכו' (ראו תרשים):

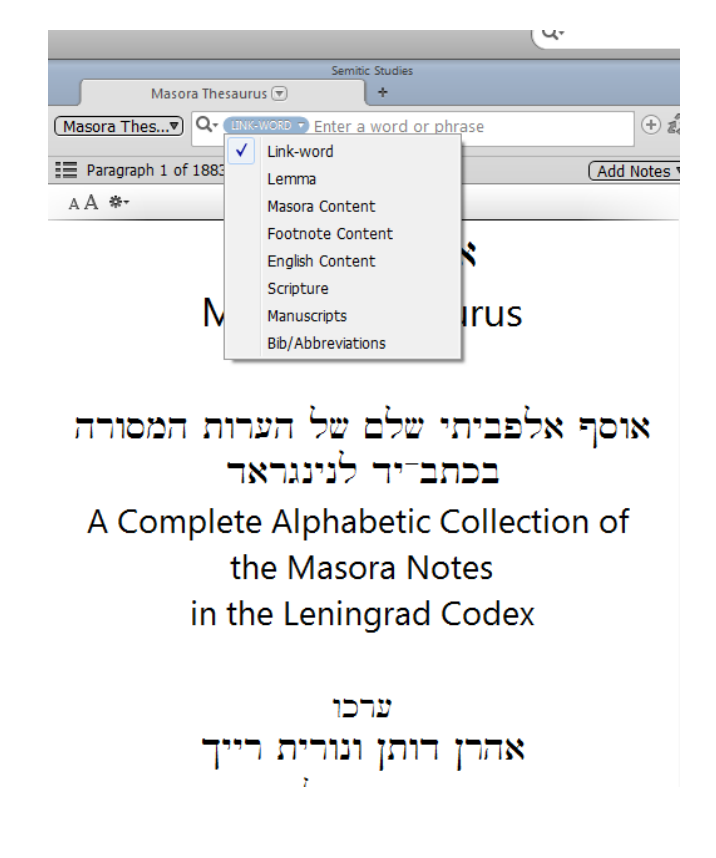

### חיפוש בטקסטים ראשוניים

ניתן לחפש באקורדנס לפי מילים (Words) או לפי פסוקים (Verses). ברירת המחדל היא חיפוש לפי מילים (זוהי קביעת הספרייה, ומשתמש פרטי, יכול, כמובן, לקבוע את ברירת המחדל לפי פסוקים). ניתן בכל רגע להחליף את החיפוש ממילים לפסוקים, על ידי לחיצה על המשולש הקטן מימין ל- Words (ראו תרשים):

| Bible (Biblia Hebrai 💌    | +                                    |
|---------------------------|--------------------------------------|
| Biblia Hebraica) Tagged 💌 |                                      |
| erse 0 of 0 Compare       | Choose to search for words or verses |
|                           |                                      |

(Verses) חיפוש פסוקים

:(Verses) כיוון שברירת המחדל בגרסת הספרייה היא חיפוש לפי מילים (Words), יש לעבור לחיפוש לפי פסוקים

| lebrai 💌     | +                                    |
|--------------|--------------------------------------|
| ca) Tagged 🔻 | Q- VERSES -                          |
| Compare      | Choose to search for words or verses |
|              | Hebrew B                             |

שמות ספרי המקרא, או כל יחידה בתוך מודול אחר באקורדנס, כתובים בקיצורים באנגלית. בנספחים שבסוף המדריך צירפנו רשימת קיצורים של שמות ספרי התנ"ך והמסכתות שבמשנה.

ועוד כדאי לדעת, שאם לוחצים על Display בתפריט האופקי, ובוחרים List All Book Names (ראו תרשים), נפתחת בצד ימין טבלה, ובה קיצורי שמות הספרים במודול שבו מחפשים.

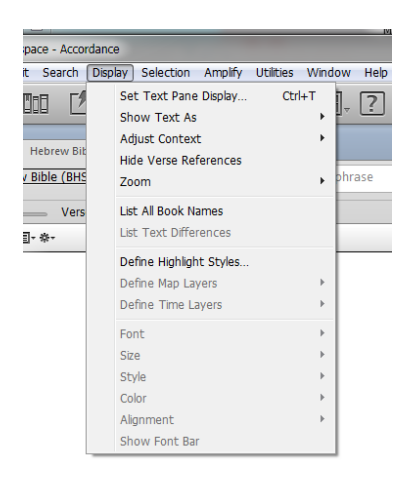

כדי לחפש פסוק יש להקליד: קיצור לשם הספר המקראי ואחריו סימן נקודה, מספר פרק ואחריו סימן נקודתיים, ומספר פסוק. לדוגמה, כדי לחפש את בראשית י, ג, יש להקיש gen. 10:3.

כשמתחילים להקיש את אותיות הקיצור של שם הספר המקראי, התוכנה תציע לנו השלמה לקיצור המלא.

כשעוברים על טקסט מתויג באקורדנס, אפשר לראות על כל מילה ומילה את הניתוח הדקדוקי שלה. מעמידים את הסמן על המילה המבוקשת, ובתחתית המסך רואים את ניתוח המילה. אם אפשרות זו אינה פועלת, יש ללחוץ על Window בתפריט האופקי, ובחלון שנפתח, ללחוץ על Instant Details (ראו תרשים):

צעדים ראשונים בתוכנת אקורדנס

| le Workspace - Accordance                            |              |                    |            |
|------------------------------------------------------|--------------|--------------------|------------|
| File Edit Search Display Selection Amplify Utilities | Win          | dow Help           |            |
|                                                      |              | Library            | Ctrl+Alt+1 |
|                                                      | $\checkmark$ | Instant Details    | Ctrl+Alt+2 |
| Hebrew Bible (Biblia Hebrai 💌 🕇 +                    |              | Highlights         | Ctrl+Alt+3 |
| (Hebrew Bible (Biblia Hebraica) Tagged               |              | Characters         | Ctrl+Alt+4 |
|                                                      |              | Daily Reading      | •          |
|                                                      |              | Show All           | Ctrl+0     |
| AA 🗉 🐄                                               |              | Hide               | Ctrl+\     |
|                                                      |              | Tabs & Zones       | +          |
|                                                      |              | Arrange            | +          |
|                                                      |              | Set Workspace Name |            |
|                                                      |              | Get Verses         | Ctrl+Alt+A |
|                                                      |              | Slide Show         | Ctrl+Alt+S |
|                                                      |              | Window Help        | Ctrl+Alt+? |
|                                                      |              | Show Analytics     | Ctrl+'     |
|                                                      |              | Add To Favorites   |            |
|                                                      |              | Hide Toolbar       | Ctrl+Alt+0 |
|                                                      |              | Customize Toolbar  |            |
|                                                      | <            | Workspace          |            |

### (Words) חיפוש מילים

חיפוש במודול מסוים נעשה תמיד בשפה של המודול (עברית, יוונית, אנגלית וכיו"ב). כשעוברים למודול בשפה אחרת, המקלדת משתנה אוטומטית לשפת המודול החדש.

כשמקישים בשורת החיפוש רצף אותיות – התוכנה מציעה מילים מתוך מאגר המילים שלה, והמשתמש בוחר את המילה הרצויה (ראו תרשים):

| lebrai 💌 +                 |                                                                     |
|----------------------------|---------------------------------------------------------------------|
|                            | כל                                                                  |
| Compare                    |                                                                     |
| Hebrew Bible (Biblia Hebra | כס<br>ca) Tagged ▼                                                  |
| א ניקוד                    | כלאב מילים ללי<br>כלאים<br>כלב                                      |
|                            | words<br>כסו ליב<br>ביל                                             |
| ניקוד                      | פל-0 <u></u> מילים עם                                               |
| באנגלית                    | בכא הסיפטרות ומשמעות prison בכא בכא בכא בכא בכא בכא בכא בכא בכא בכא |

,Shift אם האות ש. אם לא נלחץ על אם Shift הערה: אם ברצוננו לחפש מילה הנושאת את האות שׁ (שי"ן ימנית), יש ללחוץ על מקש אוז עם האות ש. אם לא נלחץ על shift,

נקבל  $\dot{\mathtt{V}}$  (שי"ן שמאלית).

כאשר מקישים צורה מילונית של מילת החיפוש, נקבל את כל המופעים של המילה, עם כל נטיותיה הדקדוקיות, כולל ה"א הידיעה, וי"ו החיבור ואותיות בכל"ם. כך למשל, חיפשנו את המילה נער. תוצאות החיפוש כוללות גם את הצורות: הנערים, הנער, מנער, וכו' (ראו תרשים):

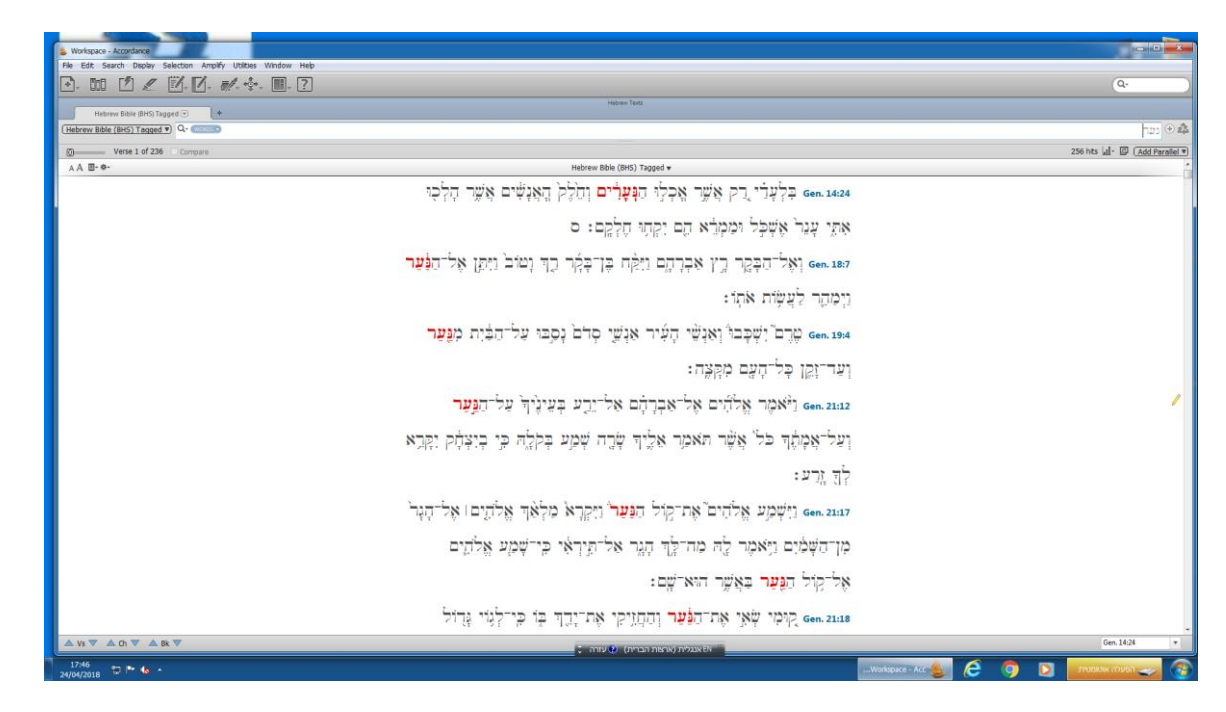

### העמדת טקסטים מקבילים

לעתים קרובות נרצה לראות את הטקסט שחיפשנו בהקבלה לטקסטים אחרים, כגון הקבלת נוסח המקרא לתרגומיו בשפות השונות. לשם הצגת המקבילות יש ללחוץ על המשולש הקטן מימין למילים Add Parallel (בצד ימין של חלון החיפוש). נפתח תפריט אנכי. נבחר בו Texts, ובתפריט האנכי שנפתח לשמאלו נבחר את הטקסט הרצוי (ראו תרשים):

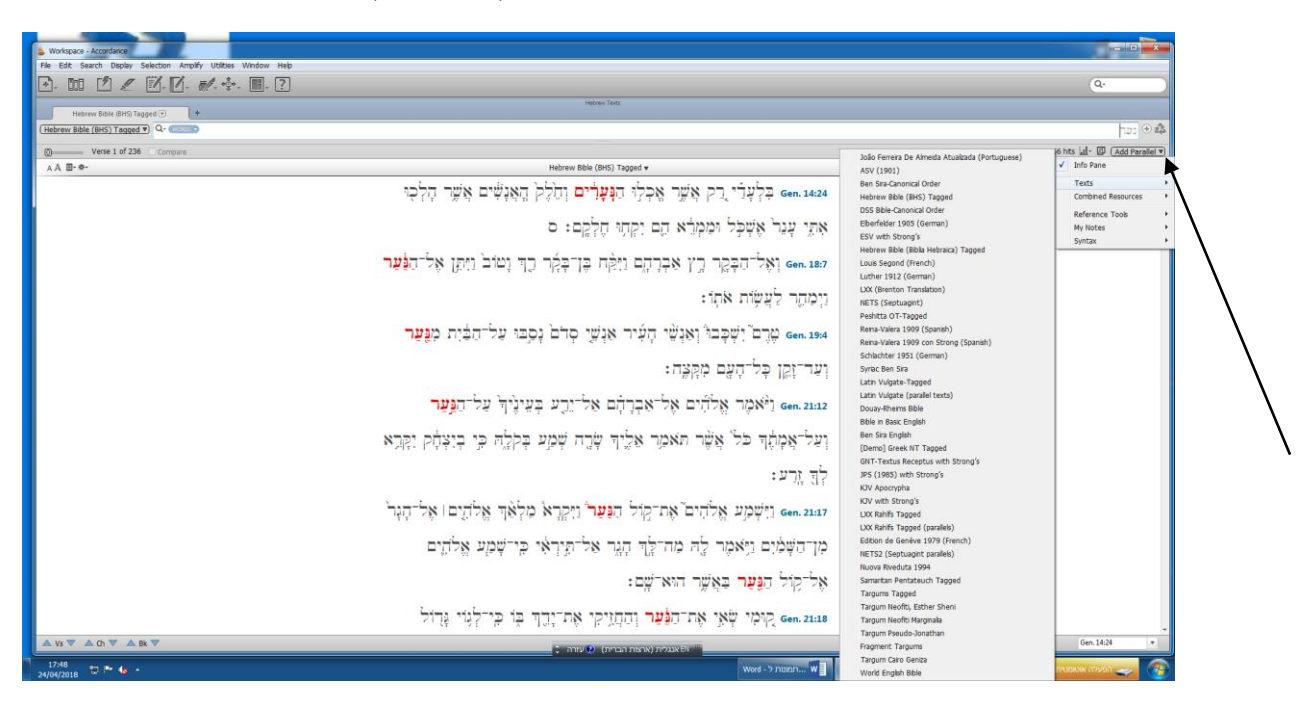

בתרשים שלהלן, נוסח המקרא מול התרגום הארמי:

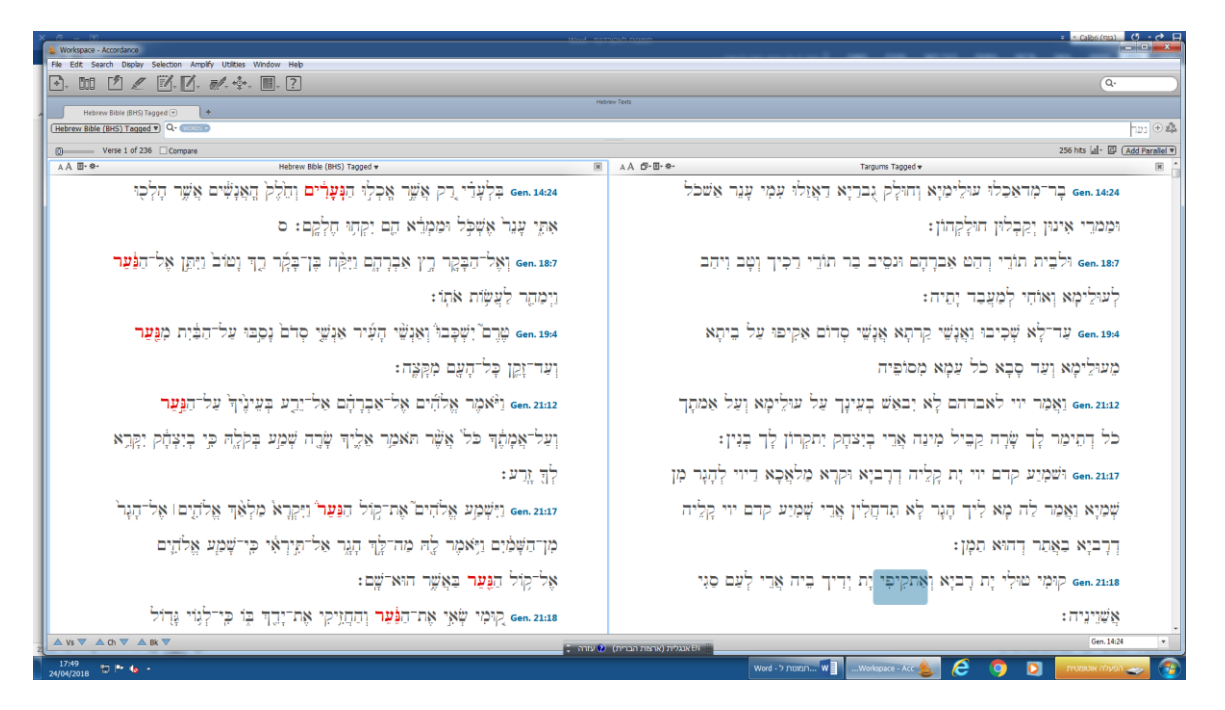

הערה: כיוון שהחיפוש המקורי היה לפי מילים, המקבילות מן התרגום הארמי הן הפסוקים המקבילים לתוצאות החיפוש שעשינו למילה נער. מובן שאפשר להעמיד טקסטים מקבילים גם בחיפוש לפי פסוקים.

ניתן להוסיף עוד ועוד טקסטים מקבילים, על ידי לחיצה על Texts ,Add Parallel, ובחירת טקסט. בתרשים שלהלן יש ארבע עמודות: נוסח המקרא, תרגום ארמי, תרגום ארמי מן הגניזה, תרגום השבעים. בעמודה השלישית יש שורות ריקות, במקומות שבהם אין טקסט מקביל לפסוק המסוים בכתב היד מן הגניזה:

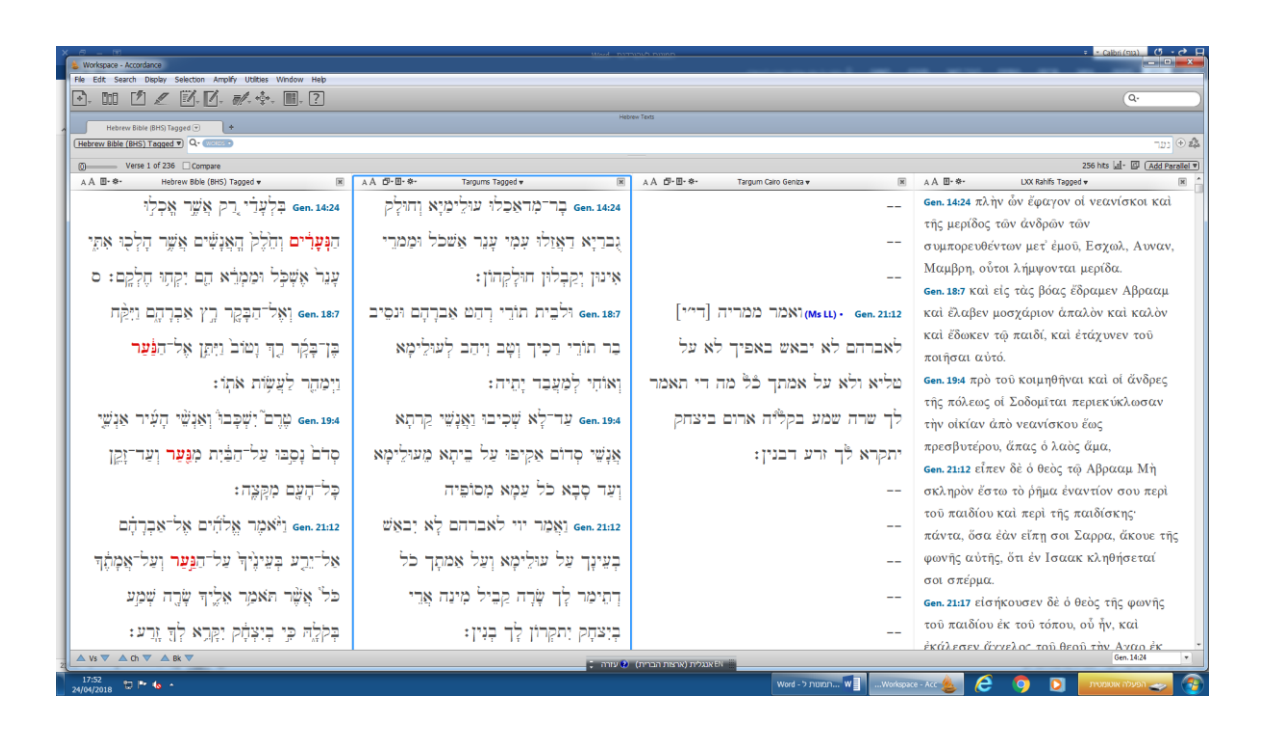

#### חיפוש מילים מורכב - חיפוש של שתי מילים או יותר

לעתים נרצה לחפש חיפוש מורכב – לשתי מילים או יותר – בפסוק כלשהו.

אפשר לחפש באקורדנס רצף פשוט של מילים, ובדרך חיפוש זאת אקורדנס מניחה שהמילים עוקבות (ללא חציצת מילים אחרות ביניהן).

חשוב לשים לב, שתוכנת אקורדנס מגדירה מילה בדרך שונה מן השימוש הרגיל בשפה העברית. ה"א הידיעה, ה"א השאלה, וי"ו החיבור, שי"ן הזיקה ואותיות בכל"מ – נחשבות למילים נפרדות. גם סיומות דקדוקיות הן מילים נפרדות.

למשל, רצף המילים "ואת המגלה" נחשב לארבע מילים, ורצוי לחפש אותו כך: ו את ה מגלה.

שיטת הגדרת המילים באקורדנס חשובה גם לעניין ספירת מילים. כאשר נחפש מילים במרחק מסוים זו מזו, חשוב שנספור כל מילה לפי הגדרת אקורדנס.

אפשר גם לחפש מילים לא עוקבות, הנמצאות ביחס לוגי מסוים. יש ללחוץ על המילה Search בתפריט האופקי, בתפריט האנכי שנפתח לבחור (ראו תרשים):

| 💩 Workspa | ce - Accordance                                              |                   |             |              |
|-----------|--------------------------------------------------------------|-------------------|-------------|--------------|
| File Edit | Search Display Selection                                     | Amplify Utilities | Window Help |              |
|           | Enter Lexical Forms<br>Enter Inflected Forms<br>Enter Topics | Ctrl+L<br>Ctrl+J  |             | ? Q.         |
| He        | Enter Command                                                | •                 | AND         | Ctrl+Shift+A |
| (Hebrew B | Enter Symbol                                                 | •                 | OR          | Ctrl+Shift+O |
|           | Enter Tag                                                    | •                 | NOT         | Ctrl+Shift+N |
| AA E-     | Search For                                                   | ۶.                | XOR         | Ctrl+Shift+X |
|           | Define Range                                                 | Ctrl+R            | PRECEDED BY | Ctrl+Shift+P |
|           | Find/Replace                                                 | Ctrl+F            | WITHIN      | Ctrl+Shift+W |
|           | Spelling                                                     |                   |             | Ctrl+Shift+L |
|           |                                                              |                   | CONTENTS    | Cur+Sill(+C  |

-Ctrl -ו Shift את האפשרויות השכיחות לחיפוש. לכל פקודה יש מקש קיצור בלווית המקשים ו

AND – "וגם" – קיצור Ctrl+Shift+A – נועד לחיפוש של שתי מילים או יותר בפסוק, ללא התחשבות בסדר הופעתן בפסוק. למשל, אם ברצוננו לחפש פסוק שבו יופיעו המילים: "זהב" וגם "כסף", נסמן את הפעולה הבאה: זָהָב <AND < כֶּסֶף. בתוצאות למשל, אם ברצוננו לחפש פסוק שבו יופיעו המילים: "זהב" וגם "כסף", נסמן שת הפעולה הבאה: זָהָב <מחס </p>

ואם גרצה לחפש 3 מילים בפסוק כלשהו, נסמן, למשל: זָהָב <AND> כֶּסֶף <AND> ברזל.

עקבל פסוק שבו תופיע לפחות אחת מן המילים. למשל, זָהָב <OR> בועד לחיפוש פסוק שבו תופיע לפחות אחת מן המילים. למשל, זָהָב <OR> כָּסֶף. נקבל – "או" – סר פסוקים שבהם זהב בלבד, או כסף בלבד, או גם זהב וגם כסף.

NOT – "לא" – קיצור Ctrl+Shift+N – **נועד לחיפוש פסוק ללא מילה מסוימת**. למשל, זָהָב <NOT> כֶּסָף – התוצאות יציגו פסוקים שבהם תופיע המילה "זהב" אך ללא המילה "כסף".

NOT הערה: כשמשתמשים בפקודת NOT בחיפוש רגיל – הכוונה שהמילה לא תופיע בפסוק בכלל. לעומת זאת, שימוש באופרטור NOT בחיפוש מבנים (ראו להלן הסבר על חיפוש מבנים) – הכוונה שהמילה הנשללת לא תופיע במיקום מסוים.

קיצור XOR – גועד לחיפוש פסוקים שבהם תופיע רק אחת מן המילים בחיפוש. למשל, זָהָב <XOR – קיצור XOR – קיצור גמשלים בחיפוש. למשל, זָהָב או כסף בלבד. נקבל תוצאות של פסוקים עם זהב בלבד, או כסף בלבד.

Followed By – קיצור Ctrl+Shift+B – קיצור Followed By – קיצור אחרת - נועד לחיפוש של שתי מילים או יותר בפסוק, בפסוק – Followed By – קיצור בפסוק. למשל, חיפוש של זָהָב <FOLLOWED BY> כֶּסֶף, יביא רק פסוקים שבהם מופיעה המילה כסף אחרי המילה זהב.

ר בפסוק, – Preceded By – קיצור – גועד לחיפוש של שתי מילים או יותר בפסוק – Preceded By – קיצור Preceded של יותר בפסוק – פסוקים שבהם מופיעה המילה כסף לפני כשאחת קודמת לאחרת. למשל, חיפוש של זָהָב <PRECEDED BY כָּסֶף יביא רק פסוקים שבהם מופיעה המילה כסף לפני המילה זהב.

. קיצור - Ctrl+Shift+W קיצור – קיצור - WITHIN

רושמים את המילה הראשונה בחיפוש, מקישים את פקודת ה-WITHIN, מתקבלת שורה כזו:

## <WITHIN ? Words> ្នាភ្រុ=

המשתמש מכניס את מספר המילים הרצוי במקום סימן השאלה, למשל, 5, ומוסיף את המילה השנייה:

בָּכֶר <within 5 Words> =€כֶּלֶך

שאילתא זו תחפש את המילה כסף במרחק של עד חמש מילים מן המילה זהב. כלומר, לא במרחק 5 מילים בדיוק, אלא בטווח של מילה אחת עד חמש מילים.

נזכיר כאן שוב, שספירת המילים מתבצעת לפי שיטת אקורדנס. כלומר, קידומות וסופיות דקדוקיות נספרות כמילה נפרדת.

## (Inflected form) חיפוש מילה בנטייה לשונית מסוימת

כפי שהבהרנו לעיל, חיפוש רגיל באקורדנס נעשה על פי הצורה המילונית של המילה, ותוצאות החיפוש כוללות את כל נטיות המילה. לפעמים נרצה לחפש דווקא צורה נטויה מסוימת.

בתפריט האופקי נלחץ על Search, בחלון האנכי שנפתח נלחץ על Enter Inflected Forms (ראו תרשים):

| 💩 Workspace - Accordance |                          |                   |  |  |  |  |
|--------------------------|--------------------------|-------------------|--|--|--|--|
| File Edit                | Search Display Selection | Amplify Utilities |  |  |  |  |
| lan me                   | Enter Lexical Forms      | Ctrl+L            |  |  |  |  |
|                          | Enter Inflected Forms    | Ctrl+J            |  |  |  |  |
|                          | Enter Topics             |                   |  |  |  |  |

נפתח חלון, ובלשונית החיפוש (מעליה כתוב: go to) נכתוב את הצורה המבוקשת, או את רצף האותיות הפותחות אותה, למשל, "הלכת". משמאל נפתח טור שבו רצף של מילים מנוקדות אפשריות לאותיות "הלכת" והֶמשכן (ראו תרשים):

צעדים ראשונים בתוכנת אקורדנס

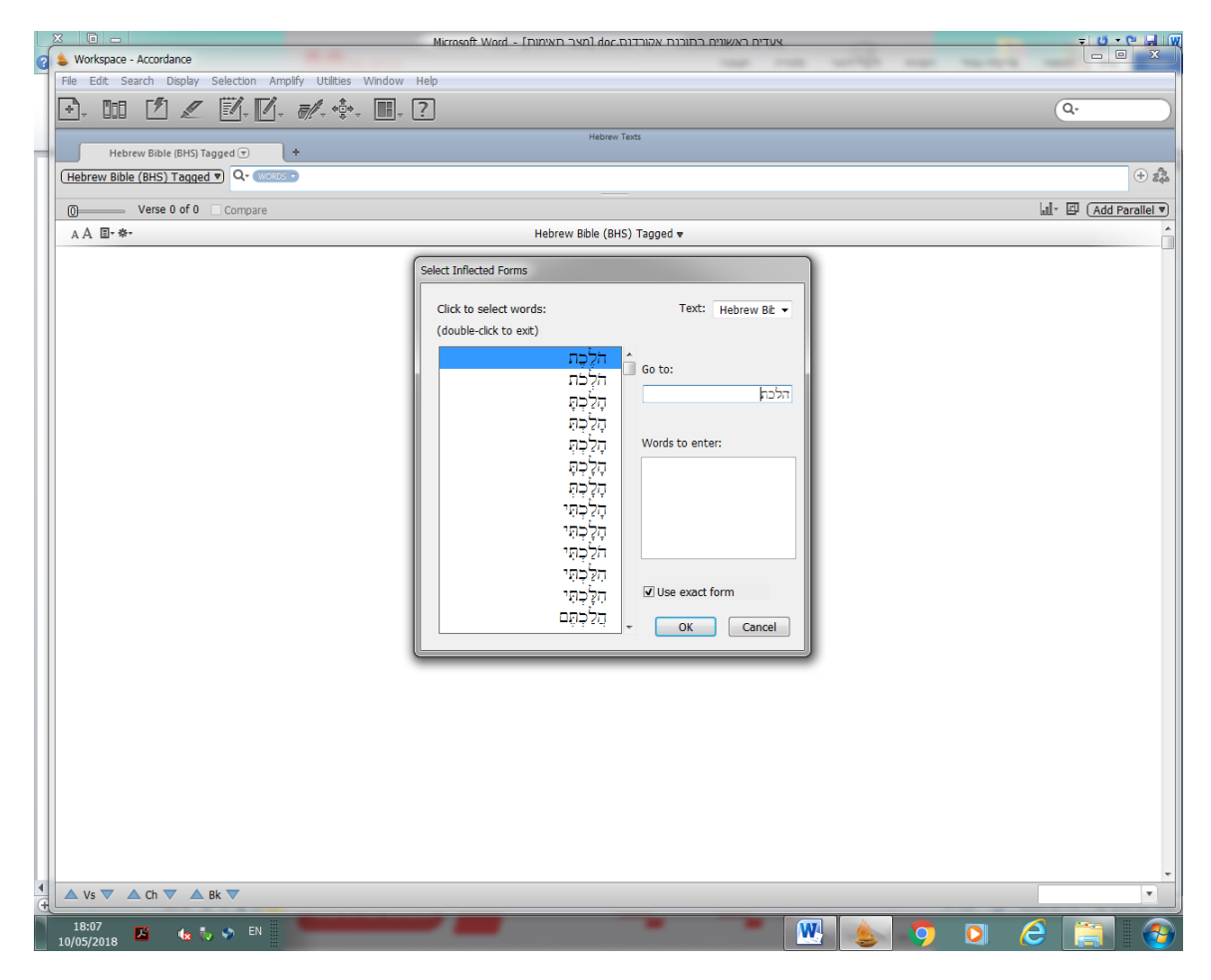

:(ראו תרשים) words to enter למעליו כתוב: עם הסמן על כל מילה רצויה. כל מילה שנלחצה נכנסת אל הריבוע שמעליו כתוב:

צעדים ראשונים בתוכנת אקורדנס

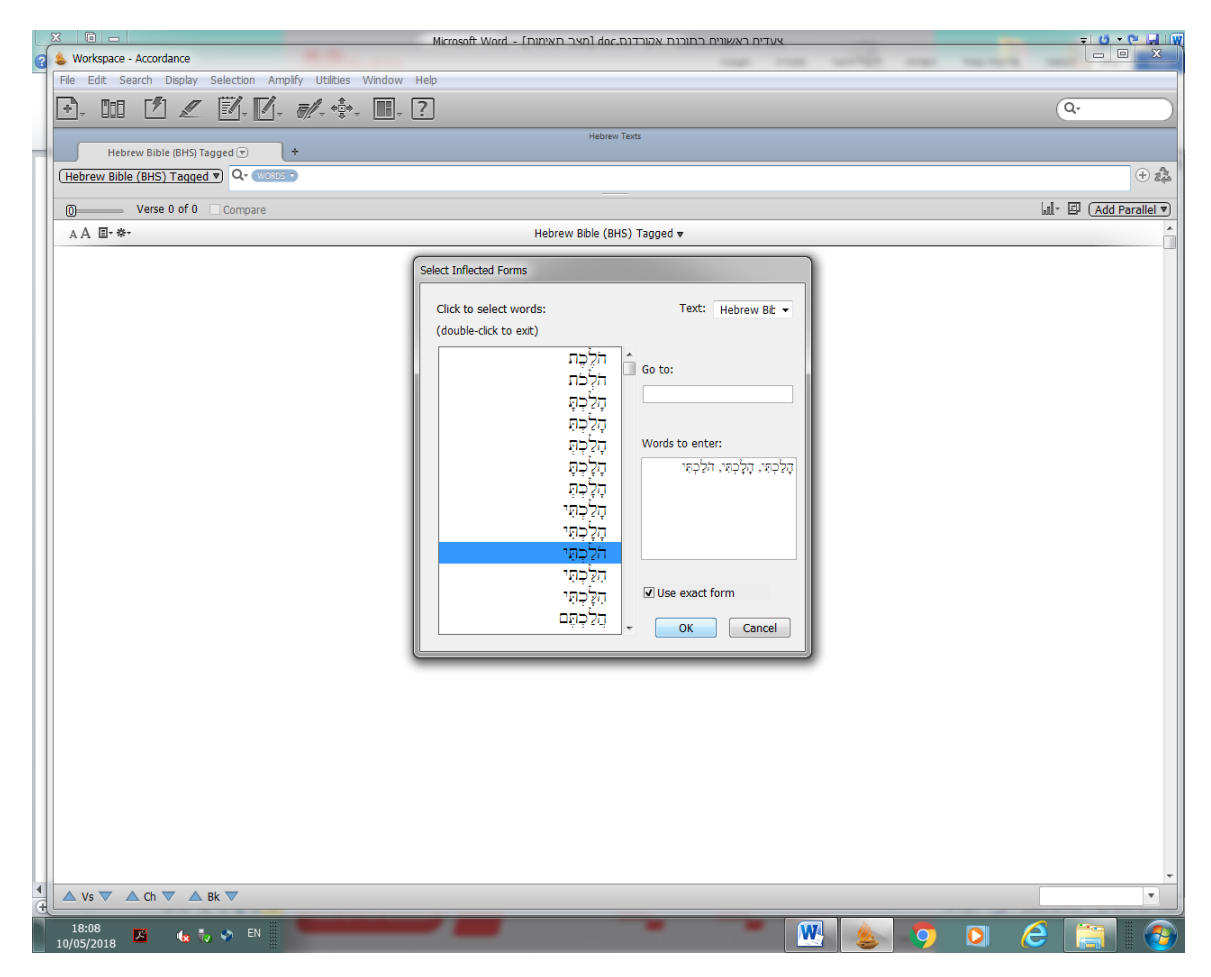

לאחר שמסמנים את המילים הרצויות, לוחצים על OK. בחלון החיפוש של אקורדנס נקבל את המילים, בתוך סוגריים ומירכאות (ראו תרשים). משמעות הסוגריים היא שיש לחפש את כל המקומות שבהם מופיעה אחת מן המילים שבתוך הסוגריים.

"(=הָלַכְתִּי, =הָלָכְתִי, =הֹלַכְתִּי)" Add Para

. **הערה**: בחיפוש של צורה נטויה לא ניתן להוסיף למילה: ה"א הידיעה, וי"ו החיבור, אותיות בכל"מ וכו'.

(Tags) חיפוש לפי תגיות דקדוקיות

:בתפריט האופקי נלחץ על Search, בחלון האנכי שנפתח נלחץ על בתפריט האופקי נלחץ בחלון האנכי שנפתח בתפריט בחלון בתפריט האופקי בחלון האנכי שנפתח בחלון האנכי שנפתח בחלון בחלים בחלון בחלים בחלון בחלים בחלים ב

צעדים ראשונים בתוכנת אקורדנס

| File Edit   | Search Display Selection                                                                      | Amplify Utilit   | ies | Window H                  | le |
|-------------|-----------------------------------------------------------------------------------------------|------------------|-----|---------------------------|----|
|             | Enter Lexical Forms<br>Enter Inflected Forms<br>Enter Topics<br>Enter Command<br>Enter Symbol | Ctrl+L<br>Ctrl+J |     | , +<br>, +:, , [          |    |
| O<br>A A E- | Enter Tag<br>Search For                                                                       | ۲<br>۲           |     | Adjective<br>Noun         |    |
|             | Define Range                                                                                  | Ctrl+R           |     | Particle                  |    |
|             | Find/Replace<br>Spelling                                                                      | Ctrl+F           |     | Pronoun<br>Suffix<br>Verb |    |

נבחר שם עצם (Noun) או פועל (Verb) או קטגוריה דקדוקית אחרת, ובתוך הקטגוריה שבחרנו יש אפשרות להגדרות נוספות: יחיד או רבים, זכר או נקבה, בניין של הפועל, זמן, ועוד.

לטובת הקוראים, שאינם מכירים את המונחים הדקדוקיים בשפה האנגלית, הוספנו ב**נספחים** מילון תגיות עיקריות בתוכנת אקורדנס.

### דוגמה לחיפוש על פי תגיות דקדוקיות:

### במדבר יב, א: "ותדבר מרים ואהרון"

אנו רואים בצירוף זה פועל בלשון יחיד, מין נקבה ("ותדבר") ואחריו 2 נושאים ("מרים", "אהרון"). אנו מעוניינים לחפש דוגמאות נוספות בתנ"ך לצירוף כזה. לא ניתן לבצע חיפוש כזה במאגרים אחרים (למשל בפרויקט השו"ת של בר אילן), משום שבדרך כלל במאגרים צריך להקליד מילות חיפוש ספציפיות, וכאן אנחנו מחפשים רק קטגוריה דקדוקית, בלי מילים מילוניות. באקורדנס ניתן לבצע חיפוש כזה, משום שכל מילה במאגר הוקלדה עם רשימת התגיות הדקדוקיות המאפיינות אותה.

### Search>>Enter Tag>>Verb :החיפוש יעשה כך

ייפתה חלון חדש, בתגית Gender נבחר Singular (נקבה) ובתגית Number נבחר Singular (יחיד). לבסוף, נלחץ על כפתור OK.

כעת, נלחץ שוב על <<Search>>Enter Tag, ונבחר Noun. יפתח חלון חדש ובתגית Class נבחר Search>>Enter Tag). לבסוף, נלחץ על כפתור OK.

כעת, נקליד ו (וי"ו החיבור), ואחרי זה נבצע שוב חיפוש לשם עצם – שם פרטי. התבנית שכתובה בשורת החיפוש נראית כך:

### [NOUN properName] ] [NOUN properName] [VERB feminine singular]

קיבלנו 12 תוצאות. בבדיקת התוצאות ניתן לראות שאחת מהן (מסומנת בתרשים שלהלן), אינה רלוונטית לחיפוש שלנו, אך כל השאר הן דוגמאות טובות לתופעה של פועל יחיד נקבה לפני שני נושאים:

#### Hebrew Bible (Biblia Hebraica) Tagged 🔻

Gen. 31:14 וַ**תַּעַן רְחֵל' וְלֵאָה** וַתּאמֶרְנָה לְוֹ הַעִּוֹר לֶנוּ תֵלֶק וְנַחֲלֶה בְּבִית אָבִינוּ:

וּתְּדַבָּר מְרָיֶם וְאַהֲרֹן בְּמֹשֶׁה עַל־אֹרָזת הָאָשֶׁה הַכָּשִׁית אֲשֶׁר לָקֵת כִּידאָשֶׁה כָשִׁית לָקָת: 12:1 וַתְּשֵׁר הְבוֹרָה וּבָרֶק בֶּן־אַבִינְעֵם בַּיּוֹם הַהָוּא לֵאמְר:

י**שְׁרָאֵל' וּפִּלִשְׁהִים** מַשֵּרָכֶה לִקְרָאת מַשַּרְכֶה 15am. 17:21

וּכֵּי **כָשְׁלָה יְרָוּשֶׁלֵּם וִיהוּדֶה** נָפֶל פִּי־לְשׁוֹנָם וּמַעַּלְצִיהֶם אֶל־יְהוֶה לַמָּרִוֹת עֵנִי כְבוֹרְוֹ: Is. 3:8

ווּהוּעַק טָּשְׁבּוֹן וָאֶלְעָלֵה עַר־יָהַץ נִשְׁמַע קוֹלֶם עַּל־בֵּו הַלָצֵי מוּאָב יָרִיעוּ נַפְשׁוֹ יָרָעָה לִוּ: 15.4 נִוּזְעַק טָּשְׁבּוֹן וָאֶלְעָלֵה עַר־יָהַץ נִשְׁבָן לְבֵשׁח וְזָה־שִׁמָוֹ אֲשֶׁר־יִקְרָאוֹ יְהָזָהו צִרְבֵנוּ: ס Jer. 23:6 בּיָמָיו תּנְשַׁע יְהוּדָה וְישְׁרָאֵל יִשְׁבֵּן לְבֵשׁח וְזָה־שִׁמָוֹ אֲשֶׁר־יִקְרָאוֹ יְהָזָהו צִרְבֵנוּ: ס Jer. 33:16 בּיָמָים הָהֵם תּנְשַׁע יְהוּדָה וִירוּשָׁלֵם תִּשְׁכֵּון לְבֵשׁח וְזָה אַשֶׁר־יִקְרָאוֹ יְהָזָהו צִרְבֵנוּ: ס Jer. 33:16 בּיָמָים הָהֵם תּנְשַׁע יְהוּדָה וִירוּשָׁלֵם תִּשְׁכֵּון לְבֵשׁח וְזָה אַשֶׁר־יִקְרָאילָה יְהוָהו צִרְבֵנוּ: ס Jer. 49:23 נְלָשָׁר בְּיָשָׁה חֲמָת וְאַרְפָּר בִּי־שִׁמְעָה רָעָה שְׁמָטוּ נָמְוּנוּ בָּיָם הְאָבָי וְהוּנָלי Jer. 49:23 נְמָשָׁם בְּיָשׁׁה חֲמָת וְאַרְפָר בִירשׁמְעָה רְעָה שְׁמְטוּ נָמְוּנוּ בָּיָם הְאָבֶה הַשְׁבָט לָא יוּכָלי Jer. 49:23 נְכָמָתי אָשׁ בְּמְצְרִים תַוּל תָּחִיל [תָּחוּל] סִין וְגָיּא תִהְזֶה לְהָבָּבֵע וְזָר צָבְי יוֹמֶם: IRuth 1:22 נְעָתָה וּרוּה הַמָּשְׁר וָרוּת הַמּוֹאִביֶיָה כַּלְתָה עַּמָּה מָשָׁר מָתוּל מָתוּעַר וּמָרָבי מִיּר שִׁמֹרַכּים:

תוכנת אקורדנס הציגה לנו את ישעיהו ג, ח: "כֶּי **כָשְׁלָה יְרַוּשָׁלֵם וִיהוּזָה נָפֵל** כִּי־לְשׁוֹנָם וּמֲעַלְלֵיהָם אֶל־יְהוָה לַמְרָוֹת עֵנֵי כְבוֹדְוֹ", משום ש"כשלה" היא פועל בלשון יחיד נקבה, והמילים "יהודה" ו"ירושלים" הן שמות פרטיים. אך הפועל "כשלה" מוסב רק על "ירושלים", ואילו "יהודה" קשורה לפועל "נפל" שאחריה.

מדוגמה זו ניתן להסיק כי עלינו לבדוק תוצאות שהתקבלו **ולנפות** לפי הצורך. לעתים צריך לשנות את הגדרות החיפוש עד שיתקבלו תוצאות רצויות בלבד.

#### דוגמה נוספת:

בראשית א, כב: "פרו ורבו ומילאו"

בצירוף זה יש 3 פעלים בציווי ברצף. אנו מעוניינים לחפש דוגמאות נוספות לתבנית זו.

לשם כך נחפש כך: Search>>Enter Tag>>Verb (ראו תרשים):

| 💩 Workspace - Accordance |                                                                                                    |                                                                                                    |                                                                |  |  |  |  |
|--------------------------|----------------------------------------------------------------------------------------------------|----------------------------------------------------------------------------------------------------|----------------------------------------------------------------|--|--|--|--|
| File Edit Sea            | arch Display Selection                                                                                                    | Amplify Utilitie                                                                                                | es Window Help                                                 |  |  |  |  |
|                          | Enter Lexical Forms<br>Enter Inflected Forms<br>Enter Topics<br>Enter Command<br>Enter Symbol<br>Enter Tag<br>Search For<br>Define Range<br>Find/Replace<br>Spelling | Ctrl+L<br>Ctrl+J<br>,<br>,<br>,<br>,<br>,<br>,<br>,<br>,<br>,<br>,<br>,<br>,<br>,<br>,<br>,<br>,<br>,<br>,<br>, | Adjective<br>Noun<br>Paragraph<br>Particle<br>Pronoun<br>Suffx |  |  |  |  |
|                          |                                                                                                    |                                                                                                    | 1010                                                           |  |  |  |  |

ייפתח הלון חדש, בתגית Aspect נבחר אותרשים: Imperative נבחר אותרשים: אותרשים: רבים). ראו תרשים:

| Select tag details for VERB:    | The second second second |
|---------------------------------|--------------------------|
| Stem 🗸                          |                          |
| Aspect 🗌 imperative 👻           |                          |
| Person                          |                          |
| Gender 🗸                        |                          |
| Number 🔲 plural 🗸               |                          |
| State 🚽                         |                          |
| Other 🚽                         |                          |
| NOT                             |                          |
| ? Shift-click for multiple tags | OK Cancel                |

לבסוף נלחץ על כפתור "OK". בשורת החיפוש נראה את התבנית [VERB imperative plural].

נוכל להעתיק אותה (סימונה בעזרת כפתור שמאלי של העכבר ולאחר מכן Ctrl+C) ולהדביק אותה (Ctrl+V), כדי לקבל את רצף הפעלים בציווי, ויש להוסיף בין התבניות את האות ו, לציון וי"ו החיבור, שהיא מילה נפרדת בתוכנת אקורדנס. וכך נראית כעת שורת החיפוש:

### [VERB imperative plural] ] [VERB imperative plural] ] [VERB imperative plural]

אפשר לא להכניס את האות ו, אם אנחנו מעוניינים לחפש רצף פעלים ללא וי"ו החיבור ביניהם. וכך תיראה שורת החיפוש:

[VERB imperative plural] [VERB imperative plural] [VERB imperative plural]

### (Construct) חיפוש מורכב לפי מבנים

חיפוש לפי מבנים נועד לאפשר לנו לחפש רצף של מילים עם סוגים שונים של התאמה ביניהן – בשורש, בצורה המילונית, במרחק בין המילים, בשלילת מילים מן החיפוש, ועוד.

כדי להגיע לחיפוש זה יש ללחוץ על File בתפריט האופקי, בתפריט האנכי שנפתח לבחור New Construct, ובחלון שנפתח לימין לבחור Hebrew. ראו תרשים:

|   | 🍐 W  | /orkspa | ce - Acco | rdance  |           |         |                |        |        |        |   |
|---|------|---------|-----------|---------|-----------|---------|----------------|--------|--------|--------|---|
| E | File | Edit    | Search    | Display | Selection | Amplify | Uti            | lities | Window | Help   |   |
| Γ |      | New     |           |         |           | +       | 1              | =/     |        |        | 5 |
| l |      | New \   | Workspac  | e       |           | ,       | <u></u><br>  ▼ | 0/2    | ⊼,≜,⊥  | ⊽      |   |
| l |      | New (   | Construct |         |           | ۰.      |                | Simpl  | e      | Ctrl+1 |   |
| I |      | User F  | Files     |         |           | ×       |                | Gree   | c (    | Ctrl+2 |   |
| 1 |      | Duplic  | ate       |         |           |         |                | Hebre  | ew (   | Ctrl+3 |   |
|   |      | Duplic  | ate Tab   |         |           | Ctrl+D  |                |        |        |        | - |

כעת ייפתח חלון חדש.

בחציו הימני – תפריט אנכי ועמודות. בתפריט האנכי נראה פקודות ותגיות שאותן יש לגרור, לפי הצורך, אל אזור העמודות.

בחציו השמאלי – חלון החיפוש של אקורדנס – נראה בשורת החיפוש את התבנית [LINK Hebrew Construct]. חשוב לשים לב שתבנית זו מופיעה, כי בלעדיה, החיפוש לפי מבנים לא יוכל להתבצע. ראו תרשים:

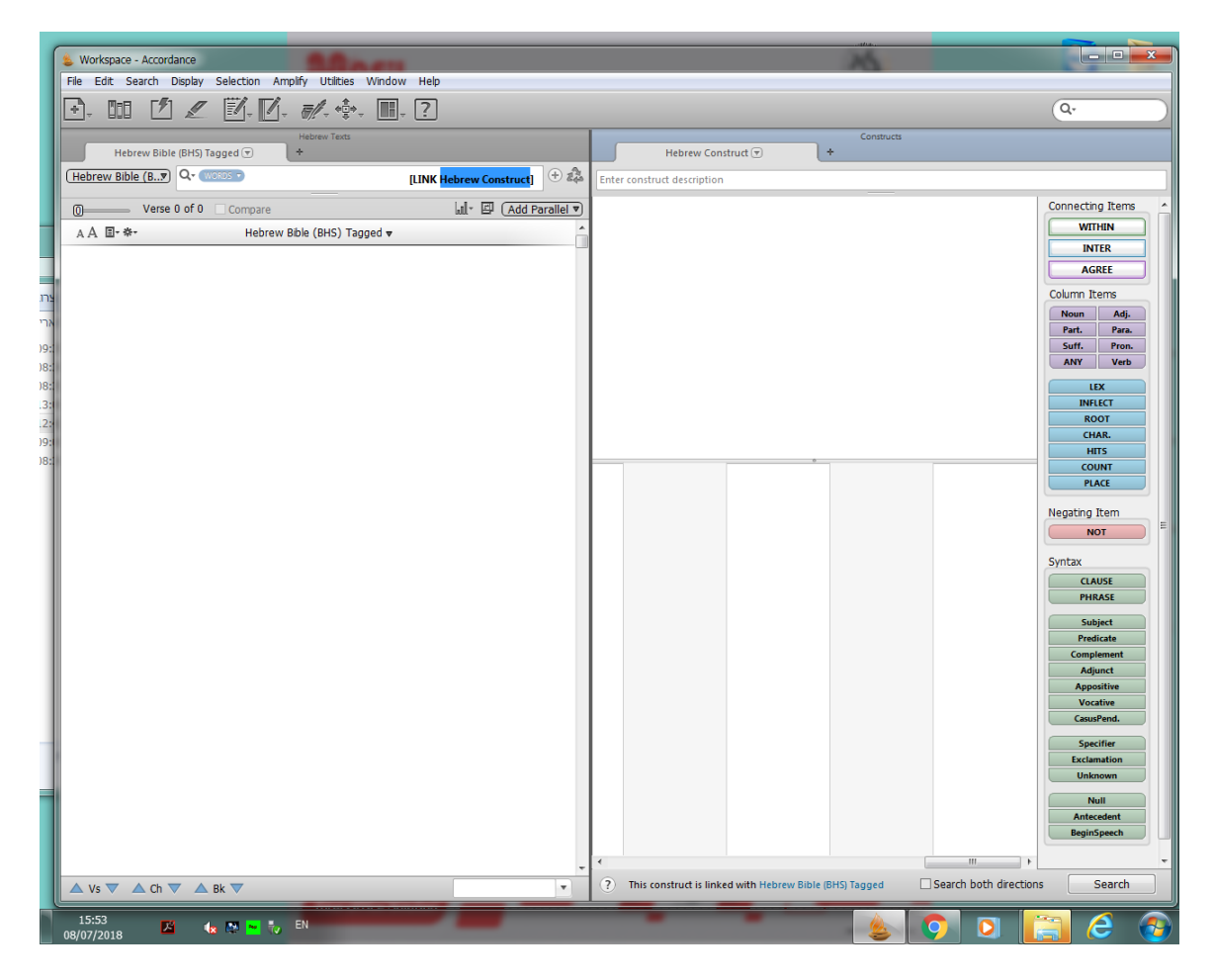

דוגמה לחיפוש: רצף של פעלים בציווי.

תחילה נגרור בעזרת העכבר את התגית verb מן התפריט האנכי הימני אל העמודה הראשונה בחלון המבנה. ייפתח חלון, ומתוכו נגדיר את התגית Imperative (ציווי) ואת התגית Plural (צורת רבים), כפי שעשינו בחיפוש רגיל של פעלים בציווי. ראו תרשים:

|   |                                                           | Microsoft Word - [מצר תאימות]   | אעדים באשווים בתוכנת אקובדנס.l doc         |                                  | - U C - U                |
|---|-----------------------------------------------------------|---------------------------------|--------------------------------------------|----------------------------------|--------------------------|
| ? | & Workspace - Accordance                                  |                                 |                                            | which and because                |                          |
|   | File Edit Search Display Selection Amplify Utilities Wind | ow Help                         |                                            |                                  |                          |
|   | 🔄 🔟 🗹 🖉 🔟 👘 👘                                             | . ?                             |                                            |                                  | Q.                       |
| _ | Hebrew Texts                                              |                                 | Hebrew Construct 💌                         | Constructs                       |                          |
|   | (Hebrew Bible (B?) Q- (WORDS -                            | [LINK Hebrew Construct] 🕀 🎎     | Enter construct description                |                                  |                          |
|   | O Verse 0 of 0 Compare                                    | 📶 🛛 🖾 (Add Parallel 🛡           |                                            |                                  | Connecting Items         |
|   | A A 🗉- *- Hebrew Bible (BHS) Tagged 🔻                     | ·                               |                                            |                                  | WITHIN                   |
|   |                                                           |                                 |                                            |                                  | AGREE                    |
|   |                                                           |                                 |                                            |                                  | Column Items             |
|   |                                                           | Select tag details for VERB:    |                                            | n –                              | Noun Adj.<br>Part. Para. |
|   |                                                           | Stem                            | •                                          |                                  | Suff. Pron.<br>ANY Verb  |
|   |                                                           | Aspect                          | •                                          |                                  | LEX                      |
|   |                                                           | Person                          |                                            |                                  | ROOT                     |
|   |                                                           | Gender                          | •                                          |                                  | CHAR.<br>HITS            |
|   |                                                           | Number                          |                                            | ○ VERB                           | COUNT                    |
|   |                                                           | State                           |                                            |                                  | PLACE                    |
|   |                                                           | Other                           |                                            |                                  | Negating Item            |
|   |                                                           | NOT                             |                                            |                                  | Suptry                   |
|   |                                                           | ? Shift-click for multiple tags | OK Cancel                                  |                                  | CLAUSE                   |
|   |                                                           |                                 |                                            | 1                                | PHRASE                   |
|   |                                                           |                                 |                                            |                                  | Subject<br>Predicate     |
|   |                                                           |                                 |                                            |                                  | Complement               |
|   |                                                           |                                 |                                            |                                  | Appositive               |
|   |                                                           |                                 |                                            |                                  | Vocative<br>CasusPend.   |
|   |                                                           |                                 |                                            |                                  | Specifier                |
|   |                                                           |                                 |                                            |                                  | Exclamation              |
|   |                                                           |                                 |                                            |                                  | Unknown                  |
|   |                                                           |                                 |                                            |                                  | Antecedent               |
|   |                                                           |                                 |                                            |                                  | BeginSpeech              |
|   |                                                           | -                               | This construct is linked with Mahamu Dible | RHD Tenned Caprob bath direction | r Coardh                 |
| ŧ | ▲ Vs ▼ ▲ Ch ▼ ▲ Bk ▼                                      | •                               | This construct is linked with Hebrew Bible |                                  | is Search                |
|   | 16:06 🔀 🍬 💌 😽 EN                                          |                                 |                                            |                                  | 🚞 🙆 👩                    |

(צורת רבים) Plural (ציווי) Imperative כעת נגרור תגית של Verb אל העמודה השנייה, וגם בה נגדיר בחלון שנפתח: Verb (ציווי)

אחרי זה צריך להגדיר את המרחק בין שתי התגיות. נגרור בעזרת העכבר את הפקודה WITHIN מן התפריט האנכי הימני, ונעמיד אותה מעל לשתי העמודות של הפועל. ייפתח חלון המבקש לציין את טווח המרחק בין שתי העמודות. ראו תרשים:

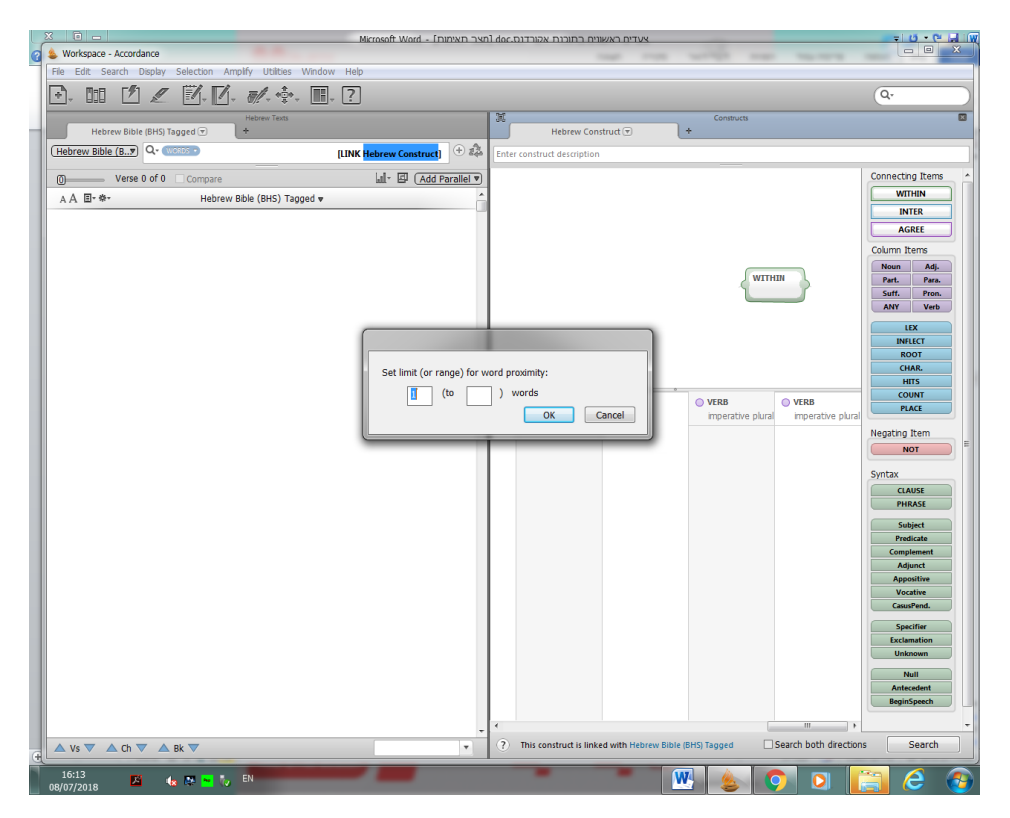

נכניס בחלון את הטווח הרצוי (למשל, ממילה אחת עד שתי מילים – נכתוב במלבן השני שבתוך החלון את הספרה 2). נלחץ על OK, ונקבל את מסך החיפוש:

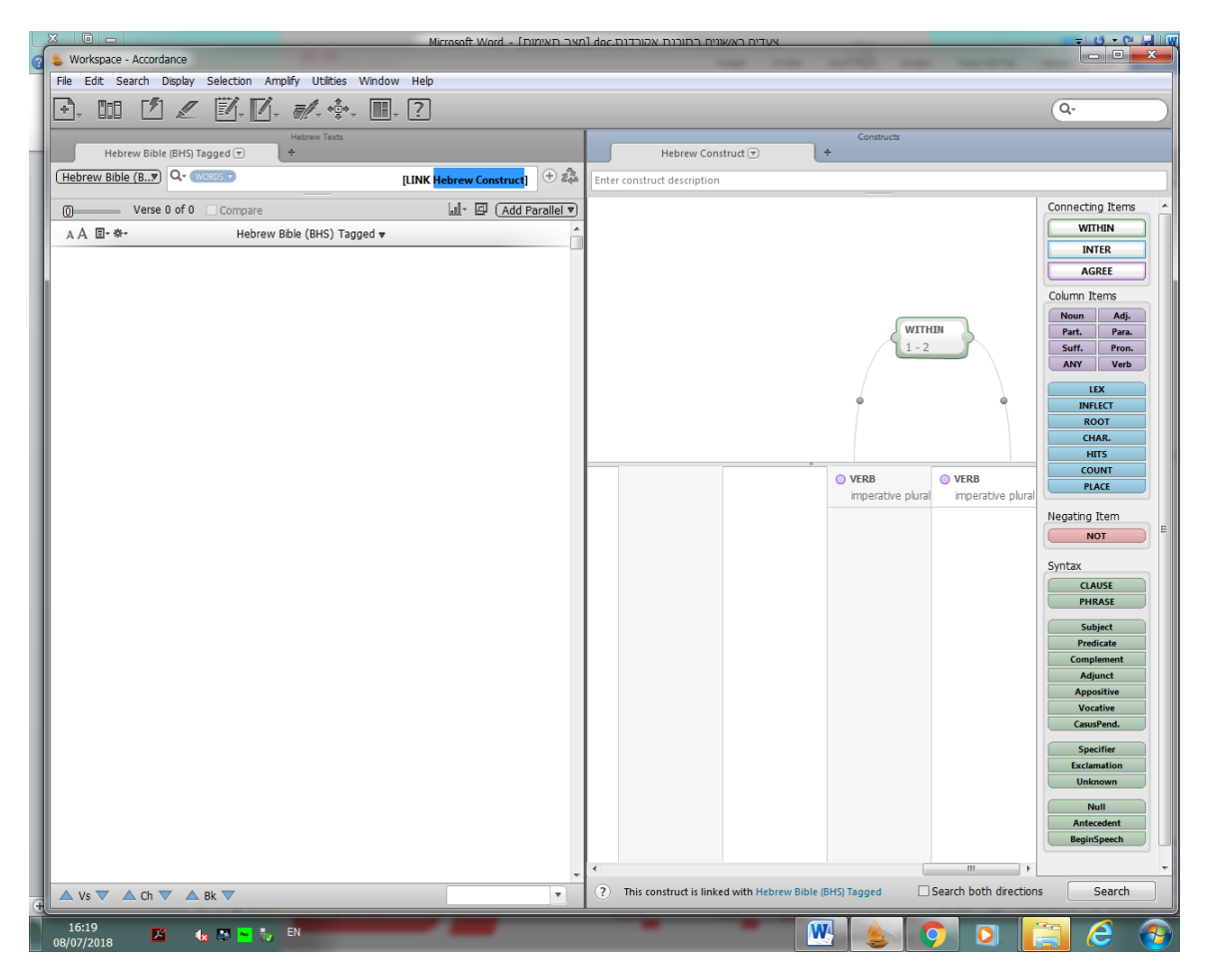

ולבסוף – יש ללחוץ על מקש Search, בצד ימין למטה. תוצאות החיפוש תתקבלנה בחצי השמאלי של החלון:

| Se Workspace - Accordance                                                                                              |                                                                                       |
|----------------------------------------------------------------------------------------------------|---------------------------------------------------------------------------------------|
| File Edit Search Display Selection Amplify Utilities Window Help                                                       |                                                                                       |
|                                                                                                    |                                                                                       |
| Hebrew Texts                                                                                                    | Constructs Hebrew Construct                                                           |
| (Hebrew Bible (B) Q- (MORDS - [LINK minore Concluse]) (+ 🍰                                                             | Enter construct description                                                           |
| 0 Verse 1 of 197 □ Compare 262 hits 1 Add Parallel ▼                                                                   | Connecting Items                                                                      |
| A A ■• *• Hebrew Bible (Biblia Hebraica) Tagged ▼                                                                      | WITHIN                                                                                |
| וִיְבָרֶךְ אֹתֶם אֱלֹהֵים לֵאמֶר <mark>פְרָזּ וּרְבֿוּ וּמָלְאָוּ</mark> אֶת־הַמּוֹם בַּוֹמִים Gen. 1:22               | WITHIN AGREE                                                                          |
| וְהָשְׂוֹך יָרֶב בֶּאֶרֵץ:                                                                                             | ddumn Items<br>Noun Adi                                                               |
| נְיָבֶרֶדְ אֹתָם אֵלֹהִים וַיֹּאמֶר לָהֶם אֵלֹהִים פְּרָזּ וּרְבָזּ וּמָלָאָזּ Gen. 1:28≣                              | Part. Para.<br>Suff. Pron.                                                            |
| אֶת־הָאֶרֵץ וְכִבְשֶׁה וּרְדֿוּ בּרְגַת הַיָּם וּבְעַוֹף הַשְּׁמִים וּבְכָל־הַיֶּה הֶרֹמֶשֶׂת                          | ANY Verb                                                                              |
| עַל־הָאָרֵץ:                                                                                                    |                                                                                       |
| נִיְבֶרֶךְ אֱלֹהִים אֶת־גָׁתַ וְאֶת־בָּגֵיו וַיָּאמֶר לָתֶם פְּרָז וּרְבָז וּמָלְאָוּ Gen. 9:1                         | imperative plural imperative plural CHAR.                                             |
| אָת־הָאָרֵץ:                                                                                                    |                                                                                       |
| ואַתֶּם <mark>פְרָוּ וּרְרֵוּ שֶׁרְצָוּ</mark> בְאֶרֶץ וּרְבוּ־בָהּ: ס Gen. 9:7                                        | Negating Item                                                                         |
| וּאמֶר הַמֶּה נָא־אָרנִי סָוּרוּ נָא אָל־בָּית עַבְדְכֵם וְ <mark>לִינוֹ וְרַחֲצָוּ</mark> Gen. 19:2                   | NOT                                                                                   |
| רַגְּלִיבֶּם וְהִשֶׁפֶּמְתֵם וַהַלִכְתֵם לְדַרְפָכֵם וּיֹאמְרָוּ לֹא פֶי בָרָחָוֹב נְלִין:                             | Syntax                                                                                |
| נַיֶּבֶא לוֹט וַיְרַבֶּרו אֶל־הֶתָנֶיו לֹקְתֵי בְנֹתָיו וַיֹּאמֶר <mark>קומו צָאוֹ</mark> Gen. 19:14                   | PHRASE                                                                                |
| מִן־הַמֶּקוֹם הַגֶּה בִּי־מְשֶׁתִית יְהוֶה אֶת־הָעֵיר וַיְהֵי בִמְצַחֶק בְּעֵינֵי הַתָּגֵיו:                           | Subject Predicate                                                                     |
| וּאמֶר הֵן עוֹר הַיּוֹם נָּרוֹל לארעֶת הַאָּפָף הַמִּקְנֵה הַשְׁקוּ הַצָּאַן Gen. 29:7                                 | Complement<br>Adjunct                                                                 |
| וּלְכָּוּ רְשָׁוּ:                                                                                                    | Appositive<br>Vocative                                                                |
| וּאָקֵנוּ מַשֶׁבוּ וְהָאָׂרֶץ מִהְזֵה לְבָנִיבֶּם <mark>שְׁבוּ</mark> ו <b>ְהָאָ</b> הָוָ הָאָהָזָוּ בֵּה: נפּה: 34:10 | CasusPend.                                                                            |
| ▲ Vs ▼ ▲ Ch ▼ ▲ Bk ▼ Gen. 1:22 ▼                                                                                       | This construct is linked with Hebrew Bible (Biblia Hebraica) T Search both directions |
| AA                                                                                                    |                                                                                       |
|                                                                                                    |                                                                                       |
| P                                                                                                    |                                                                                       |
|                                                                                                    |                                                                                       |
| 13:39<br>29/01/2018 🏷 記 🏎 🛤 🐝 🏷 EN                                                                                     |                                                                                       |

ניתן להוסיף לחיפוש עוד עמודות ועוד פקודות לפי הצורך. למשל, אם אנחנו רוצים שתוכל להיות מילה מסוימת בין שתי העמודות (אך הופעתה אינה חובה): נגרור את פקודת INTER מן התפריט האנכי הימני ונמקם אותה מעל ובין שתי עמודות הפועל – Verb, ונשחרר את העכבר, ראו תרשים:

| WITH<br>1 - 2               |                             |
|-----------------------------|-----------------------------|
|                             |                             |
|                             |                             |
| • VERB<br>imperative plural | • VERB<br>imperative plural |

כעת נגרור את תגית LEX מן התפריט האנכי הימני אל תוך מלבן ה- INTER ונשחרר את העכבר. ייפתח חלון של צורות מילוניות, שממנו אפשר לבחור את המילה הרצויה. ראו תרשים:

| [LINK Hebrew Construct]                                          | construct description |                                     |
|------------------------------------------------------------------|-----------------------|-------------------------------------|
| 217 hits 💵 - 🖾 (Add Parallel 🛡)                                  |                       |                                     |
| ged 💌 🔨                                                          |                       | -                                   |
| Select Lexical Forms                                             |                       | WITHIN<br>1-2                       |
| Click to select words:                                           | Text: Hebrew Bib 👻    |                                     |
| 17 11 the 0-%                                                    | Go to:                | lex                                 |
| father 그홋<br>fresh green 그봤                                      |                       | VERB VERB                           |
| אָר U Tather U אָר<br>אָבַנְהָא Abagtha אָבַנְהָא                | Words to enter:       | imperative plural imperative plural |
| to perish, destroy ובג<br>destruction אבר<br>to perish destroy 0 |                       |                                     |
| אברה lost thing אברה<br>destruction אברה                         |                       |                                     |
| 화국로 place of destruction 1구호                                     |                       |                                     |
| אָבָרּוֹן place of destruction אָבָרּוֹן<br>destruction אַבְרָן  | Use exact lexeme      |                                     |
| חזית.                                                            |                       |                                     |
| ויאמר הו עוד ה Gen. 29:7                                         |                       |                                     |

נקליד בשורת "Go To" את וי"ו החיבור, כדי שנקבל גם תוצאות עם וי"ו החיבור בין שני הפעלים, כך:

| Sel | ect Lexical Forms      |                   |   |               |              |
|-----|------------------------|-------------------|---|---------------|--------------|
|     | Click to select words: |                   |   | Text:         | Hebrew Bib 🔻 |
| Г   | (double-click to exit) |                   | 1 |               |              |
|     | and                    | 1                 | ^ | Coltar        |              |
|     | and                    | ן־0               |   | GO LO:        |              |
|     | Vedan                  | l'İl              |   |               |              |
|     | Waheb                  | נָהֵב             |   |               |              |
|     | hook                   | Ţ                 |   | Words to ente | er:          |
|     | guilty                 | נָזָר             |   |               |              |
|     | Vaizatha               | <u>וַיִזְת</u> ָא |   |               |              |
|     | child                  | וָלָר             |   |               |              |
|     | Vaniah                 | וַנְיָה           |   |               |              |
|     | Vophsi                 | וָפְסִי           |   |               |              |
|     | Vashni                 | וַשְׁנִי          |   |               |              |
|     | Vashti                 | רַשְׁתִי          |   | ✓ Use exact   | exeme        |
|     | Zeeb                   | זאָב              | - | ОК            | Cancel       |
|     |                        |                   |   |               |              |

נקיש OK, ונקבל את הגדרת החיפוש החדשה:

צעדים ראשונים בתוכנת אקורדנס

| LINK Hebrew Construct] +                                    | Enter construct description         |
|-------------------------------------------------------------|-------------------------------------|
| 216 hits     Im     Im     Add Parallel ▼       ged ▼     ▲ |                                     |
| וִיְבָרֶךְ אֹתֶם אֱלֹוֹ Gen. 1:22                           | WITHIN                              |
| וְהָשָׂוֹף יֵרֶב בָּאֶֶדֶץ:                                 | 1-2                                 |
| וִיְבָרֵך אֹתָם אָלוֹ Gen. 1:28                             | INTER                               |
| אֶת־הָאֶֶרָץ וְכִבְשֵׁהָ וּרְדֿוּ בִּו                      | 1=                                  |
| <u>פ</u> ל־הָאֶֶדֶץ:                                        |                                     |
| וְיְבָרֵדְ אֱלֹהֶים אֶה Gen. 9:1                            | imperative plural imperative plural |

חשוב לזכור, שבחיפוש החדש הזה נקבל גם תוצאות עם וי"ו החיבור, וגם תוצאות בלי וי"ו החיבור בין שני הפעלים. אם אנחנו רוצים שוי"ו החיבור תופיע תמיד בתוצאות החיפוש, אין צורך בפקודת INTER, אלא יש לתת לוי"ו החיבור עמודה משלה בין שתי עמודות הVerb. כלומר, אחרי שגוררים לעמודה הראשונה, גוררים LEX לעמודה השנייה, בוחרים בחלון שנפתח את וי"ו החיבור ולוחצים OK. ואחרי זה גוררים את Verb לעמודה השלישית.

. INTER הערה: אם השתמשנו בפקודת WITHIN, חישוב מרחקי המילים צריך לקחת בחשבון את המילה שהכנסנו בפקודת ה-INTER . וכמובן, תמיד צריך לזכור בספירת מרחקי המילים את הכלל שבאקורדנס כל אותיות השימוש נחשבות כמילה נפרדת.

עוד הערה: בחיפוש הרגיל, אם כותבים מילים או תגיות ברצף, בלי הגדרת מרחק, או בלי פקודה שאומרת שהן יכולות לבוא בכל מקום, אקורדנס מניחה שאין מרחק ביניהן. ואילו בחיפוש של מבנים, אם לא נכניס פקודת WITHIN עם הגדרת מרחק, אקורדנס מניחה שיכול להיות כל מרחק שהוא בין העמודות.

### דוגמה נוספת:

חיפוש ביטויים כדוגמת "שיר השירים", "עבד עבדים" "הבל הבלים". זהו צירוף סמיכות המכיל **שם ביחיד נסמך** ואחריו **שם ברבים** סומך.

צירוף סמיכות כזה ניתן לחפש גם בחיפוש הרגיל של אקורדנס, אך כאן יש תנאי נוסף: שתי המילים הן צורה מילונית אחת.

כך נחפש בשיטת החיפוש של מבנים:

- .1 נגרור את תגית **Noun** לעמודה הראשונה בצד הימני.
- .(יחיד). Singular– Number נסמך), ובתגית Construct State (יחיד). 2
  - .3 נגרור עוד תגית **Noun** לעמודה השנייה.
- 4. בחלון שייפתח נבחר בתגית Absolute State (מוחלט, כלומר סומך במקרה זה) ובתגית Plural Number (רבים).
  - 5. נגרור את פקודת within ונשחרר אותה מעל לשתי העמודות.
- 6. בחלון שייפתח נגדיר מרחק של 1 עד 2 מילים. 2 מילים נדרשות לדוגמאות שבהן שם העצם השני מיודע, וכפי שהזכרנו קודם, ה"א הידיעה נחשבת למילה נפרדת באקורדנס.
  - נגרור בעזרת העכבר את פקודת INTER ונשחרר אותה מעל לשתי העמודות.
  - .8 נגרור בעזרת העכבר את תגית 🛛 💷 ונשחרר אותה בתוך מלבן ה- 💴
  - 9. ייפתה חלון של צורות מילוניות, בשורת Go To נקליד ה, נבחר את ה"א הידיעה, ונלחץ על "OK".
- ולהעמיד אותה מעל AGREE . כדי לקבל שתי מילים מאותה צורה מילונית יש לגרור בעזרת העכבר את פקודת לקבל שתי מילים מאותה צורה מילונית יש לגרור בעזרת העכבר את פקודת לשתי העמודות.

- ."OK ולבסוף נלחץ על כפתור "Lexical From ולבסוף נלחץ על כפתור."
  - 12. נלחץ על כפתור ה- "Search" ונקבל תוצאות לחיפוש.
    - 13. קיבלנו 53 תוצאות. ראו תרשים:

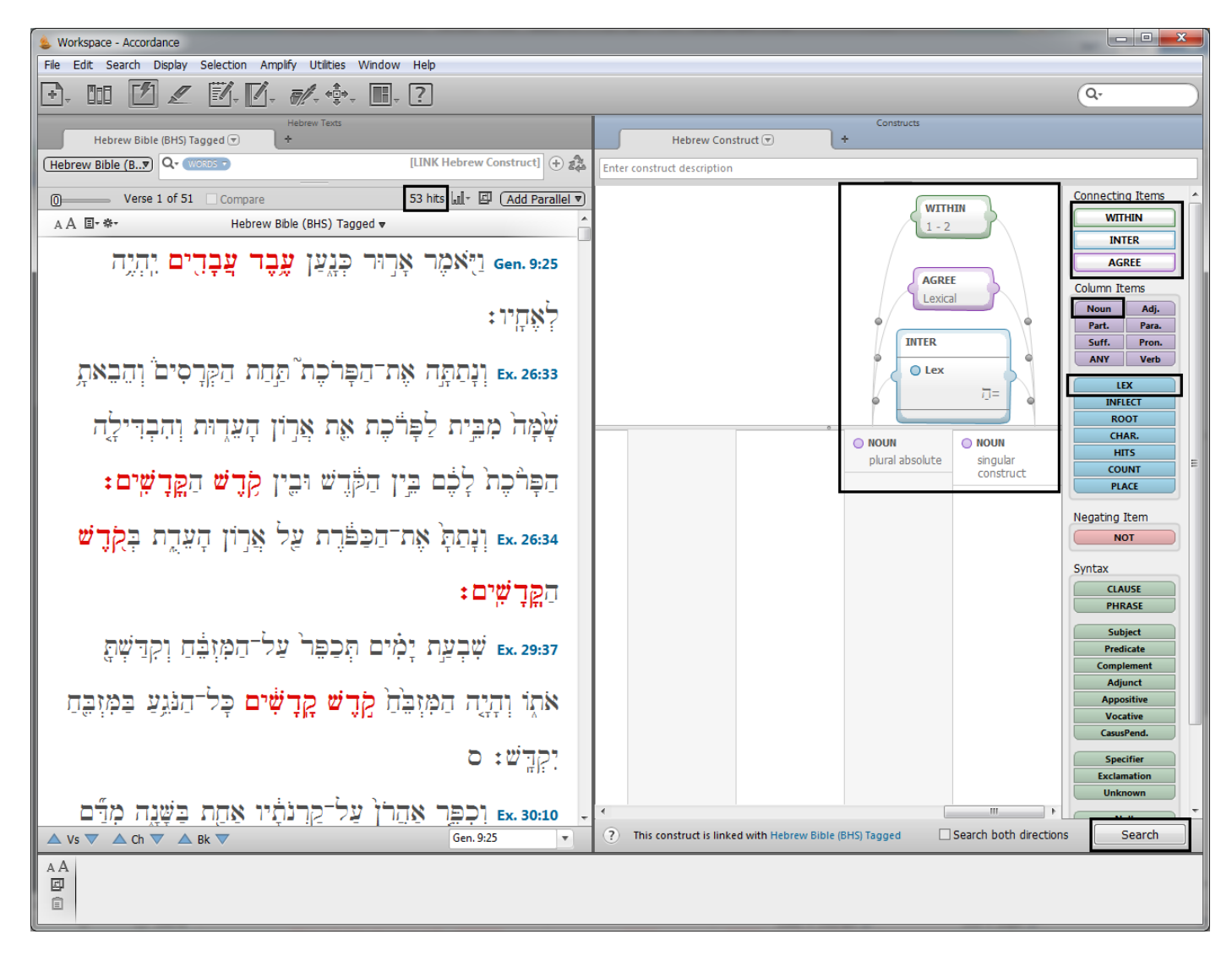

חשוב לשים לב: בחיפושים רבי עמודות ופקודות, צריך להסתכל היטב על הקווים המחברים את הפקודות לעמודות, כדי לוודא שהגדרת המרחק, וההתאמה בצורה המילונית, מקשרת את העמודות המתאימות.

### דוגמה נוספת – חיפוש סגנוני:

ירמיהו ג, א : "לַאמ**ֿר <mark>הֵן יִשׁלַח</mark> אָישׁ אֶת־אִשְׁתּוֹ וְהָלְכָּה מֵא**ּתוֹ וְהָיָתָה לְאִישׁ־אַחָר <mark>ה</mark>ַיָּשָׁוּב אַלָּיהָ עוֹד הַלָּוֹא חָנָוֹף תָּחֲנָף הָאָרֵץ הַהֶיא וְאַיָּת זַנִית רַעִים רַבִּים וְשָׁוֹב אַלֵי נָאָם־יְהוָה".

יש כאן תבנית סגנונית: מילת תנאי "הן", אחריה פועל, ובמרחק מילים מסוים – ה"א השאלה. אנו רוצים לבדוק אם יש פסוקים נוספים במקרא עם תבנית זו.

כדי לחפש תבנית דומה כדאי לתת מספר מילים גדול בהגדרת הרווח בין הפועל לה"א השאלה, משום שכאמור, אקורדנס סופרת אותיות שימוש כמילים נפרדות, ולכן מספר המילים לפי ספירתה הוא גדול ממספר המילים שאנו סופרים בפסוק הנבדק.

להלן שלבי הפעולה:

- .File>>New construct>>Hebrew .1
- 2. נגרור את תגית ששורדנס. המילון מציע לנו את מילת "הן" בשתי משמעויות: מילת קריאה (behold) ומילת תנאי "הן". וכאן מתעוררת בעיה באקורדנס. המילון מציע לנו את מילת "הן" בשתי משמעויות: מילת קריאה (behold) ומילת תנאי (If). בפסוק שאנו בודקים, מילת "הן" היא מילת תנאי, אך אם נבחר בחיפוש את "הן" כמילת תנאי, לא נקבל את הפסוקים המתאימים, משום שמתקיני נוסח המקרא לתוכנת אקורדנס רשמו בפסוק זה ובדומים לו ש"הן" היא מילת קריאה. המתאימים, משום שמתקיני נוסח המקרא לתוכנת אקורדנס רשמו בפסוק זה ובדומים לו ש"הן" היא מילת קריאה. סיש שגיאות. המתאימים, משום שמתקיני נוסח המקרא לתוכנת אקורדנס רשמו בפסוק זה ובדומים לו ש"הן" היא מילת קריאה. סיש בפסוק זה ובדומים לו ש"הן" היא מילת קריאה. המתאימים, משום שמתקיני נוסח המקרא לתוכנת אקורדנס רשמו בפסוק זה ובדומים לו ש"הן" היא מילת קריאה. כשמנים חשוב לזכור, שכל התגיות באקורדנס הן פרי החלטה של מתקין הטקסט. בדרך כלל הן מדויקות, אך לעתים יש שגיאות. כשמנסחים תבנית חיפוש, צריך תמיד להיות מודעים לאפשרות של טעות באקורדנס ולעקוב אחרי תוצאות החיפוש. בחיפוש שלפנינו לאחר שרואים שאקורדנס מגדיר את "הן" כמילת קריאה, יש לחפש "הן" כמילת קריאה, אבל לבדוק את החיפוש התוצאות ולראות באיזה מהן מילת "היא מילת תנאי.
  - .3 נגרור את תגית 💶 (בלי הגדרות נוספות בחלון שנפתח) אל העמודה השנייה.
  - 4. נגרור בעזרת העכבר את פקודת **שוודוו שוור מעל** לשתי העמודות: **בא**ור ו- **צור**.
    - 5. ייפתח חלון חדש, ונבחר מרחק מילים בין 1 ל- 1 (על פי התבנית הסגנונית המופיעה בדוגמה מירמיהו).
- את Go to גגרור את תגית שאת ונקליד בשדה העכבר אל העמודה השלישית. ייפתח חלון חדש ונקליד בשדה Go to את המילה "ה" במשמעות ה"א השאלה (interrogative), ונלחץ על כפתור "OK".
- :. נגרור בעזרת העכבר את פקודת **שודווש ו**נשחרר אותה **מעל** לשתי העמודות האחרונות השנייה והשלישית: 7. נגרור בעזרת העכבר את פקודת (השמאלי).
  - 8. ייפתח חלון חדש ונבחר מרחק מילים בין 1 ל- 40 (פחות מהפרש זה לא נקבל תוצאות מתאימות).
    - .9 נלחץ על כפתור ה- "Search" ונקבל תוצאות לחיפוש. ראו תרשים:

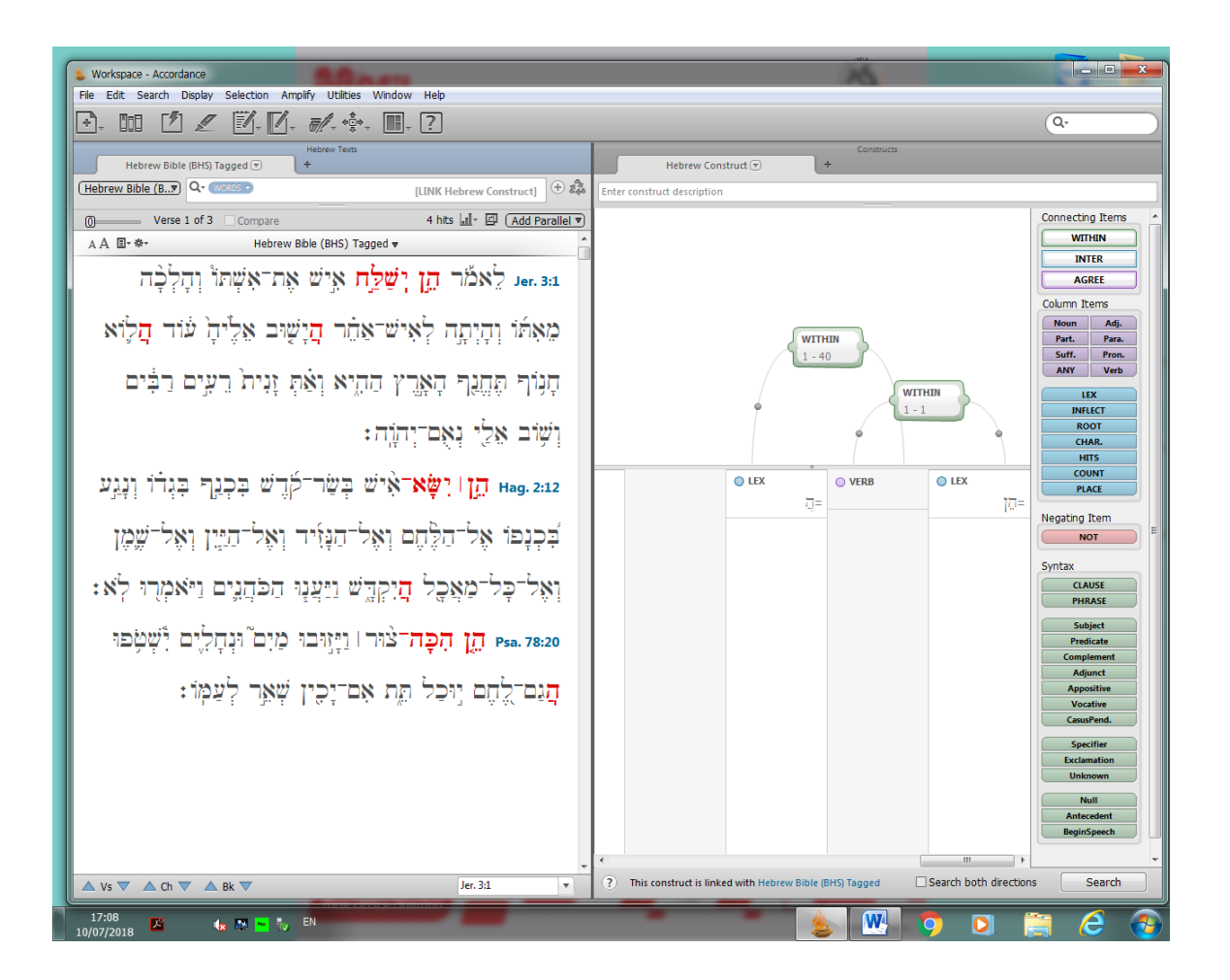

10. קיבלנו 3 תוצאות. אחת מהן היא הפסוק מירמיהו שבעקבותיו עשינו את החיפוש; השנייה, פסוק מחגי, מקבילה סגנונית טובה; השלישית, פסוק מתהילים, אינו מתאים כי המילה "הן" בו אינה מילת תנאי.

אנו רואים שהחיפוש באקורדנס אינו טכני, ויש צורך במעורבות של המחפש בהבנת התופעות הנבדקות ובפירוש התוצאות.

גם יש להעיר, שניתן היה לבצע חיפוש מסוים זה בחיפוש רגיל, ללא מבנים. במקום להגדיר מרחק של מילים בין הפועל לה"א השאלה, נשתמש בפקודת FOLLOWED BY. וכך נראית שורת החיפוש בחיפוש הרגיל:

הן (FOLLOWED BY> [VERB] הן = <FOLLOWED BY>

### שלילת מרכיב בחיפוש

בחיפוש לפי מבנים אפשר לשלול מרכיב מסוים, על ידי גרירת פקודת NOT מן התפריט האנכי הימני, לתוך עמודה שבה תגית או מילה שאנו רוצים שלא תופיע בתוצאות החיפוש. חשוב לזכור, שפקודת NOT בחיפוש לפי מבנים שונה מפקודה זו בחיפוש רגיל. בחיפוש רגיל, אם אנחנו כותבים NOT על אחד ממרכיבי החיפוש, מרכיב זה לא יופיע בכלל בתוצאות, בשום מקום בפסוק. ואילו בחיפוש לפי מבנים, מרכיב זה לא יופיע – רק במקום המסוים שבו שללנו אותו.

לדוגמה, אנו מחפשים את הביטוי "אלא אם" במשנה. אם נחפש רק את שתי המילים הללו, נקבל גם את הביטוי "אלא אם כן", אך אנו רוצים "אלא אם" בלבד. אם נחפש בחיפוש הרגיל, ונשלול את המילה "כן", נשלול אותה בכל המשפט, אך אנו רוצים לשלול מילה זו רק אחרי המילה "אם". לכן נחפש בחיפוש לפי מבנים:

נגרור את תגית שאלא", בשנייה "אם", בשלישית "גרור את תגית המילה "אלא", בשנייה "אם", בשלישית "כן". חשוב לשים לב, כשעולה החלון לבחירת הצורה המילונית, לבחור את המילים בניקוד ובמשמעות המתאימים לחיפוש הרצוי.

נגדיר את המרחק בין עמודה ראשונה לשנייה, ובין שנייה לשלישית, בפקודת **שווחשש** - מרחק של 1 – 1. נגרור את פקודת NOT מן התפריט האנכי הימני לתוך העמודה השלישית. קו אלכסון אדום מסמן שהמילה נשללת – כלומר לא תופיע בתוצאות (אם NOT נרצה לבטל את השלילה – נגרור שנית את פקודת NOT אל העמודה, האלכסון ייעלם).

נלחץ על כפתור ה- "Search" ונקבל תוצאות לחיפוש. ראו תרשים:

![](_page_34_Picture_1.jpeg)

### חיפוש עם אותיות עלומות, ניקוד וטעמים

לעתים נרצה לחפש דגמים של מילים, לא לפי קטגוריה דקדוקית, אלא לפי תבנית מורפולוגית של המילה. ניתן להיעזר בסימני **אותיות עלומות.** 

סימן שאלה (?) – נועד להחליף אות אחת בלבד עם/בלי ניקוד בחיפוש מילים.

סימן כוכבית (\*) נועד להחליף כמה אותיות ברצף.

דוגמה: נרצה לחפש שמות סָגוליים במילים בנות 3 אותיות בלבד, כגון: יֶלֶד, מֶלֶךְ וכדומה.

ראשית נקליד בחיפוש המילים הרגיל את הסימן = ואחריו 3 סימני שאלה, כך: =???

משמעותה של תבנית זו היא שאנחנו מחפשים מילים שיש בהן בדיוק שלוש אותיות.

כעת נוסיף את הניקוד.

יש להעיר, שאם נסמן רק את סימני הסגול, תוכנת אקורדנס תמצא רק מילים בסגול שאינן פותחות באותיות דגושות (בגדכפ"ת). ואם נסמן דגש באות הראשונה, לא נמצא מילים שאינן דגושות בראשן. לכן נצטרך לחפש שני דגמים, עם דגש ובלי דגש, עם פקודת OR ביניהם. בניגוד לתוכנת הכתר, שחיפוש דגם עם שני סגולים מוצא את כל השמות הסגוליים. לעומת זאת, היתרון הגדול של תוכנת אקורדנס הוא שהיא מוצאת את כל הנטיות של השמות הסגוליים, ואילו הכתר מוגבל לתבנית של שלוש אותיות עם שני סגולים. ואם יש קידומות או סיומות, או צורת הפסק, המנוקדת בקמץ באות הראשונה, תוכנת הכתר לא תמצא את המופעים הללו, ואקורדנס – כן.

כיצד מוסיפים סימני ניקוד? בתפריט האופקי לוחצים על Window. בחלון שנפתח בוחרים Characters (או במקשי קיצור: Characters). ראו תרשים:

| 💩 Workspace - Accordance                             |                 |            |
|------------------------------------------------------|-----------------|------------|
| File Edit Search Display Selection Amplify Utilities | Window Help     |            |
|                                                      | Library         | Ctrl+Alt+1 |
|                                                      | Instant Details | Ctrl+Alt+2 |
| Hebrew Bible (BHS) Tagged 🕤 🔶 🕇                      | Highlights      | Ctrl+Alt+3 |
| (Hebrew Bible (BHS) Tagged V) Q+ (WORDS -            | Characters      | Ctrl+Alt+4 |
| (Trebrew bible (bits) rugged -)                      |                 |            |

נפתחת לנו טבלה עם סימני ניקוד וטעמים מתחת ומעל ובתוך ריבועים ריקים. ראו תרשים:

| (Yehudit 🌒 Show: 🗹 Letters            | Pointing      | Cantillation | ✓ Special | ٢ |
|---------------------------------------|---------------|--------------|-----------|---|
| וסעפףצץקרששת                          | כךלמםנ        | וזחמי        | אבגרה     |   |
| · · · · · · · · · · · · · · · · · · · |               |              |           |   |
|                                       | - y qoy q < _ | 1 N          |           |   |
| ۷ 2 4 4 5 4 6 5 7 8 11 1              |               |              |           |   |
| □ :·- <u>,</u> • **「╹′                | []:;¶         |              |           |   |

הערה חשובה: אם יש לנו אות דגושה, יש לסמן קודם את סימן הדגש ורק אחר כך את הניקוד הדרוש באות זו.

כדי לנקד, צריך לשים את סימן העכבר לשמאל סימן השאלה (?), וללחוץ על סימן הניקוד הדרוש.

ננקד את הדגם הראשון – =??? – בדגש בסימן השאלה הראשון, ובסגול בשני סימני השאלה הראשונים, נוסיף פקודת OR, ננקד א את הדגם השני – =??? – בסגול בשני סימני השאלה הראשונים. וזו התבנית שקיבלנו:

???= <or> ???=

כעת יש ללחוץ על מקש Enter לקבלת תוצאות.

כללית, יש להיזהר בחיפוש בניקוד באקורדנס. לא תמיד מתקבלות תוצאות מדויקות. למשל, בחיפוש של שמות סגוליים לא קיבלנו בתוצאות את המילה 'גשם', ולא מצאנו לכך הסבר. גם בחיפוש צורות מנוקדות בנוסח המשנה נתקלנו בבעיות ובשגיאות ניקוד בטקסט. חשוב לעבור על התוצאות ולבדוק אותן.

אפשר להשתמש בטבלת ה-Characters גם לחיפוש עם טעמים. לא נציג כאן דוגמאות. נציין שחיפוש כזה באקורדנס הוא בעייתי. עדיף להשתמש בתוכנת הכתר לחיפושי טעמים. אפשר להשתמש באקורדנס לחיפוש טעמים במקרים שבהם יש צורך בניתוח סטטיסטי, שבו מצטיינת אקורדנס.

### הגבלות חיפוש לפי טווח (Range), תחום (Scope) וסוגריים

ברירת המחדל של אקורדנס היא לחפש בכל המקרא (או בכל הספרים הכלולים במודול המסוים), בתוך תחום הפסוק בלבד (או שורה או יחידה אחרת במודול המסוים), ועם מילים הנתונות בסוגריים. לעתים נרצה לשנות את ברירת המחדל. כלומר, לעתים נעדיף חיפוש רק בספר מקראי מסוים, או אפילו בכמה פרקים בלבד. לעתים נעדיף לחפש בתחום פרק שלם, או אפילו בכל הספר, ולא בתחום הפסוק בלבד. לעתים נרצה לחפש בלי מילים בסוגריים, או רק מילים בסוגריים.

מהן מילים בסוגריים? במודול המקרא, אלה מילים בנוסח הקרי, באות לצדו של נוסח הכתיב. במודול המגילות, אלה מילים ששחזר המהדיר.

מדוע נרצה לוותר עליהן בחיפוש? למשל, אם אנו מחפשים רצף של שתי מילים במקרא, זהות בצורתן המילונית, נקבל בחיפוש רגיל גם את מילות הקרי, כיוון שהן בדרך כלל זהות בצורתן המילונית למילות הכתיב, אבל הרי אין כאן שתי מילים ברצף, אלא מילת הקרי באה להחליף את מילת הכתיב, ולכן אלה תוצאות שאינן רלוונטיות לחיפוש שלנו. בחיפוש מסוים כזה נבקש <u>לא לחפש</u> מילים בסוגריים. לעומת זאת, ייתכן שאנו מבקשים לחפש במקרא מילים שיש להן כתיב וקרי, ולצורך זה נחפש באקורדנס <u>רק</u> מילים עם סוגריים.

## (Range) קביעת טווח

כדי לקבוע טווח לחיפוש – כלומר, להגביל את החיפוש לחלק מן המקרא, יש ללחוץ על Search בתפריט האופקי ולבחור בחלון שנפתח: Define Range (מקשי קיצור Ctrl+R). ייפתח חלון. ראו תרשים:

| 💩 Define Range                                                                                 | S                                                     | ×                                                                 |
|------------------------------------------------------------------------------------------------|-------------------------------------------------------|-------------------------------------------------------------------|
| Law<br>History<br>Wisdom<br>Prophets<br>ys1<br>new range<br>New Testar<br>Gospels<br>new range | name<br>nent<br>name                                  | <ul> <li>New</li> <li>Delete</li> <li>Up</li> <li>Down</li> </ul> |
| Name:<br>Definition:                                                                           | ysi<br>Deut. 2-3, 5                                   |                                                                   |
| I                                                                                              | Example: Gen-Mal<br>Gen. 1, 3, 7<br>Use book order ir | Verify                                                            |
| ?                                                                                              |                                                       | Update                                                            |

- .1 יש ללחוץ על כפתור New. צד ימין למעלה בחלון.
  - 2. יש לבחור שם לטווח הרצוי בשדה Name.
- . יש לבחור בטווח של ספרי התנ"ך והפרקים הרצויים, ולרשום את ההגדרה בשדה Definition. נזכיר כאן, שאת שמות ספרי המקרא צריך לרשום על פי הקיצורים המקובלים באקורדנס. בנספחים בסוף המדריך תמצאו את רשימת קיצורי ספרי המקרא ומסכתות המשנה. להלן דוגמאות:
  - a. דוגמה 1: Deut. 1, 4, 7 חיפוש בספר דברים רק בפרקים: א, ד, ז
- אפשר לכתוב גם Joshua-Esther :**2 דוגמה** b. .b. ספרים החל מספר יהושע ברציפות עד מגילת אסתר (אפשר לכתוב גם .b. .josh-Esth
  - .c דוגמה Gen. :3 דוגמה .c
  - .d שנו בפרקים ב-ג מספר דברים. d.
  - .e Deut. 2-3, 5: **דוגמה** 5: Deut. 2-3, 5.
- אם נקבל תשובה (Definition מתחת למלבן של שדה) Verify מתחת למלבן של שדה) אם נקבל תשובה (שודא שהגדרנו נכון את הטווח. אם נקבל תשובה שהטווח לא נכון, צריך לבדוק מה רשמנו ולנסות לתקן.
  - 5. לסיום, יש ללחוץ על כפתור Update, בתחתית החלון מצד ימין. הטווח נשמר בשם שבחרנו לו. החלון נסגר.

הערה: במחשב פרטי, הטווח שנקבע יישמר לנו. במחשב של הספרייה, הטווח יישמר כל עוד המחשב דולק. בכיבוי המחשב נמחק כל שינוי שנעשה בו.

## חיפוש לפי טווח מסוים

כעת נרצה לבצע חיפוש – מוגבל לטווח שקבענו. מימין לשורת החיפוש יש סימן פלוס. נלחץ עליו (הסימן ישתנה למינוס, ראו חץ מצביע בתרשים), נפתחת לנו שורה משמאל ובה כתוב Range, ואחריו All Text. אם נלחץ על המשולש הקטן שמימין למילה Range, ייפתח חלון קטן, שיאפשר לנו לעבור להגדרת תחום (Scope) או מילים בסוגריים (Bracketed Words). ראו בתרשים מצד שמאל.

![](_page_37_Picture_4.jpeg)

אם נלחץ על המשולש הקטן מימין למילים All Text, נוכל לבחור את אחד הטווחים שקבענו. נזהה את הטווח על פי השם שנקבע בחלון Define Range. כעת נכתוב בשורת החיפוש את תבנית החיפוש הרצוי, והחיפוש יתבצע רק בטווח שנקבע.

בשורת ה- Range יש מצד ימין סימן פלוס וסימן מינוס. ראו חץ מצביע בתרשים שלהלן. אם נלחץ על פלוס, נראה בשורה זו גם את Scope, ולצדו ברירת המחדל – Verse. נלחץ על המשולש הקטן מימין ל- Verse, ונחליף לחיפוש בתחום פרק או בתחום ספר שלם.

![](_page_38_Picture_1.jpeg)

נלחץ שוב על סימן הפלוס, ונקבל בשורה זו גם את Bracketed Words, ובדרך דומה נגדיר לאפשרות זו חיפוש הכולל מילים נלחץ שוב על סימן הפלוס, ונקבל בשורה זו גם את Ignored), או חיפוש רק של מילים בסוגריים (Included):

| Bracketed Words 🌒 are ( | keted Words 🌒 are (Included 🌒 |           |    |  |  |
|-------------------------|-------------------------------|-----------|----|--|--|
|                         | $\checkmark$                  | Included  | T  |  |  |
| 0                       |                               | Ignored   | t. |  |  |
| Qu                      |                               | Exclusive | ľ  |  |  |

לחיצה על סימן המינוס בצד ימין של חלון אקורדנס תעלים את המילים Range וכו', ותחזיר את סימן הפלוס.

## חיפוש בתחום שונה מתחום הפסוק (Scope)

מדוע נרצה לחפש בתחום רחב יותר מתחום הפסוק ? נדגים עניין זה בחיפוש במודול המגילות הגנוזות (החומר הלא מקראי).

במגילות הלא מקראיות שורה נחשבת לפסוק.

התבקשנו לחפש מקום במגילות שמזכיר את אלישע וגיחזי.

Qumran Non-biblical Manuscripts החלפנו את מודול נוסה המקרא במודול המגילות הלא מקראיות

גיחזי <AND> חיפשנו בתחום הפסוק אלישע

לא התקבלו תוצאות.

20, הרחבנו את תחום החיפוש לפרק, וקיבלנו תוצאה (ראו תרשים להלן). אנו רואים בתוצאה שהמילה 'אלישע' באה בסוף שורה והמילה 'גחזי' באה בתחילת שורה 21. לכן, חיפוש בתחום הפסוק לא הניב תוצאות. לפעמים, כשלא מוצאים תוצאה לחיפוש, צריך לחשוב על הרחבת תחום החיפוש כדי להגיע לתוצאות. החץ משמאל מצביע על שורת Scope בחלון אקורדנס.

![](_page_39_Picture_3.jpeg)

יש דרך אפשרית נוספת להגיע לתוצאות. בצד שמאל של חלון אקורדנס יש כפתור \_\_\_\_\_\_ - ברירת המחדל שלו הוא 0. בערך של 7, נקבל בתוצאות החיפוש רק את הפסוקים שבהם נמצאה תוצאה של חיפוש. אם נמשוך בעזרת העכבר את כפתור ה-0 לכיוון של 0, נקבל בתוצאות החיפוש רק את הפסוקים שבהם נמצאה תוצאה של חיפוש. אם נמשוך בעזרת העכבר את כפתור ה-0 לכיוון ימין, נגדיל את ההקשר שאחרי התוצאות, ונראה פסוקים נוספים אחרי הפסוק שבו התוצאה. אם נחפש 'אלישע' בלבד, ונרחיב את הימין, נגדיל התוצאה בתוצאה. אם נמשור ביל לראות או הימין, נגדיל היש המילה אלישע.

בתרשים שלהלן חיפוש רגיל של המילה 'אלישע', לא נמצאה תוצאה עם 'גיחזי' בתחום הפסוק.

| S Workspace - Accordance                                        | 26                         |              |                |
|-----------------------------------------------------------------|----------------------------|--------------|----------------|
| Fle Edit Search Display Selection Amplify Utilities Window Help |                            |              |                |
|                                                                 |                            | Q.           | $\square$      |
| Qumran Non-biblical Manu y +                                    |                            |              |                |
| Qumran Non-biblical Manuscripts  Q - (WORDS -                   |                            |              | אלישע 🕀 🎄      |
| 🗷 (Scope ) is (Verse )                                          |                            |              | $\odot \oplus$ |
| O Verse 1 of 9 Compare                                          |                            | 9 hits 📶 - 🖾 | Add Parallel   |
| A A II- *- Qumran Non-biblical Manuscripts ▼                    |                            |              | î              |
| הרבר אשר אמר ירמיהו לברוך בן גרייה ו <b>אלישע</b>               | CD 8:20 📗 הוא              |              |                |
| יואמר אליה ]אל <mark>אלישע</mark> שיבנה פֿה[ ]                  | ] 4Q382 f9:6               |              |                |
| בני הנביאים א]שֿר בֿיֿרֿיֿהוּ אֿלֿ[ אַלישע ]                    | ] 4Q382 f9:8               |              |                |
| אלי <b>]שע</b> בן שׂ[פט ]                                       | ] 4Q382 f30:4              |              |                |
| אלי]שׁע                                                         | ] 4Q481a f2:2              |              | /              |
| ו]יעל אלישע. ויראו                                              | ] 4Q481a f2:3              |              |                |
| זנביאים אשר ביריחו אותו מנגד ויאמרו נחה רוח                     | בני 🗖 🔤 4Q481a f2:4        |              |                |
| <mark>ש]ע</mark> ויבאו לקרת                                     | אליהו על <mark>אליז</mark> |              |                |
| וע וישתחוו לו ארצה. ויאמרו אליו הנה נא יש את                    | 4Q481a f2:5                |              |                |
| אנשים                                                           | עבדיך ]חמשים               |              |                |
| ] אום די יהוה אלי <b>ש[ע</b> ]                                  | ] 4Q558 f62:2              |              |                |
| ▲ Vs ▼ ▲ Ch ▼ ▲ Bk ▼                                            |                            | CD 8:20      |                |
| 25<br>16:38 🗶 🕼 🖬 🖏 EN                                          | 🍝 😬 📀 I                    | 0            | 6              |

וכשהרחבנו את ההקשר לשני פסוקים (ראו חץ מצביע בצד שמאל בתרשים) התגלתה השורה עם 'גיחזי':

![](_page_40_Picture_3.jpeg)

### חיפוש במודולים לא מתויגים

מודולים לא מתויגים (שבהגדרת שמם לא כתוב Tagged), כוללים טקסט בלבד, ללא ניתוח של כל מילה ומילה למרכיבים המורפולוגיים. מובן שבמודולים האלה אי אפשר לבצע חיפוש לפי תגיות לשוניות, וגם לא לחפש מילה לפי צורתה המילונית, ולצפות לקבל את כל הנטיות. כל מילה יש לחפש לפי צורותיה האפשריות.

כאמור, רוב המודולים בעברית וביוונית מתויגים. יש במחשב 36 בלבד מודולים של התלמוד הבבלי והספרות התנאית, שאינם מתויגים.

המודולים באנגלית אינם מתויגים. נדגים חיפוש במודול התרגום לאנגלית של נוסח תרגום השבעים (NETS Septuagint). כשכתבנו בשורת החיפוש את המילה rain, נפתח חלון והציע לנו כמה הצעות לחיפוש. מובן שאם נבחר מתוך הרשימה מילה מסוימת, נקבל תוצאות למילה זו בלבד, ללא קידומות וסיומות ונטיות דקדוקיות.

![](_page_41_Picture_5.jpeg)

ואם נרצה לחפש כמה מילים ביחד, נלחץ בתפריט האופקי על Search, בחלון שנפתח נבחר Enter Words, בחלון שנפתח נכתוב בשורת Go to את המילה rain. נקבל בצד שמאל שורה של מילים שכתיבן מכיל את rain. לחיצה על כל אחת מן המילים תכניס אותה לשדה של Words to enter. ראו תרשים:

![](_page_42_Picture_1.jpeg)

.(rain, rainbow, raindrops, rained, rain's) לבסוף נלחץ על OK. נקבל בשורת החיפוש את התבנית:

### קונקורדנציה

קונקורדנציה היא רשימת מילים, לפי סדר אלפביתי, עם ציון כל מראי המקום למילים אלה. אחת מתכונותיה החשובות של תוכנת אקורדנס היא היכולת להפיק קונקורדנציה. אפשר להפיק קונקורדנציה לכל המקרא, לחלקים ממנו, או לתוצאות חיפוש מסוים.

בחלון אקורדנס בגרסה 11 יש כפתור 💷 בצד ימין. לחיצה עליו פותחת תפריט אנכי, אחת האפשרויות היא Concordance.

הערה: בגרסה 12 של אקורדנס השתנו מקום וצורת הכפתור. הוא נמצא כעת בתפריט האופקי של הסימנים, בסימן הרביעי משמאל:

![](_page_42_Picture_7.jpeg)

הפקת קונקורדנציה לכל התנ"ך

חשוב לציין, שהדיון שלהלן מדגים הפקת קונקורדנציה לתנ"ך, אבל אקורדנס מאפשרת הפקת קונקורדנציה לכל מודול בתוכנה.

**הערה**: הפקת הקונקורדנציה לכל התנ"ך עשויה לקחת זמן ארוך!! לכן יש להמתין בסבלנות.

להלן השלבים:

- לל (כל המילים בתנ"ך (כל בקליד \* (כוכבית) בשורת החיפוש ונקיש enter. \* מציינת כל אות שהיא. לכן, תוצאות החיפוש הן כל המילים בתנ"ך (כל המילים יסומנו בצבע אדום).
  - . של הקיש על הכפתור -12.
  - 3. בחלון שנפתח יש ללחוץ על Concordance ולהמתין להפקת הקונקורדנציה.

בתרשים שלהלן רואים את תוצאת ההפקה. בצד שמאל של החלון רואים את הטקסט המקראי. בצד ימין הקונקורדנציה.

![](_page_43_Picture_5.jpeg)

### הפקת קונקורדנציה לחלק מן התנ"ך

אם נרצה להתקין קונקורדנציה לספר מקראי מסוים, או לכמה פרקים בלבד, יש להגדיר טווח (Range), כפי שהדגמנו לעיל בסעיף של "הגבלות חיפוש לפי טווח (Range), תחום (Scope) וסוגריים". לאחר מכן יש לבחור טווח זה, ולחפש בו \*, כפי שחיפשנו בכל התנ"ך. נקיש על הכפתור עם היותר מהפקת, ונמתין להפקת הקונקורדנציה. ההפקה תהיה מהירה יותר מהפקת קונקורדנציה לכל התנ"ך.

הקונקורדנציה שתתקבל תיתן רשימה של <mark>מילים המצויות בטווח שבחרנו.</mark> אבל <mark>מראי המקום לכל מילה יהיו מכל המקרא.</mark> אם אנו רוצים להגביל את הקונקורדנציה, שתיתן רק את מראי המקום הכלולים בטווח שנקבע, יש ללחוץ על כפתור <sup>™</sup> (נמצא בצד הימני העליון של חלון הקונקורדנציה), ואז לבחור ב- Search Range only. ראו תרשים:

| Hebrew Texts                                                                                                    |             |                        | Concordance: Hebrew Bible (B                                                                                                | 3HS) Tagged         |         |
|----------------------------------------------------------------------------------------------------|-------------|------------------------|----------------------------------------------------------------------------------------------------|---------------------|---------|
| Hebrew Bible (BHS) Tagged 💌 💠                                                                                                    |             | Concorda               | nce: Hebrew Bible 💌 🕂                                                                                                    |                     |         |
| (Hebrew Bible (BHS)▼) Q- (WORDS • * - ♣                                                                                                    |             |                        |                                                                                                    | ٦                   | а А 🔅 • |
|                                                                                                    | 23          | sther (1)              |                                                                                                    | Contents            |         |
|                                                                                                    |             | Gen. 2:24              | ַיָשָזָב־אִישׁ אֶת־ <b>אָב</b> ִיו וְאֶת־אַמָּוֹ                                                                            | Entire Text         |         |
| 0 Verse 2 of 56 Compare 1160 hits II ▼ I Add Parallel ▼                                                                                                    | Şî 📙        | stone (1)              |                                                                                                    | ✓ Search Range Only |         |
| A A □• *• Hebrew Bible (BHS) Tagged ▼                                                                                                    | 11          | Gen. 2:12              | מָוֹב שֶׁם הַבְּוָלָח וְ <mark>אֶבָן</mark> הַשְׁהָם:                                                                       | Customize Display   | Ctrl+T  |
|                                                                                                    | <b>  </b> ¬ | N mist (1)             | ,                                                                                                    |                     |         |
| והארץ היתה תהוֹ ובהו וחשר על־פני תהום Gen.1:2                                                                                                    | 11          | Gen. 2:6               | ו <mark>אָר</mark> וְאַרָה מִן־הָאָרֶץ וְהִשְׁקָה                                                                           |                     |         |
| $= \frac{1}{2} \sqrt{1} + \frac{1}{2} \sqrt{1} + \frac{1}{2} + \frac{1}{2} \sqrt{1} + \frac{1}{2} + \frac{1}{2} \sqrt{1} + \frac{1}{2} \sqrt{1}$ | 1-          | ΆĹα.                   | man (17)                                                                                                    |                     |         |
|                                                                                                    | 11          | Gen. 1:26              | ניאטר אַלוֹים נְעַשָּׁה אָ <b>דֶם</b> בְּצַלְמֵנוּ<br>אלבנת אתרר ארד                                                        |                     |         |
| 포르(방한, 영향, 전환, 전환) 1년, 드(신 S& 10, 11                                                                                                    | 11          | Gen. 2:5               | אָליק בראָת האָן בּצּירט<br>על־האָרץ וא <b>רם</b> אין לעבר                                                                  |                     |         |
|                                                                                                    | 11          | Gen. 2:7               | אַלהים אֶת־הָ <mark>אָרָם</mark> עָפָר' מן־הַאָרָמָה                                                                        |                     |         |
| ויאמר אלהים יהי אור ויהי־אור: Gen. 1:3                                                                                                    | 11          | 6 2-2                  | וְיָהִי ה <b>ָאָדֶם לְ</b> וֶפָשׁ חַיָּה:<br>וּיּשׁת שׁת אתרבא <b>רה א</b> שר ויורי                                         |                     |         |
|                                                                                                    | 11          | Gen. 2:0               | ַרָשָׁט שָׁט אָזי ו <b>זאָר ט אָש</b> ָר גָּוּ י<br>אַלהים אַת־ה <b>אַרָם</b> נאַתהוּ                                       |                     |         |
| בי ברבא אלדות את-האור בי-אור ונרבל אלדות ביז                                                                                                    | 11          | Gen. 2:16              | אֱלהִים עַל־ה <b>ָאָדֶם</b> לֵאמֶר מְכָּל                                                                                   |                     |         |
|                                                                                                    | 11          | Gen. 2:18              | לא־טָּוֹב הֵוֹוֹת ה <b>ֵאָדֶם</b> לְבַדְּוֹ<br>ורא אליה <del>אלה</del> לראות מהזוהראולו                                     | -                   |         |
|                                                                                                    | 11          | den. 2.19              | בא אָג עָאָ <b>ון ב</b> ין אות פור קון א איז.<br>יקרא־לו ה <b>אָדָם</b> גַפֵּשׁ תַיָּה הָוּא                                |                     |         |
| הָאָור וּבֵין הַחְשֶׁרָ:                                                                                                    | 11          | Gen. 2:20              | נַיִקְרָא הָ <b>אָדְ</b> ם שְׁמׁוֹת לְכָל־הַבְּהֵמְה                                                                        |                     |         |
|                                                                                                    | 11          | Gen. 2:21<br>Gen. 2:22 | פּרְדֵּמָה עַּל־הָאָ <b>דֶם</b> וַיִּישָׁן וַיָּפָח<br>אשררלפה מורהא <b>דם</b> לאשה ויראה                                   |                     |         |
| ניים ויכרא אלהיתן לאור יוח ולחשה כרא לילה (cen 1:5                                                                                                    | 11          |                        | מן־הָאָדֶם לְאִשֶׁה וַיִבָאֶהָ אֶל־הָ <b>אָדֵ</b> ם:                                                                        |                     |         |
|                                                                                                    | Ш.          | Gen. 2:23              | ניאמר <b>הָאָדָם</b> זָאת הַפַּעַם<br>ייאמר האקר האָדָם                                                                     |                     |         |
|                                                                                                    | 11          | Gen. 2:25              | ທີ່ທີ່ສູ່ສູ່ເ <mark>ດີເຊີ່ນ</mark> ເປັນສູງເຊັ່ນເຊັ່ນ                                                                        |                     |         |
| ַוֵּיְהִי שֶׁרֶב וֵיְהִי בָאֶר יִום אֶחֶד <b>ּ:</b> פ                                                                                                    | 3-          | ,<br>Άζα               | ציה באייר איר אור                                                                                                    | אות הקונקורדנ       | תוצא    |
|                                                                                                    | 11          | Gen. 2:20              | 10월 19월년 19년 <mark>19</mark> 월년 11년 11년 11년 11년 11년 11년 11년 11년 11년 1                                                       |                     |         |
| Gen. 1:6 <sup>©</sup> ויאמר אלהים יהי רקיע בתוך המים ויהי מבריל                                                                                                    | 1-          | אָדָמָה<br>6on 1:25    | ground, earth, land (6)<br>כל-במי <i>וי</i> בא <b>דמ</b> ב למניבי                                                           |                     |         |
| THE DOMESTIC TO THE REPORT OF THE VIEW OF                                                                                                    | Ш.          | Gen. 2:5               | הָאָׁרָץ וְאָרֶם אֵׁין לַעֵּכָר אֶת־ה <b>ָאָדָמ</b> ָה:                                                                     | עליו                |         |
| ברי בינה הליוה +                                                                                                    | 11          | Gen. 2:6               | יָהָאֶָרֶץ וְהַשְׁקָה אֶת־כָּלְ־פְּנִי־ה <b>ָאָדְמָה</b> :                                                                  | <b>P</b>            |         |
| * 비 : : : : : : : : : : : : : : : : : :                                                                                                    | 11          | Gen. 2:7<br>Gen. 2:9   | עָפָר מִן־ה <b>ָאַדְמָה</b> וַיִּפָּח בְּאַפֶּיו<br>אלהית מו־הא <b>דמ</b> ה כּל־מַע נחמר                                    |                     |         |
|                                                                                                    | 11          | Gen. 2:19              | אָרָיוּ ם בּוּן <b>טַבּּוּ שָּׁוּ בְּי</b> וּ בָּר שָׁו שָּׁיָבָיוּ<br>אֵלהִים מִן־הָ <b>אַדְמָ</b> ה כָּל־חַיֵּת הַשָּׂרָה |                     |         |
| ניִעַשׁ אֵלהִים אֵת־הָרָקִיעַ וַיֵּבְהָל בֵּין הַמַּיִם אֲשֶׁר Gen. 1:7                                                                                                    | Ш.,         | N to be light          | (7)                                                                                                    |                     |         |
|                                                                                                    | 11          | Gen. 1:15              | הַשְּׁמִים לְ <b>הָאֵיר</b> טַל־הָאֲרֶץ                                                                                     |                     |         |
| ממחת לרליט גריז המית אשר מטל לרהיט ויהי-רז                                                                                                    | 11          | Gen. 1:17              | הָשֶׁמָיֵם לְ <b>הָאֵיר</b> עַל־הָאֶרֶץ:                                                                                    |                     |         |
| 지말, 신덕 등 법수는 것들과, 유명과 동생은 만들고 등 법수는 사람들은                                                                                                    | יר          | iN light (6)           |                                                                                                    |                     |         |
| · · · · · · · · · · · · · · · · · · ·                                                                                                    |             | Gen. 1:3               | ניאמר אלהים יהי א <b>ור ו</b> והראור:                                                                                       |                     |         |
| ▲ Vs ▼ ▲ Ch ▼ ▲ Bk ▼ Gen. 1:2 ▼                                                                                                    | IL          | Sec. 1.4               | נאמר אַרהָים יְהָי אָור וְיָהָ אָור:<br>אלהים אתרהאות כרמוב רברל                                                            | J                   | *       |

בדרך דומה אפשר להפיק קונקורדנציה לתוצאות חיפוש, כגון, לאחר חיפוש של כל השמות הסגוליים בתנ"ך (חיפוש שהודגם בסעיף על אותיות עלומות), ניתן להפיק קונקורדנציה לרשימת השמות הסגוליים שנמצאו בחיפוש.

### סטטיסטיקות

אקורדנס מאפשרת חישובים סטטיסטיים שונים לתוצאות החיפוש. ניתן להפיק גרפים או טבלאות לריכוז תוצאות. כדי להפיק את החישובים הסטטיסטיים יש ללחוץ על כפתור עד מכן לבחור באחת מהאפשרויות בתפריט. נזכיר שוב שבגרסה 12 של אקורדנס השתנו מקום וצורת הכפתור. הוא נמצא כעת בתפריט האופקי של הסימנים, בסימן הרביעי משמאל:

![](_page_44_Picture_5.jpeg)

בתרשים שלהלן נראה את התפריט שנפתח אחרי לחיצה על הכפתור:

![](_page_45_Picture_0.jpeg)

. ברירת מחדל להצגת ניתוח נתונים – Show Default Analytics

. מהתוצאות שלנו, על פי הופעתן בספרי התנ"ך. (Hits per X words) מפיק גרף המציג הופעתן בספרי התנ"ך.

(השמאלי). לחיצה כפולה (Double Click) בעזרת העכבר על גבי אזור מסוים בגרף – תציג תוצאות רלוונטיות במסך הפסוקים (השמאלי).

ניתן לבחור במספר הופעות המילים החל מ- 100 ועד 100,000 הופעות מילים על ידי שינוי כפתור

![](_page_45_Picture_5.jpeg)

Hits per 100 words \_ Hits per 100000 words

:(Table) להלן דוגמה להתפלגות הופעת השם 'יאיר' בספרי המקרא. בתרשים הראשון בצורת גרף ובתרשים השני בצורת טבלה

![](_page_46_Figure_1.jpeg)

| Ļ | מא אפורדנת. dac מאר מאימות Microsoft Word - 🔲 🛛                                                                                        | אעדיה ראשווים רתורו             |                  | <del>-</del> 15 -      | CLIN   |
|---|----------------------------------------------------------------------------------------------------|---------------------------------|------------------|------------------------|--------|
| 3 | S Workspace - Accordance                                                                                                    | the real writes and             | 100.000          |                        |        |
|   | Hie Edit Search Display Selection Amplity Utilities Window Help                                                                        |                                 |                  | (-                     |        |
|   |                                                                                                    |                                 |                  | Q.                     |        |
| _ | Hebrew Texts                                                                                                    | Table: Hebrew Bible (Biblia     | Hebraica) Tagged |                        |        |
|   | (Hebrew Bible (Bibla) Q. words                                                                                                    |                                 |                  |                        | A A *• |
|   | Verse 1 of 10     12 I/V View Analytics      Compare Dive Cirk II Add Parallel                                                         |                                 | Total<br>Hits    | Hits per<br>1000 words | ^      |
|   | A A II- *- Hebrew Bible (Biblia Hebraica) Tagged ▼                                                                                     | Genesis - Levíticus             | 0                | 0.00                   |        |
|   | ויאיר הוראנשה בלה ויללה את-חותיהם ויכרא אתהו חות יאיר: Num 32:41                                                                       | Numbers                         | 2                | 0.08                   |        |
|   |                                                                                                    | Joshua                          | 1                | 0.09                   |        |
|   | ָאָאָיד בּּדְמָנשָׁה לָכַּה אָת־בָּר תָבָר אָדער עַד־וּבָוּר הַשִּׁשוּרָי וְהַמַעֲבָרֶי נִיּקָדָא Deut. 3:14                           | Judges                          | 3                | 0.19                   |        |
|   | אֹנָם עַל־שְׁמָוֹ אֶת־הַבָּשֶׁן תַוָּת <mark>יָאִיר</mark> עָר הַיּוֹם הַזָּה:                                                         | 1Samuel - 2Samuel               | 0                | 0.00                   |        |
|   | נותי גבולם ממתנים כל־הַבְּשׁו כָּל־ממלכות ו עוֹג מָלַדְ־הַבְּשׁו וְכָל־חַוָּת <mark>יָאֵיר Josh. 13:30</mark>                          | 1Kings                          | 1                | 0.05                   |        |
|   | אוייה הרויי ויויינה טור.                                                                                                    | 2Kings - Lamentations<br>Esther | 1                | 0.00                   |        |
|   | · · · · · · · · · · · · · · · · · · ·                                                                                                  | Daniel - Nehemiah               | 0                | 0.00                   |        |
|   | יָאָריו <mark>יָאָיר</mark> הַנּלְעָרֵי ויִשָּׁפּט אָת־יִשְׁרָאֵל עָשְׁרָים וּשְׁתָיִם שְׁנָה: Judg. 10:3                              | 1Chronicles                     | 2                | 0.12                   |        |
|   | אָקָים גָּוָה שָׁלֹשֵׁים בָּגִים רְּבָבִים עֵּל־שֶׁלֹשֵׁים עָוָרִים וּשָׁלֹשֵׁים עָוָרִים לָהֵם לָהָם לָהָם Judg. 10:4                 | 2Chronicles                     | 0                | 0.00                   |        |
|   | יַקְרָאָוּ ומוַ <b>ת יָאִיר ע</b> ָר מיַים מזֶּה אָשֶׁר בָּאָרָץ הוּלְעָר:                                                             |                                 |                  |                        |        |
|   | ןיָאֶת <mark>יָא</mark> ִיר וַיָּקֶבֶר בְּקָמִוֹן: פּ Judg. 10:5                                                                       |                                 |                  |                        |        |
|   | אָרָאָר לו חַבָּל אָרְגָ' אָרָגָ בּוְרָאָר לו חַוּת <mark>אָיר</mark> בָּוְרְאָנָשֶׁה אַשֵׁר בּוּלְטָר לָו חַבָּל אָרְגֹב' (Kings 4:13 |                                 |                  |                        |        |
|   | אַשֶׁר בּבּשֶׁן שׁשִׁים שָׁרִים גִּרֹלוֹת חוֹמָה וּבְתִיהַ גַּחְשֶׁת: ס                                                                |                                 |                  |                        |        |
|   | איש יְהוּדִי הָוֶה בְּשׁוּשֵׁן הַבִּירֶה וּשְׁמָוֹ מְרְדֵּכִי בֵּן <mark>יָאִיר</mark> בָּן־שָׁמְעֵי בָּרְקִישׁ אִישׁ Esth. 2:5        |                                 |                  |                        |        |
|   | יְמָרְגָר:                                                                                                    |                                 |                  |                        |        |
|   | : וּשְׁגוּב הוֹלִיד אֶת־ <mark>יָא</mark> ִיר וְיָהִי־לוֹ טֶשְׂרֵים וְשָׁלוֹשׁ עָרִים בָאָרֵץ הַגְּלְעֵר                               |                                 |                  |                        |        |
|   | וַיִּקֶה נְשְׁוּד־וַאָרָם אֶת־מוֹת <mark>יָא</mark> ָיד מֵאתֶם אָת־קְנָת וְאָת־בְּנֹתֵיה שׁשִׁים <i>ע</i> ִיד (10hr.2:23               |                                 |                  |                        |        |
|   | פל-אלה בני מכיר אבי־גלער:                                                                                                    |                                 |                  |                        |        |
|   |                                                                                                    |                                 |                  |                        |        |
|   |                                                                                                    |                                 |                  |                        |        |
|   |                                                                                                    |                                 |                  |                        |        |
|   | · · · · · · · · · · · · · · · · · · ·                                                                                                  |                                 |                  |                        | -      |
| Ŧ | ▲ Vs ▼ ▲ Ch ▼ ▲ Bk ▼ Num. 32:41 ▼                                                                                                    |                                 |                  |                        |        |
|   | 14:21 🔸 💀 🐘 🔊 🔽 🥡 EN                                                                                                    | - 📐 💌 🤇                         |                  | <u>e</u>               |        |

### הפקת ניתוח דקדוקי לפסוקים

כאמור לעיל, אם אפשרות Instant Details פועלת (כדי להגיע אליה יש ללחוץ על Window בתפריט האופקי, ובחלון שנפתח, ללחוץ על Instant Details), בטקסטים מתויגים אפשר לראות על כל מילה ומילה את הניתוח הדקדוקי שלה. מעמידים את הסמן על המילה המבוקשת, ובתחתית המסך רואים את ניתוח המילה.

לעתים נרצה לראות ניתוח של פסוק שלם או רצף מילים בפסוק. לשם כך עלינו לבחור פסוק – זה יכול להיות פסוק שהגענו אליו בחיפוש לפי מילים (Words), או שנחפש פסוק כלשהו בחיפוש לפי פסוקים (Verses). נסמן בעזרת העכבר את המילים שאנו רוצים לנתח, נלחץ על Amplify בתפריט האופקי, ובתפריט האנכי שנפתח נלחץ על Language.

.Diagram או Parsing ייפתה לנו חלון קטן מימין ובו כמה אפשרויות. נבחר ממנו Word Chart או

### **Word Chart**

מציג ניתוח לשוני למילים בפסוקים בטבלה אנכית.

בתרשים שלהלן רואים את בחירת Word Chart מן התפריט:

| ction Amplif | y Utilities Window Help |        |     |                           |               |        |
|--------------|-------------------------|--------|-----|---------------------------|---------------|--------|
| 7   S        | earch HMT-W4            |        |     |                           |               |        |
| S            | earch Back Linked Text  |        |     |                           |               |        |
|              | Iodern Bibles           | ۰.     |     |                           |               |        |
|              | ireek Texts             | +      |     |                           |               | 76     |
| H            | lebrew Texts            | •      | L_  |                           |               |        |
| L            | atin Texts              | •      |     |                           |               | (      |
| mpari        | )ther Texts             | •      |     |                           | E (Add F      | ara    |
| C            | Context                 | Ctrl+5 |     |                           |               | uru    |
| C            | lictionaries            | ×      |     |                           |               |        |
| ןאָב כ       | ommentaries             | •      | μģ. | זֹמֶן אֶת־הָר             | Esth. [יְהָׁי | 2:7    |
| 6            | reek Lexicons           | •      | . 2 |                           |               | Tina t |
| н            | lebrew Lexicons         | +      | 14  | בָּסָ <i>וו</i> ז אָבִיוֹ | בוי סו איר א  | ΠĊ     |
| G            | Frammars                | +      |     |                           |               |        |
| V            | /isual                  | ۱.     |     |                           |               |        |
| D            | evotionals              | •      |     |                           |               |        |
| c            | ross-references         | +      |     |                           |               |        |
| v            | Vritings                | •      |     |                           |               |        |
| H            | listory                 | •      |     |                           |               |        |
| В            | iblical Studies         | •      |     |                           |               |        |
| A            | pparatus                | •      |     |                           |               |        |
| S            | emitic Studies          | •      |     |                           |               |        |
| Т            | ranslator Notes         | •      |     |                           |               |        |
| P            | arallels                | •      |     |                           |               |        |
| u            | Iser Tools              | •      |     |                           |               |        |
| U            | lser Notes              | ۰.     |     |                           |               |        |
| L            | anguage                 | F      |     | Parsing                   |               |        |
| R            | esearch                 | Þ      |     | Diagram                   |               |        |
| N            | ly Workspaces           | •      |     | Speak                     | Ctrl+9        |        |
|              | ,                       |        |     | Word Chart                |               |        |

בתרשים שלהלן רואים בחלון השמאלי את הפסוק המסומן ובחלון הימני את טבלת הניתוח שנוצרה:

| Hebrew Rible (Riblia Hebrai 🐨 +                                                                                  | Wor       | d Chart: HMT | Langua                                 | ge Tools<br>• |                     |       |   |
|----------------------------------------------------------------------------------------------------|-----------|--------------|----------------------------------------|---------------|---------------------|-------|---|
|                                                                                                    | Arial     | T Re         |                                        | BZU           | _                   | _     |   |
|                                                                                                    |           | Lexeme       | Parse                                  | Function      | Translat            | ion   |   |
| (Range ) is (Esther1 )                                                                                           | Esth. 2:7 |              |                                        |               |                     |       |   |
| Verse 1 of 1 Compare                                                                                             | 1         | 1            | Particle conj                          |               | and                 |       |   |
| A II- *- Hebrew Bible (Biblia Hebraica) Tagged ▼                                                                 | र्णः,     | היה          | Verb qal wawConsec<br>3 masc sing apoc |               | to be               |       |   |
| ווָהָי אֹמָן אֶת־הָדַסָּה הָיָא אֶסְתֵּר בּת־דּדֹוֹ כֵּי אֵין לֶה אָב וָאָם וְהַנְעָרֵה וְפִת־תֹּאֵר Esth. 2:7 🖉 | אֹמַן     | אמן־2        | Verb qal part masc<br>sing abs         |               | to guard, r         | nurse |   |
|                                                                                                    | -ș,       | אָת־1        | Particle obj                           |               | (direct obj         | ect)  |   |
| וְשִׁוּבֶת מִרְאֶה וּבְּמֶוּת אָבִיהָ וְאִמֶּה לְקָתֶה מֶרְדֵּכֵי קו קְבָת:                                      | הָרַפָּה  | הָרָפָה      | Noun proper                            |               | Hadassah            |       |   |
|                                                                                                    | הַיא      | קיא          | Pronoun indep 3<br>fem sing            |               | she, it             |       |   |
|                                                                                                    | אֶסְתֵּר  | אֶסְתֵּר     | Noun proper                            |               | Esther              |       |   |
|                                                                                                    | בּת־      | בָּת־1       | Noun comm fem<br>sing constr           |               | daughter            |       |   |
|                                                                                                    | דר        | רור          | Noun comm masc<br>sing constr          |               | beloved, u          | ncle  |   |
|                                                                                                    | 1         |              | Suffix 3 masc sing                     |               |                     |       |   |
|                                                                                                    | ć         | פּי־2        | Particle conj                          |               | that, becar<br>when | se,   |   |
|                                                                                                    | 138       | אַרָרָד      | Particle adv                           |               | nothing, is         | not   |   |
|                                                                                                    | خ         | ל            | Particle prep                          |               | to, Le              |       |   |
|                                                                                                    | л,        |              | Suffix 3 fem sing                      |               |                     |       |   |
|                                                                                                    | אֶר       | ķC           | Noun comm masc<br>sing abs             |               | father              |       |   |
|                                                                                                    | 1         | 1            | Particle conj                          |               | and                 |       |   |
|                                                                                                    | אַם       | <u>א</u> ֶם  | Noun comm fem<br>sing abs              |               | mother              |       |   |
|                                                                                                    | 1         | 1            | Particle conj                          |               | and                 |       |   |
|                                                                                                    | ٦         | J            | Particle art                           |               | the, Ha             |       |   |
|                                                                                                    | រផ្ទុក្ខ  | נַפֶּרָה־1   | Noun comm fem<br>sing abs              |               | girl                |       |   |
|                                                                                                    | נפתר (    | נֶפֶה        | Adjective fem sing<br>constr           |               | beautiful           |       |   |
|                                                                                                    | הלאר      | תּאַר        | Noun comm masc<br>sing abs             |               | form                |       |   |
|                                                                                                    | 1         | 1            | Particle conj                          |               | and                 |       |   |
| v. ▼ A cl. ▼ A pl. ▼                                                                                             | טובת      | מיבר1        | Adjective fem sing<br>constr           |               | pleasant, g         | jood  |   |
|                                                                                                    | •         | 111          |                                        |               |                     |       | Þ |

מונחי הניתוח הם באנגלית. נזכיר שוב שיש בסוף מדריך זה נספח: "מילון תגיות (Tags) עיקריות בתוכנת אקורדנס".

### (ניתוה) Parsing

מציג ניתוח לשוני למילים בפסוקים בצורה אנכית (ללא טבלה). בתרשים שלהלן: בחירת Parsing. בתרשים שאחריו, הצגת הניתוח:

![](_page_48_Picture_5.jpeg)

| & Workspace - Accordance                                                                                                    | -              | -                          | -                                                                              |                     |
|----------------------------------------------------------------------------------------------------|----------------|----------------------------|--------------------------------------------------------------------------------|---------------------|
| File Edit Search Display Selection Amplify Utilities Window Help                                                                                                    |                |                            |                                                                                |                     |
| ·                                                                                                    |                |                            |                                                                                | Q.                  |
| Hebrew Texts                                                                                                    |                |                            | Language Tools                                                                 |                     |
|                                                                                                    |                | arsing: BHS-W4 💌           | (*                                                                             |                     |
| (Hebrew Bible (BHS)) Q. VESSE > Esth. 2:7                                                                                                    |                |                            |                                                                                | A A 🏞 🚧             |
| A Verse 20268 of 23213 Compare                                                                                                    | Esth. 2:7      | (1)                        | Particle conjunction                                                           | and                 |
| A A 🗉- ‡- Hebrew Bible (BHS) Tagged ♥ ^                                                                                                    | רָּהָ <b>ר</b> | היה                        | Verb qal wawConsecutive                                                        | to be               |
| ני אמן את־הדפה היא אסתר בת־דדו כי אין Esth. 2:7                                                                                                    | אמו            | אמן־2 (אמן)                | third masculine singular<br>apocopated<br><b>Verb</b> gal participle masculine | to guard, nurse     |
|                                                                                                    | -14            | (12) 1708                  | singular absolute                                                              | (direct object)     |
| לה אר ואת והוגירה יהת-האל ואירה מראה ורמים אריה                                                                                                    | הרפה           | הרפה (לל)                  | Noun properName                                                                | Hadassah            |
|                                                                                                    | היא            | הִיא (הוא)                 | Pronoun independent third                                                      | she, it             |
|                                                                                                    | אסתל           | אסתר (לל)                  | feminine singular<br>Noun properName                                           | Esther              |
| נאמיה ללטיי מניגכי גרלב <i>י</i> י                                                                                                    | בּת־           | בָּת־1 (בת)                | Noun common feminine                                                           | daughter            |
|                                                                                                    | הר             | רוֹד (דוד)                 | singular construct<br>Noun common masculine                                    | beloved, uncle      |
| 자리 가위 두 주 문이 무리 가지 만든 비슷했다. 그는 김 가인의 약 다른 TOT (1) Esth. 2:8                                                                                                    | ï              |                            | Singular construct<br>Suffix third masculine singular                          |                     |
|                                                                                                    | כָּי           | פִי־2 (כי)                 | Particle conjunction                                                           | that, because, when |
| רבות אל־שושן הבירה אל־יד הגי ותלקת אסתר אל־בית                                                                                                    | 81             | אַיִן־1 (אין)              | Particle adverb                                                                | nothing, is not     |
| n a nin katin vin nya kitin nya kitin katin                                                                                                    | 5              | ל (ל)                      | Particle preposition                                                           | to, Le              |
| ويتعادي المراجع والمراجع والم | ה              |                            | Suffix third feminine singular                                                 |                     |
| · 특별 문화 전에 가장 가장 가장 한 것이 하는 것이 하는 것이 가 가장 가장했다.                                                                                                    | אֲב            | אָב (אב)<br>י (י)          | Noun common masculine<br>singular absolute                                     | father              |
|                                                                                                    | -<br>          | (U)<br>(1)<br>(1)          | Particle conjunction                                                           | and                 |
| אָרָאָ דַרָאָ שָׁרָאַ שָּׁר בְּשָׁי בָּאָ בָּי דַרָאָשָּׁאָ דָרָאָ בָּרָא בַּיָּאָ בָּרָאָ בּרָאָ בּרָאָ בּרָאָ<br>געניי פּבר געניין בּאָראָאַר דיין געניין בּאָראָאָר בּרָאָ בּרָאָ בּרָאָ בּרָאָ בּרָאָ בּרָאָ בּרָאָ                                                                                                    | ي<br>1         | (1) 1<br>(1)               | singular absolute<br>Particle conjunction                                      | and                 |
|                                                                                                    | π              | ы (п)                      | Particle article                                                               | the, Ha             |
| אָז האַרְאויאָ" דָיןאָר בְּתווּזָרִי לְוזֶוּג לוי וְשָׁוּז אֶרָש דוּאָר ווז<br>אָר האַרְאויאָ                                                                                                    | ڹؚٙۼۣڎؚؚؚٟؠ    | נַעַרָה־1<br>(נער)         | Noun common feminine<br>singular absolute                                      | girl                |
| הָרָאָיוֹת לֶתֵת־לָה מְבֵית הַמֶּלֶך ויִשְׁנָה וְאֵת־נַצַרוֹתֵיהָ לְשָׁוֹב                                                                                                    | וְפַת-         | יֶפֶה (יפה)<br>יֶפֶה (יפה) | Adjective feminine singular                                                    | beautiful           |
|                                                                                                    | תאַר           | תֹאַר (תאר)                | Noun common masculine                                                          | form                |
| בית הנשים:                                                                                                    | 1              | (1)                        | singular absolute<br>Particle conjunction                                      | and                 |
|                                                                                                    | טובת           | מוב⁻1 (מוב)                | Adjective feminine singular                                                    | pleasant, good      |
| בי באדה גידה אסמר את עמה ואת מולדתה כי Esth. 2:10                                                                                                    | מַרְאָה        | מֶרְאֶה (ראה)              | Noun common masculine<br>singular absolute                                     | appearance          |
| $\land$ Vs $\bigtriangledown$ $\land$ Ch $\bigtriangledown$ $\land$ Bk $\bigtriangledown$ Esth. 2:7 $\checkmark$                                                                                                    | ٦              | (1) 1                      | Particle conjunction                                                           | and 👻               |
|                                                                                                    |                | د (٦)                      | Particle preposition                                                           | in at with          |
|                                                                                                    |                |                            |                                                                                |                     |

## Diagram

מציג את המילים בפסוקים לפי צבעים. כל צבע מסמן חלק דיבר. בצד שמאל של החלון הימני יש מפתח לצבעים (ראו בתרשים השני בהמשך):

![](_page_49_Picture_4.jpeg)

צעדים ראשונים בתוכנת אקורדנס

| Workspace - Accordance                                                                                |                                                                                                    |
|----------------------------------------------------------------------------------------------------|----------------------------------------------------------------------------------------------------|
| File Edit Search Display Selection Amplify Utilities Window Help                                      |                                                                                                    |
|                                                                                                    | (Q-                                                                                                    |
| Hebrew Texts Hebrew Bible (BHS) Tagged  +                                                             | Language Tools Diagram (Esth. 2:7, Esth. 2:8) 💎 +                                                      |
| (Hebrew Bible (BHS)v) Q- VESSES Esth. 2:7                                                             | (100% ) (Yehudit V Regular V 36 V V B/U                                                                |
| A Verse 20268 of 23213 Compare                                                                        | Esth. 2:7                                                                                              |
| A A ⊡- *- Hebrew Bible (BHS) Tagged ♥                                                                 | ר ( זָיָהָי אַפֶּן אֶת־ הַבַּפָּה תֵיא אֶסְמַר בַּתִד וּדֹרוֹ כֵּי אֵין ליה אָב נָאָם וְהַ מָאֲבָה 🔪 — |
| ַיְהָי אֹמֵן אֶת־הֲדַסְּה הֵיא אֶסְחֵר בַּת־הּדֹוֹ כֵּי אֵין לָה Esth. 2:7                            | יפתר הארון טופת מראה ו- במות אמי הן (אמ הלקח המרקבי לול פת<br>→ → → → → → → → → → → → → → → → → → →    |
| אֶב וָאֶם וְהַנַּעֲרֶה יְפָת־תֹּאֵר וְשׁוֹכָת מִרְאֶה וּבְמָוֹת אָבִיהָ וְאִמֶּה                      |                                                                                                    |
| · · · · · · · · · · · · · · · · · · ·                                                                 | ניאר אלי יד הוי ני פלכת אתאל אלי היה הילאלא אלי יד הוי שאר האשרט גינה                                  |
| לְאָתֶה מְרְדֵכִי לוֹ לְבָת:                                                                          |                                                                                                    |
| ַנְיָהִי בְּהָשֶׁמַע דְבַר־הַמֶּלֶדְ וְדָהוֹ וּבְהָקָבֵץ נְעָרוֹת רַבָּוֹת בּנּוּת בּנּוּת בּנּוּת בּ |                                                                                                    |
| אֶל־שׁוּשֵׁן הַבִּירֶה אֶל־יֵר הֵגֵי וַתִּלְקֵח אֶסְתֵר אֶל־בֵית הַמֶּלֶך                             |                                                                                                    |
| אָל־יַר הַגַי שׁמָר הַנָּשִׁים:                                                                       | Adjective<br>Noun<br>Paragraph<br>Particle<br>Pronoun                                                  |
| נּגִּצְרֶה בְעֵינִיו וֹתִשָּׂא תֶסֶר לְפָנִיו וִיִבהֵל Esth. 2:9                                      | Suria<br>■ Verb                                                                                        |
| אֶת־תַּמְרוּקֵיהָ וְאֶת־מְנוֹתֶהָ לְתַת לֶה וְאֵת שֶׁבע הַגְּעְרוֹת                                   |                                                                                                    |
| הָרְאָוֹת לֶתֶת־לֶה מִבִּית הַמֵּלֶך ווִשׁגֵּהָ וְאֶת־נַצְרוֹתֵיהָ לְשִוֹב                            |                                                                                                    |
| בִית הַנָּשִׁים:                                                                                      |                                                                                                    |
| לא־הגידה אסתר את־עמה ואת־מולדתה פי מרדכי                                                              |                                                                                                    |
| $ \begin{array}{c c c c c c c c c c c c c c c c c c c $                                               |                                                                                                    |
| AA                                                                                                    |                                                                                                    |
|                                                                                                    |                                                                                                    |
|                                                                                                    |                                                                                                    |

### הדפסה ושמירה

כדי להדפיס או לשמור את התוצאות שהתקבלו בחיפוש באקורדנס יש להעתיק אותן לתוכנת עיבוד תמלילים.

אם רוצים את כל הטקסט שבתוצאות, אפשר לעמוד עליו, ללחוץ בתפריט האופקי על Edit, ואחרי זה Select All. אם רוצים חלק מן התוצאות אפשר לסמן את החלק המבוקש עם העכבר.

אחרי שמסמנים את הטקסט להעתקה יש כמה אפשרויות.

**העתקה רגילה** – Copy – תעתיק את התוצאות בדיוק כפי שהן נראות בחלון החיפוש של אקורדנס. אפשר ללחוץ בתפריט האופקי על trl+C ובחלון שנפתח ללחוץ על Copy, או להקיש Ctrl+C. וכך נראה הטקסט שנדביק בתוכנת Word:

Nah. 3:10 גַּם־הִּיא לַגֹּלָה הָלְכָה בַשֶּׁבִי גָּם עֹלָלֵיהָ יְרֵטְשׁוּ בְּרָאשׁ כָּל־חוּצָוֹת וְעַל־נִכְבַדָּ'הָ יַדָּוּ גוֹרָל וְכָל־גְּדוֹלֵיהָ רַתְּקוּ בַזַקִים: Eccl. 12:6 עַד אֲשֶׁר לָא־יִרְסַק [יֵרָתָק] חֶכָל הַכֶּּסֶף וְתָרֵץ גַּלַת הזָהָב וְתִשָּׁבָר כַּד עַל־הַמַּבּוּע וְנָלץ הַגַּלְגַל אֶל־הַבְּוֹר:

לדרכים אחרות של העתקה יש ללחוץ בתפריט האופקי על Edit, ובחלון שנפתח ללחוץ על Copy as. כעת ייפתח לימין חלון קטן עם כמה אפשרויות, כגון

## :ציטוט – Citation

גַּם־הִּיא לַגֹּלָה הָלְכָה בַשֶּׁבִי גָם עֹלָלֶיהָ יְרֵטְּשָׁוּ בְּרָאִשׁ כָּל־חוּצְוֹת וְעַל־נִכְבַדֶּיהָ יַדְּוּ גוֹרָל וְכָל־גְדוֹלֶיהָ רַחְקּוּ בַזָּקִים:עַד אַשֶּׁר לְאֹ־יִרְסַק [יֵרָתַק] תָּכָל הַכֶּּסֶף וְתָרֵץ גַּלֵּת הזָהָב וְתִשֶׁבָר כּּל עַל־הַמַּבּוּעַ וְנָרָץ הַגַּלְגַל אָל־הַבְּוֹר:" (Nahum 3:10; Ecclesiastes 12:6 BHS-W4)

:מראי מקום מלאים, בלי טקסט – Bibliography

(Nahum 3:10; Ecclesiastes 12:6 BHS-W4)

## :מראי מקום מקוצרים – Reference

Nah 3:10; Eccl 12:6

:העתיק – Transliteration

Nah. 3:10 gam-hî' laggōlāh hālekāh baššebî gam 'ōlālêhā yeruţţešû berō'š kol-hûşôţ we'al-nikbaddêhā yaddû gôrāl wekol-gedôlêhā rutteqû bazziqqîm:
Eccl. 12:6 'ad 'eser lō'-yirhaq [yērāţēq] hebel hakkesep wetāruş gullat hazzāhāb wetiššāber kad 'al-hammabbûa' wenārōş haggalgal 'el-habbôr:

### נספחים

## מילון תגיות (Tags) עיקריות בתוכנת אקורדנס

כאן מובאים תרגומים והסברים לתגיות הדקדוקיות בתוכנת אקורדנס. חשוב לזכור, כי מובנן של התגיות עשוי להשתנות במודולים שונים, ולעתים, אף בגרסאות שונות של מודול מסוים.

## 1. Adjective = שם תואר

## 1.1. Gender = מגדר

- 1.1.1. Masculine = זכר
- 1.1.2. Feminine = נקבה
- 1.1.3. Both = זכר וגם נקבה
- 1.1.4. Common = זכר וגם נקבה בתרגומים ארמיים ובפשיטתא

## 1.2. Number = מספר

- 1.2.1. Singular = יחיד
- 1.2.2. plural = רבים
- 1.2.3. dual = "אָבְעָתַיִם", "שָׁבַיִם", "מָאתַיִם", "שָּבְעָתַיִם" זוגי/כפול, כגון "שְׁנֵי", "שְׁנַיִם", אַתַיִם

## 1.3. State = מצב

- 1.3.1. Absolute = מוחלט
- 1.3.2. Construct = נטוי/נסמך
- 1.3.3. Determined = (לשמות תואר בארמית) מיודע

## 1.4. Class = סוג

- 1.4.1. Cardinal = מספר מונה
- 1.4.2. Ordinal = מספר סידורי
- 1.4.3. Demonstrative = ("זֹאָת", "זָה", "גָה", בינוי רומז (כגון אֶלֶה", "גָה", ד

## 2. <u>Noun = שם עצם</u>

## 2.1. Class = סוג

- 2.1.1. Common = שם עצם כללי
- 2.1.2. Proper name = שם עצם פרטי
- 2.1.3. Gentilic<sup>1</sup> = ((היהודים), יְהוּדָיֵא (כשדים), יְמוּדָיֵא (היהודים) שם עצם בארמית המייצג מוצא או מקום (כגון כַּשְׂדָאִין (כשדים), י
- 2.1.3. Gentilic<sup>2</sup> = שם עצם בעברית המייצג מוצא או מקום כגון לֵוִי, יְרוּשַׁלְמִי
- 2.1.4. Transliteration = תעתיק

## 2.2. Gender = מגדר

- 2.2.1. Masculine = זכר
- 2.2.2. Feminine = נקבה
- 2.2.3. Both = זכר וגם נקבה

## 2.3. Number = מספר

- 2.3.1. Singular = יחיד
- 2.3.2. Plural = רבים
- 2.3.3. Dual = זוגי

## 2.4. State = מצב

- 2.4.1. Absolute = מוחלט
- 2.4.2. Construct = נטוי/נסמך
- 2.4.3. Determined = (לשמות עצם בארמית) מיודע

## **3.** <u>**Paragraph**</u> = (ס = סתומה, פ = פתוחה) = פרשה (ס = סתומה, פ

<sup>&</sup>lt;sup>1</sup> בחיפוש ב-Hebrew Bible <sup>2</sup> בחיפוש ב-Mishna

## 4. <u>Particle</u> = מילית

## 4.1. Class = סוג

- 4.1.1. Article = ה"א הידיעה
- 4.1.2. Conjunction = (כגון ן, אם, כגון יכגון מילת חיבור (כגון אם, כ
- 4.1.3. Adverb = תואר הפועל
- 4.1.4. Interrogative = מילת שאלה
- 4.1.5. Interjection = מילת קריאה
- 4.1.6. Negative = מילת שלילה
- 4.1.7. Object = את
- 4.1.8. Preposition = מילת יחס
- 4.1.9. Relative = מילת זיקה
- 4.1.10. Compound preposition article = ה"א הידיעה מובלעת במילת היחס

## 5. <u>Pronoun</u> = כינוי

- סוג = 5.1. Class
  - 5.1.1. Independent = כינוי גוף פרוד
  - 5.1.2. Interrogative = מילת שאלה
  - 5.1.3. Demonstrative = כינוי רומז בפשיטתא

## 5.2. Person = גוף

- 5.2.1. First = ראשון
- שני = 5.2.2. Second
- 5.2.3. Third = שלישי

## 5.3. Gender = מגדר

- 5.3.1. Masculine = זכר
- 5.3.2. Feminine = נקבה
- 5.3.3. Common = זכר וגם נקבה

## 5.4. Number = מספר

- 5.4.1. Singular = יחיד
- 5.4.2. Plural = רבים

## 5. <u>Suffix</u> = סופית

## 6.1. Class = סוג

- 6.1.1. Pronominal = סופית של כינוי גוף
- ה"א נוספת לפועל, כגון וַנְפְרְתָח, הִשָּׁבְעָה = 6.1.2. Paragogic Heh
- 6.1.3. Directional Heh = ה"א שמציינת כיוון, כגון מִצְרְיָמָה, צָפֹנָה
- 6.1.4. Paragogic Nun = נו"ן נוספת לפועל כגון יִשְׁמְעוּן, תַּעֲשְׂוּן

## 6.2. Person = גוף

- 6.2.1. First = ראשון
- 6.2.2. Second = שני
- 6.2.3. Third = שלישי

## 6.3. Gender = מגדר

- 6.3.1. Masculine = זכר
- 6.3.2. Feminine = נקבה
- 6.3.3. Common = זכר וגם נקבה

## 6.4. Number = מספר

- 6.4.1. Singular = יחיד
- 6.4.2. Plural = רבים
- 6.4.3. Dual = זוגי

## 6.5. Other = אחר

- נו"ן לחיזוק כגון נַכֶּנוּ, אֶתְנֶנָיה = 6.5.1. Energic nun
- 6.5.2. Enclitic mem סופית מ"ם (מ"ם אנקליטית) לחיזוק

## 6. <u>Verb</u> = פועל

## 7.1. Stem = בנייך

- קל (פָעַל, פָּעֵל, פָּעַל, פָּעַל) קל (
- 7.1.2. Nifal = נִפְעַל
- פּעֵל = 7.1.3. Piel
- 7.1.4. Pual = פַעַל
- הָתְפַעֵל = 7.1.5. Hitpael
- 7.1.6. Hifil = הָפְעִיל
- 7.1.7. Hofal = (הפְעַל (הופעל)
- 7.1.8. Passive qal = סביל של קל, כגון אָכַל, שֵׁפָּך
- פָּלֵל = 7.1.9. Palel
- 7.1.10. Hpealal = פְּעַלְעַל
- פּלֵל = 7.1.11. Pilel
- פּלְפֵּל = 7.1.12. Pilpel
- 7.1.13. Polel = פּוֹלֵל/פּׁלֵל
- פּוֹעֵל/פּעֵל = 7.1.14. Poel
- תִּפְעֵל = 7.1.15. Tifil
- 7.1.16. Polal = פּוֹלַל/פֿלַל
- פָּלְפַּל (פולפל) פָּלָפַל (פולפל) פָּל
- פּוּלַל= 7.1.18. Pulal
- 7.1.19. Poal = פּוֹעַל/פֿעַל

![](_page_57_Figure_1.jpeg)

## 7.2. Aspect = אספקט

- 7.2.1. Perfect = (פעולה שהושלמה) 'קטל' (פעולה שהושלמה)
- 7.2.2. Imperfect = (פעולה שטרם הושלמה) (פעולה צורת יקטל'
- 7.2.3. Waw consecutive = וי"ו הרצף
- 7.2.4. Imperative = ציווי
- 7.2.5. Infinitive Construct = מקור נטוי
- 7.2.6. Infinitive absolute = מקור מוחלט
- 7.2.7. Participle = בינוני
- 7.2.8. Passive participle = בינוני פעול

## 7.3. Person = גוף

- 7.3.1. First = ראשון
- 7.3.2. Second = שני
- 7.3.3. Third = שלישי

## 7.4. Gender = מגדר

- 7.4.1. Masculine = זכר
- נקבה = 7.4.2. Feninine
- 7.4.3. Common = זכר וגם נקבה

## מספר = 7.5. Number

- 7.5.1. Singular = יחיד
- רבים = 7.5.2. Plural
- 7.5.3. Dual = (דלבד) [Targums Tagged] זוגי (מופיע בתרגום ארמי

## מצב = 7.6. State

- מוחלט = 7.6.1. Absolute
- נטוי/נסמך = 7.6.2. Construct
- 7.6.3. Determined = (לפעלים בארמית) מיודע

## 7.7. Other = אחר

- 7.7.1. Apocopated = צורה בהשמטת הסוף
- 7.7.2. Consecutive = לפועל ב'יקטל' המחובר בוי"ו הרצף לפועל ב'יקטל'
- 7.7.3. Jussive both = גם משמעות וגם צורה של עתיד מקוצר
- 7.7.4. Jussive form = (יוסיב) צורת עתיד מקוצר
- 7.7.5. Jussive meaning = משמעות של עתיד מקוצר
- 7.7.6. Cohorative both = גם משמעות וגם צורה של עתיד מוארך
- 7.7.7. Cohorative form = (קוהורטטיב) צורת עתיד מוארך
- 7.7.8. Cohorative meaning = משמעות של עתיד מוארך

Syntax = מונחי תחביר

## הערה: מונחי תחביר ניתן לחפש רק בגרסאות שרכשו את מרכיב התחביר.

Subject = נושא

Predicate = נשוא

Complement = משלים

Adjunct = מגדיר

Appositive = תמורה

פנייה = Vocative

CasusPend. = חלק ייחוד

Specifier = (מציין (ה"א הידיעה) מציין

Exclamation = קריאה

Unknown = לא ידוע

Null = (למשל, מילה חסרה בצלע השנייה של התקבולת)

Antecendent = מקדים

BeginSpeech = תחילת דיבור ישיר

### קיצורי שמות הספרים במודולים של אקורדנס

כשמקבלים תוצאות בחיפוש באקורדנס, מראי המקום נרשמים על פי הקיצורים המקובלים באקורדנס. גם בחיפוש לפי פסוקים יש לרשום את מראי המקום על פי הקיצורים האלה. ניתן להפיק את רשימת קיצורי שמות הספרים (או המסכתות במשנה, שמות List המגילות במגילות הלא מקראיות, וכיו"ב), על ידי לחיצה על Display בתפריט האופקי. בחלון האנכי שנפתח יש ללחוץ על All Book Names. ראו תרשים:

![](_page_59_Picture_18.jpeg)

| ראשית   | ב      | Gen.             | <u>Genesis</u> |
|---------|--------|------------------|----------------|
| שמות    | Ex.    | <u>Exodus</u>    |                |
| ויקרא   | Lev.   | <u>Leviticus</u> |                |
| במדבר   | Num.   | <u>Number</u>    | <u>s</u>       |
| דברים   | Deut.  | Deutero          | nomy           |
| יהושע   | Josh.  | <u>Joshua</u>    |                |
| שפטים   | Judg.  | <u>Judges</u>    |                |
| מואל א  | Ŵ      | 1Sam.            | 1Samuel        |
| מואל ב  | Ŵ      | 2Sam.            | 2Samuel        |
| לכים א  | מ      | 1Kings           | <u>1Kings</u>  |
| לכים ב  | מ      | 2Kings           | <u>2Kings</u>  |
| ישעיה   | ls.    | <u>Isaiah</u>    |                |
| ירמיה   | Jer.   | Jeremiał         | <u>1</u>       |
| יחזקאל  | Ezek.  | <b>Ezekiel</b>   |                |
| הושׁע   | Hos.   | <u>Hosea</u>     |                |
| יואל    | Joel   | <u>Joel</u>      |                |
| עמוס    | Amos   | <u>Amos</u>      |                |
| עבדיה   | Obad.  | <u>Obadiah</u>   | L              |
| יונה    | Jonah  | <u>Jonah</u>     |                |
| מיכה    | Mic.   | <u>Micah</u>     |                |
| נחום    | Nah.   | <u>Nahum</u>     |                |
| חבקוק   | Hab.   | <u>Habakku</u>   | <u>ık</u>      |
| צפניה   | Zeph.  | Zephania         | <u>ah</u>      |
| הגי     | Hag.   | <u>Haggai</u>    |                |
| זכריה   | Zech.  | Zecharia         | <u>h</u>       |
| מלאכי   | Mal.   | <u>Malachi</u>   |                |
| תהלים   | Psa.   | <u>Psalms</u>    |                |
| איוב    | Job    | <u>Job</u>       |                |
| משלי    | Prov.  | <u>Proverbs</u>  | <u>i</u>       |
| רות     | Ruth   | <u>Ruth</u>      |                |
| זשׁירים | שיר ז  | Song             | <u>Song</u>    |
| קהלת    | Eccl.  | <b>Ecclesias</b> | ites           |
| איכה    | Lam.   | <u>Lamenta</u>   | <u>tions</u>   |
| אסתר    | Esth.  | <u>Esther</u>    |                |
| דניאל   | Dan.   | <u>Daniel</u>    |                |
| עזרא    | Ezra   | <u>Ezra</u>      |                |
| נחמיה   | Neh.   | Nehemia          | <u>ah</u>      |
| ימים א  | דברי ד | 1Chr.            | 1Chronicles    |
| זימים ב | דברי ד | 2Chr.            | 2Chronicles    |

| ברכות    | Ber.    | <u>Berakot</u>  |                    |
|----------|---------|-----------------|--------------------|
| פאה      | Pea     | <u>Pea</u>      |                    |
| דמאי     | Dem.    | <u>Demai</u>    |                    |
| כלאים    | Kil.    | <u>Kilayim</u>  |                    |
| שביעית   | Shev.   | <u>Sheviit</u>  |                    |
| תרומות   | Ter.    | <u>Terumot</u>  |                    |
| זעשׂרות  | מ       | Maas.           | <u>Maaserot</u>    |
| שׂר־שׁני | מעי     | Maaser2         | Maaser2            |
| חלה      | Hal.    | <u>Hallah</u>   |                    |
| ערלה     | Orla    | <u>Orla</u>     |                    |
| בכורים   | Bik.    | <u>Bikkurim</u> |                    |
| שבת      | Shabb.  | <u>Shabbat</u>  |                    |
| עירובין  | Eruv.   | <u>Eruvin</u>   |                    |
| פסחים    | Pesah.  | <u>Pesahim</u>  |                    |
| יומא     | Yoma    | <u>Yoma</u>     |                    |
| שקלים    | Sheqal. | <u>Sheqalin</u> | <u>1</u>           |
| סוכה     | Sukk.   | <u>Sukka</u>    |                    |
| ביצה     | Betza   | <u>Betza</u>    |                    |
| ז־השנה   | ראש     | RoshHa.         | <u>Roshhashana</u> |
| תענית    | Taan.   | <u>Taanit</u>   |                    |
| עד־קטן   | מו      | MoedQa          | . <u>Moedqatan</u> |
| מגילה    | Meg.    | <u>Megilla</u>  |                    |
| חגיגה    | Hagig.  | <u>Hagiga</u>   |                    |
| יבמות    | Yebam.  | Yebamo          | <u>t</u>           |
| כתובות   | Ketub.  | <u>Ketubot</u>  |                    |
| נדרים    | Ned.    | Nedarim         |                    |
| גיטין    | Git.    | <u>Gittim</u>   |                    |
| בזיר     | Nazir   | <u>Nazir</u>    |                    |
| סוטה     | Sota    | <u>Sota</u>     |                    |
| קידושין  | •       | Qidd.           | <u>Qiddushin</u>   |
| עריות    | Arayot  | <u>Arayot</u>   |                    |
| א־קמא    | בב      | BabaQ.          | <u>Babaqamma</u>   |
| ־מציעא   | בבא     | BabaM.          | <u>Babametzia</u>  |
| ז־בתרא   | בבא     | BabaB.          | <u>Bababatra</u>   |
| זנהדרין  | )       | Sanh.           | <u>Sanhedrin</u>   |
| מכות     | Mak.    | <u>Makkot</u>   |                    |
| שבועות   | ,       | Shevu.          | <u>Shevuot</u>     |
| עדיות    | Ed.     | <u>Eduyyot</u>  |                    |
| דה-זרה   | עבו     | AvodaZ.         | <u>Avodazara</u>   |
| אבות     | Avot    | <u>Avot</u>     |                    |
| הוריות   | Hor.    | <u>Horayot</u>  |                    |
| זבחים    | Zevah.  | <u>Zevahim</u>  |                    |
| מנחות    | Menah.  | Menaho          | <u>t</u>           |
| 58       |         |                 |                    |

| חולין        | Hul.   | <u>Hullin</u>  |                  |
|--------------|--------|----------------|------------------|
| בכורות       | Bek.   | <u>Bekorot</u> |                  |
| ערכין        | Arak.  | <u>Arakin</u>  |                  |
| תמורה        | Tem.   | <u>Temura</u>  |                  |
| כרתות        | Ker.   | <u>Keritot</u> |                  |
| מעילה        | Meil.  | <u>Meila</u>   |                  |
| מדות         | Mid.   | <u>Middot</u>  |                  |
| תמיד         | Tamid  | <u>Tamid</u>   |                  |
| קנים         | Qinnim | <u>Qinnim</u>  |                  |
| כלים         | Kelim  | <u>Kelim</u>   |                  |
| אהלות        | Ohol.  | <u>Oholot</u>  |                  |
| נגעים        | Neg.   | <u>Negaim</u>  |                  |
| פרה          | Para   | <u>Para</u>    |                  |
| טהרות        | Tohar. | <u>Toharot</u> |                  |
| Miqw. מקואות |        | <u>Miqwaot</u> |                  |
| נדה          | Nid.   | <u>Niddah</u>  |                  |
| מכשירין      |        | Maksh          | <u>Makshirin</u> |
| זבים         | Zavim  | <u>Zavim</u>   |                  |
| טבול־יום     |        | TevulY.        | <u>Tevulyom</u>  |
| ידים         | Yad.   | <u>Yadaim</u>  |                  |
| עקצים        | Uqtzin | <u>Uqtzin</u>  |                  |

קישורים שימושיים

Accordance בתוכנת - <u>http://mikrarevivim.blogspot.co.il/2011/03/accordance.html</u>
 מדריך קצרצר וחלקי לשימוש בתוכנת - <u>http://mikrarevivim.blogspot.co.il/2011/03/accordance.html</u>
 מאת ליאור גוטליב, מתאים לגרסה 8 של התוכנה.

.11 – סרטון הדרכה קצר לגרסה <u>https://www.youtube.com/watch?v=0tW\_1B3mwc4</u>

. ערוץ תוכנת Accordance ארוץ - <u>https://www.youtube.com/channel/UCJ2Gg0pwzURBosrG2g4UsWQ</u>

Accordance מדריך לביצוע חישובים סטטיסטיים בעזרת תוכנת – <u>https://www.youtube.com/watch?v=3t5nk6Np5Hw</u>

### מדריך להתקנת אקורדנס – לרוכשים פרטיים

התקנה ראשונה של אקורדנס

- א. מקישים על הקישור שנשלח מחברת אקורדנס.
- ב. יש שם קבצים להורדה של גרסאות שונות של אקורדנס. לבחור את הגרסה שנרכשה. כל אחת בשתי אפשרויות: MAC למקינטוש, MAC לחלונות. בוחרים את הקובץ המתאים ס

לחלונות, ומורידים אותו. ואז מפעילים בהקשה כפולה. אם כבר הורדנו את הקובץ להתקנה קודמת, לא צריך, לחלונות, ומורידים אותו. ואז מפעילים בהקשה כפולה. אם כבר הורדנו מההורדה, כדאי להיכנס שוב לקישור, להוריד שוב, אפשר להשתמש בקובץ שהורדנו. אבל אם עבר הרבה זמן מההורדה, כדאי להיכנס שוב לקישור, כי אולי יש שם גרסה קצת יותר מתקדמת.

- .FINNISH ... ,NEXT ,NEXT ,I ACCEPT ,NEXT ...
- ד. בחלק מההתקנות מבקש בשלב מסוים לדעת באיזה תיקייה להכניס את קבצי אקורדנס.
  - ה. CONTINUE ,CONTINUE
- ו. נפתח חלון לרישום. למלא פרטים. מספיק למלא בשדות המסומנים בכוכבית. למלא שם פרטי ומשפחה. שם משתמש וסיסמה לפי מה שסוכם עם אקורדנס.
- ז. אם זה מחשב פרטי אפשר לסמן "וי" על שמירת הסיסמה במחשב זה. שמירת הסיסמה מאפשרת בפעמים הבאות להוריד עדכונים מאקורדנס ללא הכנסת הסיסמה.
- ח. לוחצים על SIGN IN. המחשב חושב מעט עד שמסמן "וי" ירוק שהפרטים מאושרים. אם לא מקבל יש שתי אפשרויות: האחת – שם המשתמש או הסיסמה שגוי ויש לתקן, האחרת – בוצעו יותר מדי הורדות בסיסמה זו, וההורדה נחסמה. במקרה זה, אם יש סיבה מוצדקת להורדות (מחשבים התקלקלו, הורדה הופסקה באמצע ונאלצנו להתחיל מהתחלה וכו') – שולחים דוא"ל הסבר לתמיכה של אקורדנס והם משחררים את ההורדה.
- ט. לרוכש פרטי של אקורדנס יש זכות לחמש הורדות: למחשב הנייח, לנייד, לאיפון (לאנדרואיד יש כעת גרסה לא מלאה) ועוד קצת.
  - י. לאחר האישור לוחצים על CONTINUE
- יא. DOWNLOAD. הורדת המודולים מתחילה. על הצג רצה הודעה: מוריד 1 מתוך X, 2 מתוך X. עד לסיום. זמן ההורדה תלוי באיכותו של המחשב וגם במצב באתר שלהם.
  - יב. כשהורדת המודולים הסתיימה עולה חלון, ללחוץ על INSTALL.
    - יג. כשמסיים, ללחוץ על CONTINUE SETUP
- יד. כעת יש סדרה של חלונות ששואלים על ההעדפות שלנו בתוכנה. בין חלון לחלון: CONTINUE. כדאי לזכור שאפשר לשנות אחר כך בתפריט EDIT בתוך התוכנה. לבחור שטקסט ברירת המחדל יהיה הביבליה הבראיקה. שכל חיפוש יתחיל מחדש ולא יזכור את הקודם. שהטקסט יסתדר בפסוקים נפרדים.
  - טו. בחלון הסיום ללחוץ DONE. התוכנה עולה, לסגור אותה.
- טז. ללחוץ על האיקון של המנורה כדי להיכנס. בשלב זה ייתכן שהמחשב ישאל באיזה תיקייה לשמור את הקבצים של אקורדנס.
  - יז. PREFERENCES ,EDIT, תפריט אנכי משמאל.
  - .ISRAELI KEYBOARD יה. HEBREW@GREEK, לסמן "וי" על HEBREW
  - יט. עדיין בהעדפות עריכה: SEARCH TABS, לבחור שיתחיל בחיפוש WORDS.
    - כ. לסגור ולהיכנס שוב. התוכנה מוכנה לפעולה.

כא. לשים לב: מודולים של טקסט: תנ"ך, תרגומים וכו' – יש בתפריט השמאלי. אבל ספרים שלמים שכלולים כא. לשים לב: מודולים של טקסט: תנ"ך, תרגומים וכו' – יש בתפריט השמאלי. אבל ספרים שלמים שלמים בתוכנה – כדי לפתוח אותם צריך ללחוץ בתפריט האופקי על WINDOW, WINDOW – נפתח חלון אנכי, ובו יש מילונים, אנציקלופדיות, פרשנים וכו, פותחים אותם בלחיצה על החץ שמשמאל.

- א. אקורדנס מדי פעם מכניסה תיקונים קלים בתוכנה ובמודולים. עדכונים אלה הם ללא תשלום. צריך להיכנס מדי פעם לUTILITIES בתפריט האופקי. לחפש עדכוני תוכנה ועדכוני תוכן. כל עוד הגרסה של התוכנה שומרת על המספר שלה (כגון, גרסה 12, 12.01, 12.03 וכו), העדכונים הם בחינם. אם מחליפים מספר גרסה (כלומר, עולים לגרסה 13), צריך לשלם על העדכון. אם אקורדנס כבר מותקנת, התקנת הגרסה החדשה תמצא את הגרסה הקודמת עם המודולים.
  - ב. אם רוכשים מודולים נוספים לתוכנה שכבר מותקנת, לוחצים על EASY INSTALL ,UTILITIES, והתוכנה מחפשת את העדכונים ומעלה אותם. לוחצים על DOWNLOAD, וכשסיים להוריד, על INSTALL.

בהצלחה 😳